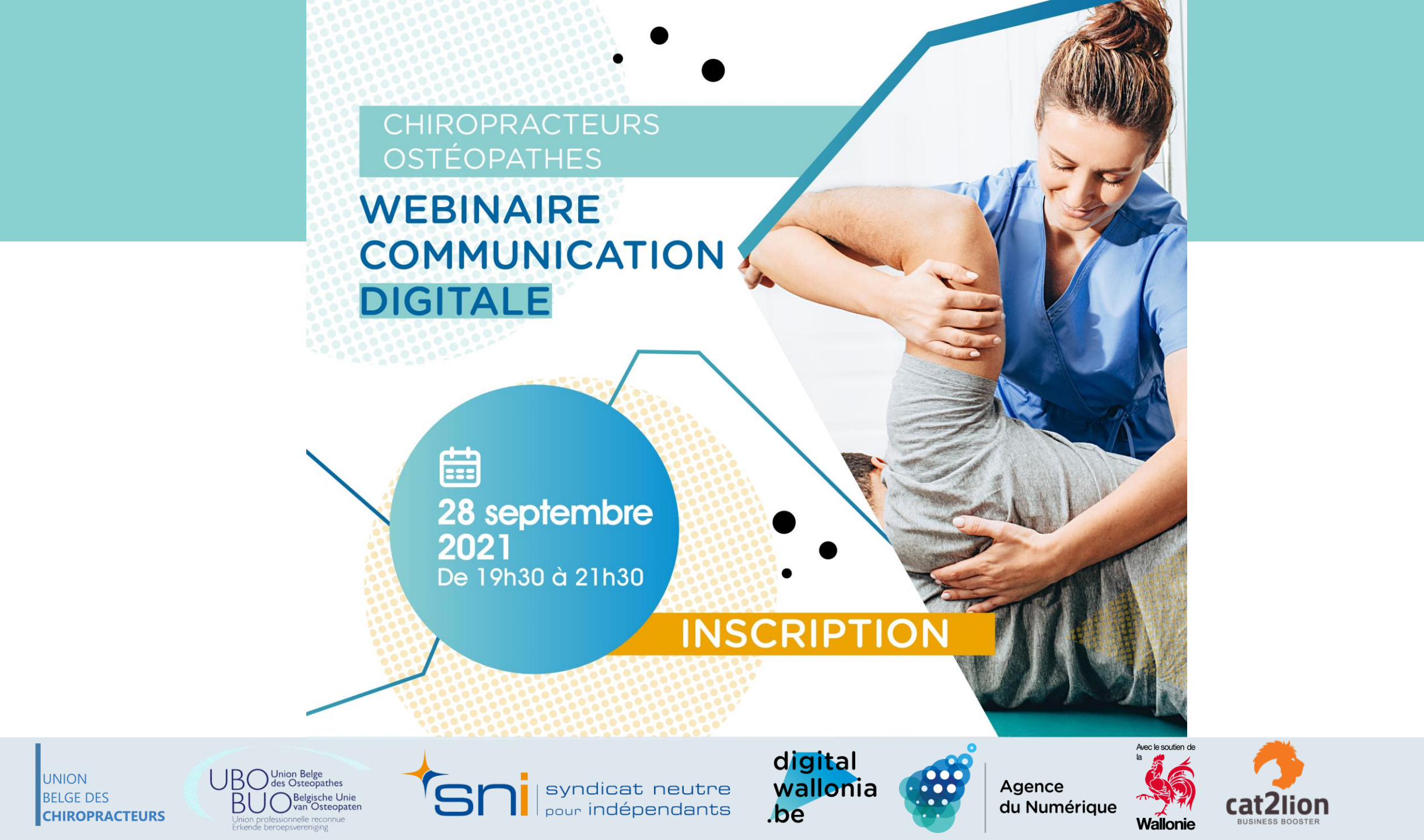

# Anabelle Kinet, votre coach de ce soir anabelle.kinet@cat2lion.com – 0495.29.29.65.

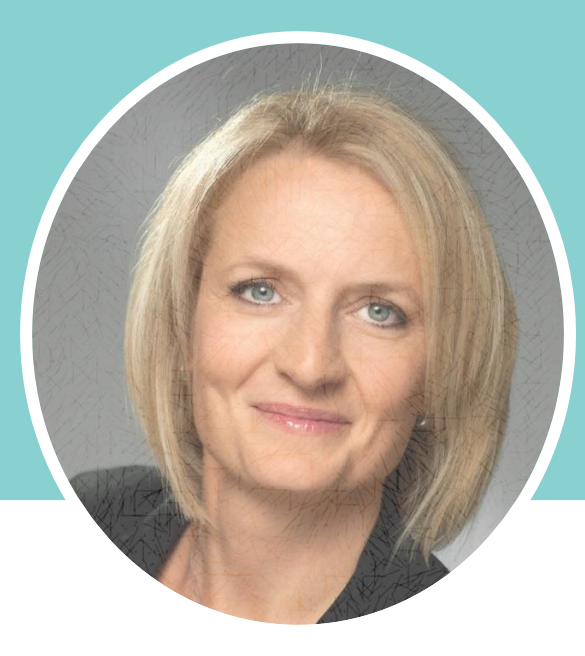

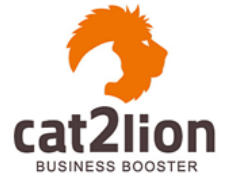

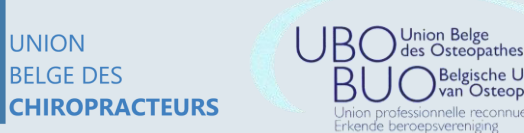

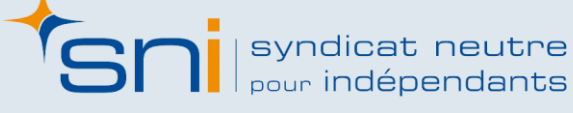

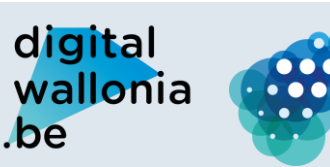

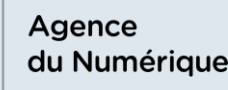

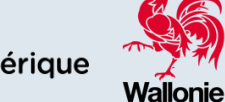

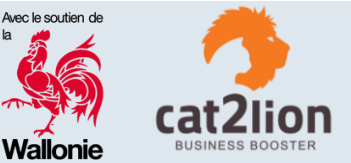

### DÉROULEMENT DE L'ATELIER

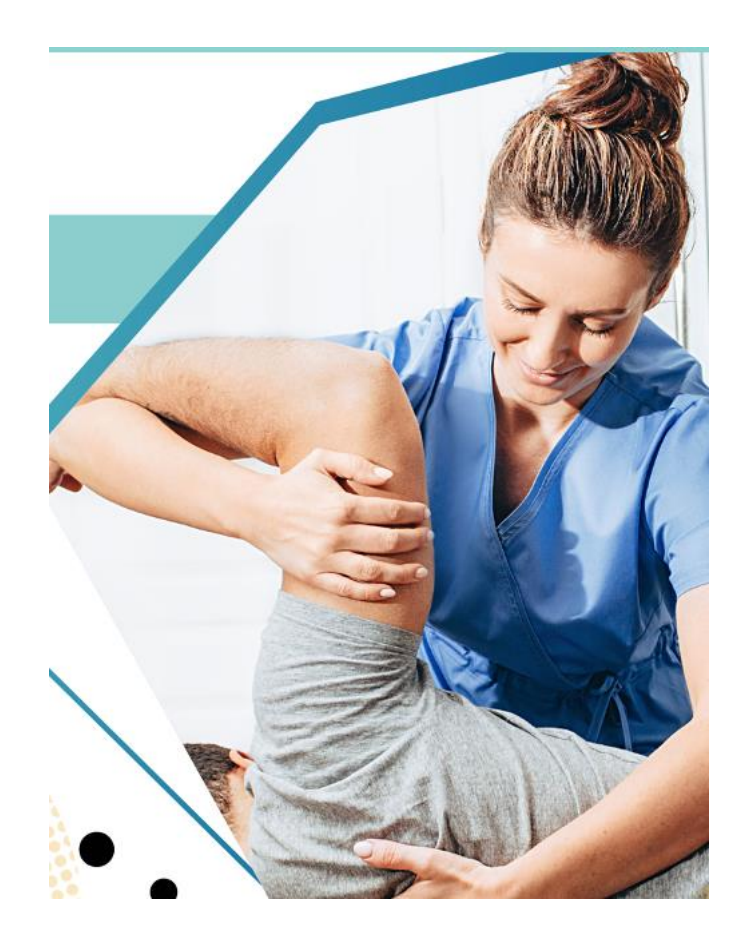

- **1. INTRODUCTION**
- **2. GOOGLE MY BUSINESS**
- **3. OUTILS GRAND PUBLIC**
- 4. RÉSEAUX SOCIAUX
- **5. GESTION DES AVIS CLIENTS / PATIENTS**
- 6. SITE WEB
- 7. MOYENS DE PAIEMENT ÉLECTRONIQUES

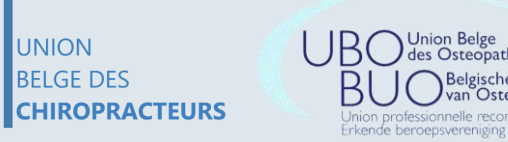

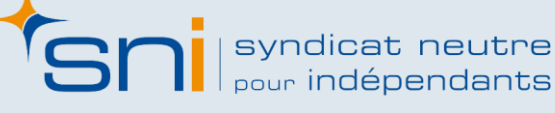

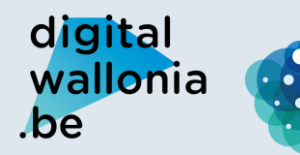

Agence du Numérique

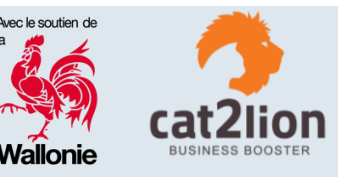

### DÉROULEMENT DE L'ATELIER

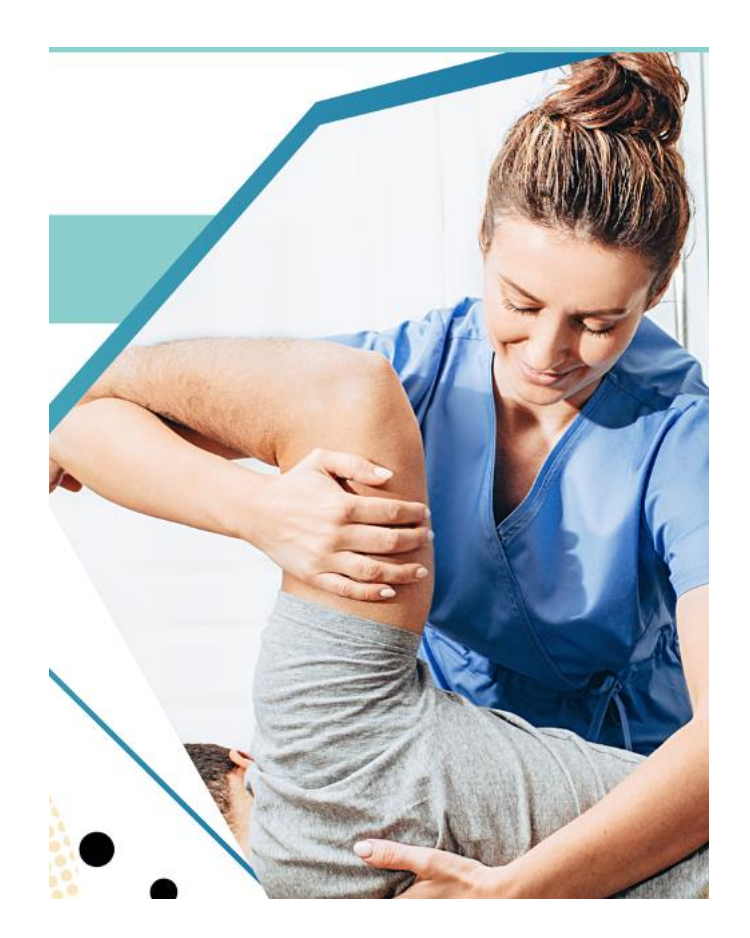

### **1. INTRODUCTION**

- **2. GOOGLE MY BUSINESS**
- **3. OUTILS GRAND PUBLIC**
- 4. RÉSEAUX SOCIAUX
- **5. GESTION DES AVIS CLIENTS / PATIENTS**
- 6. SITE WEB
- 7. MOYENS DE PAIEMENT ÉLECTRONIQUES

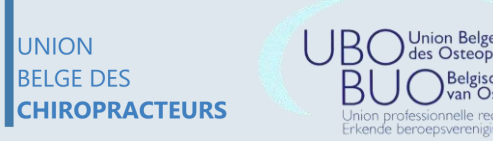

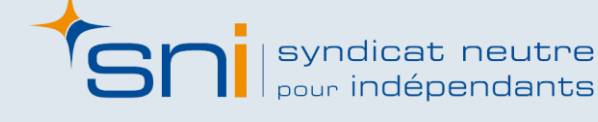

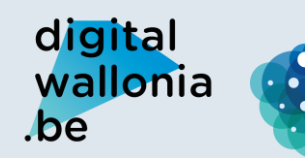

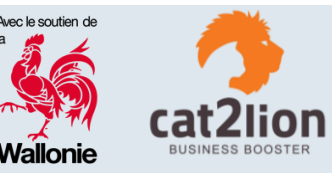

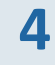

# 1. Introduction

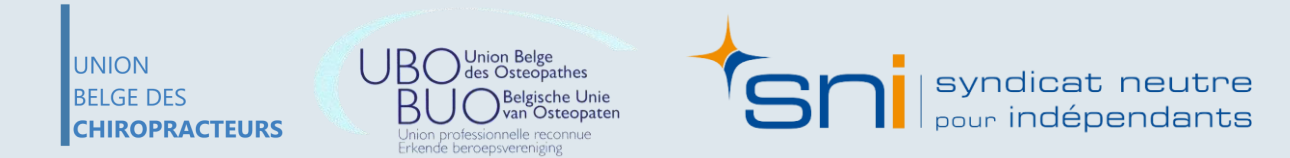

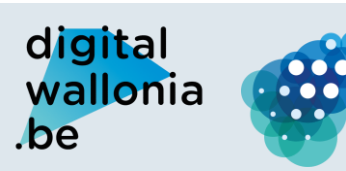

Agence du Numérique

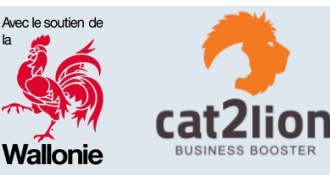

### **OUTILS DIGITAUX « MÉTIER »**

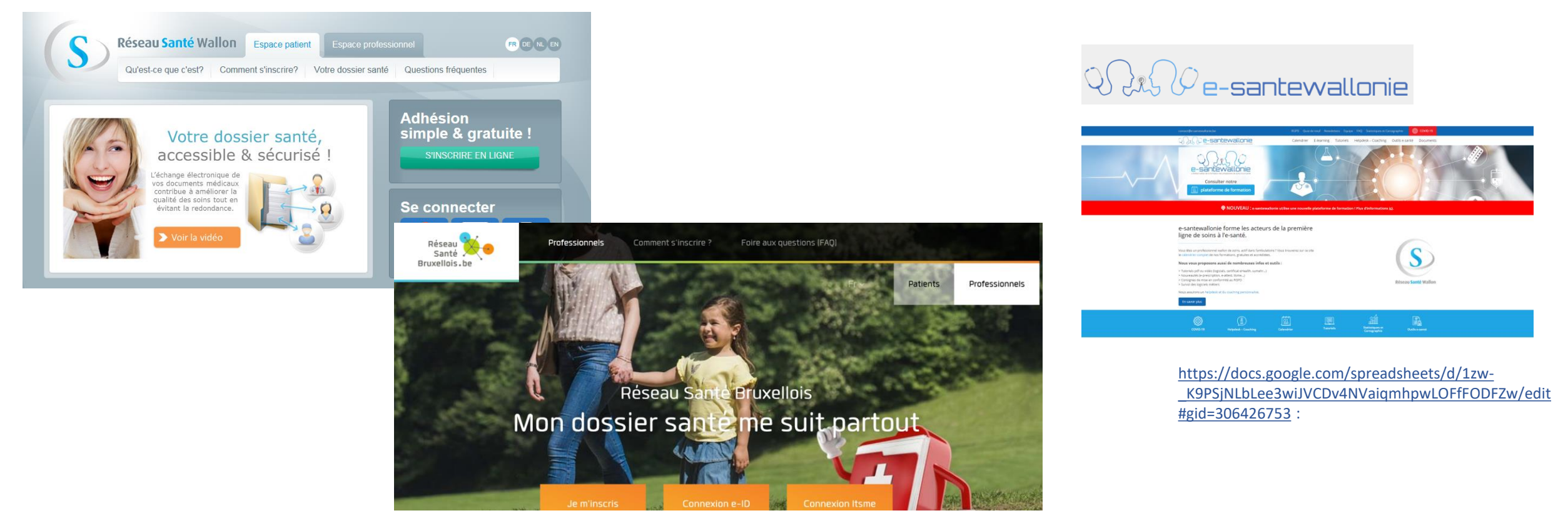

UNION BELGE DES CHIROPRACTEURS Jnion professionnelle reconnue Erkende beroepsvereniging

Jnion Belge

des Osteopathes

van Osteopaten

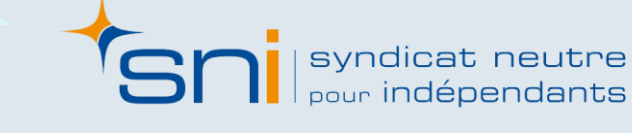

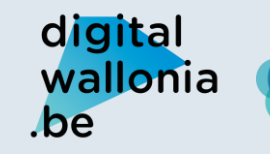

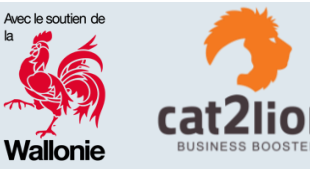

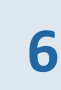

### **OUTILS DIGITAUX « MÉTIER »**

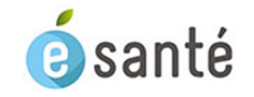

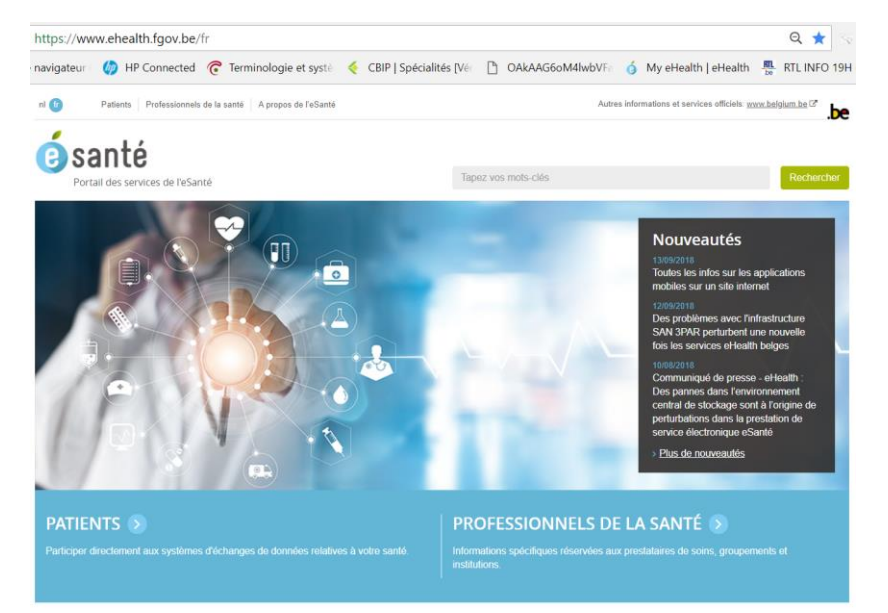

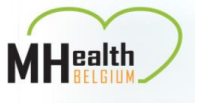

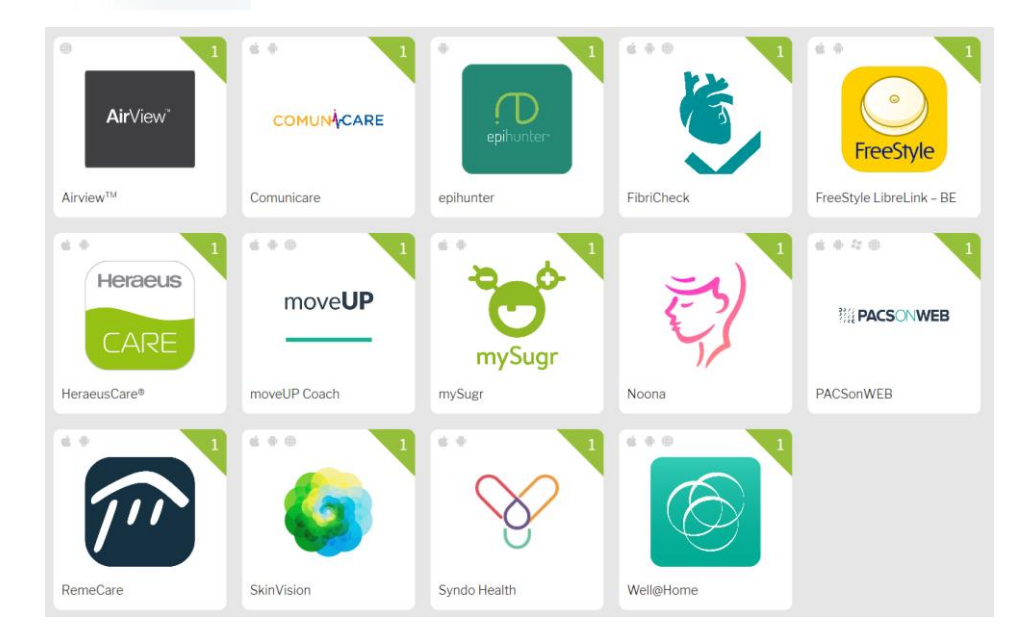

https://mhealthbelgium.be/fr/toutes-les-apps

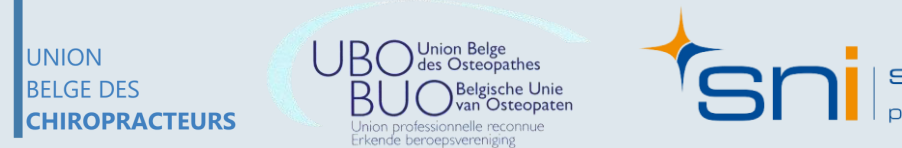

syndicat neutre pour indépendants

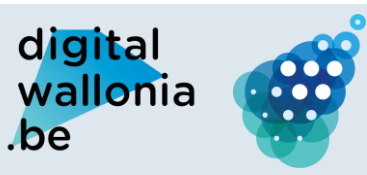

Agence du Numérique

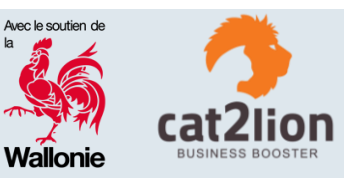

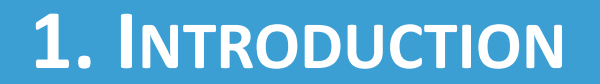

### **WEBINAIRE**

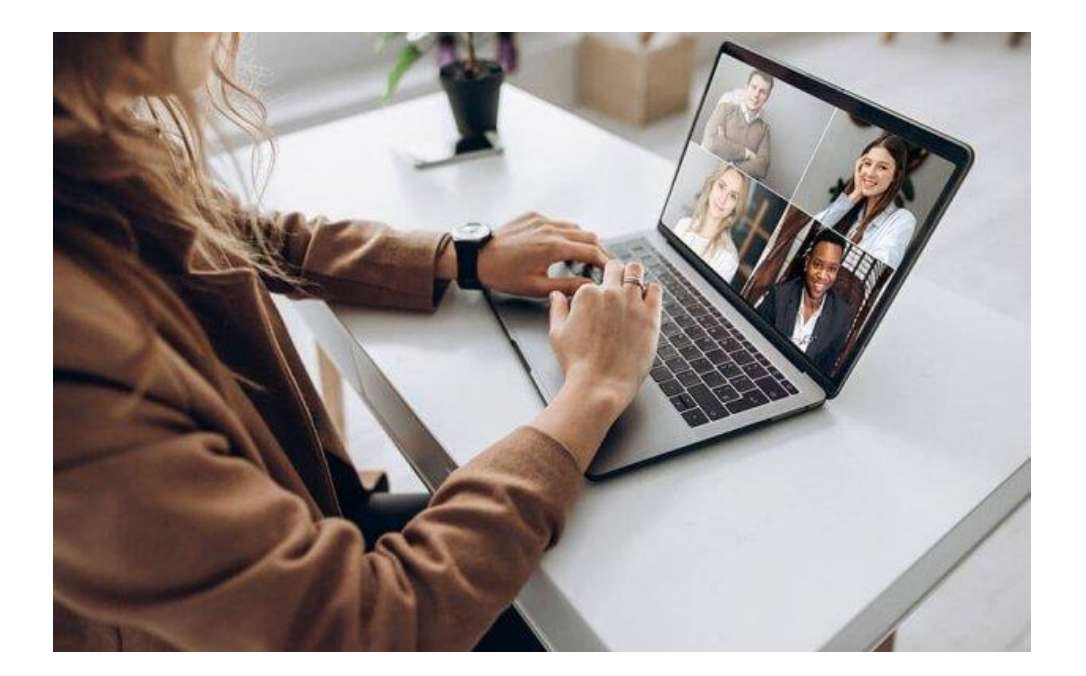

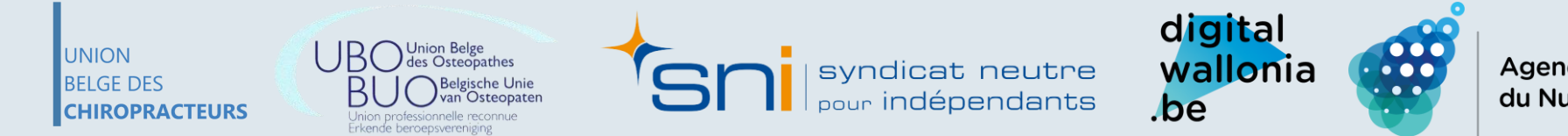

Agence du Numérique

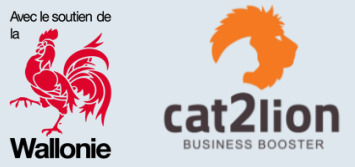

### **PRISE DE RENDEZ-VOUS**

|                                            | Prendre un rendez-vous                                                               |
|--------------------------------------------|--------------------------------------------------------------------------------------|
| Prenez directement rendez-vous en ligne po | ur certains praticiens ou bien consulter les coordonnees de prise de rendez-<br>vous |
|                                            | PRENDRE RENDEZ-VOUS                                                                  |
|                                            |                                                                                      |

Oublié votre rendez-vous? Vous désirez annuler un rendez-vous? Insérez votre adresse email ci-dessous. Vous recevrez un email avec la liste de vos rendez-vous et la possibilité de les annuler.

| Votre email                                                                                                    |         |
|----------------------------------------------------------------------------------------------------|---------|
|                                                                                                    | Envoyer |
|                                                                                                    |         |
| Attention! Merci de vérifier vos courriers indésirables (spam).<br>Si vous ne recevez pas l'e-mail de confirmation de votre rendez-vous, veuillez dans un premier temps consulter votre dossier courr<br>indésirable (coam) | ier     |
| Comment consulter mon dossier de courrier indésirable?<br>Si vous utilisez Gmail, cliquez ici pour plus d'informations.<br>Si vous utilisez Outlook, cliquez ici pour plus d'informations.                                  |         |

#### **O** Vous avez oublié votre rendez-vous? Vous désirez annuler votre rendez-vous?

Recevez la liste de vos rendez-vous directement par e-mail. Cliquez ci-dessous et suivez les instructions.

J'ai oublié mon rendez-vous

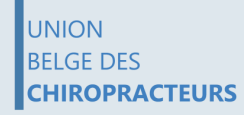

UBO Union Belge des Osteopathes BUO Belgische Unie Van Osteopaten Union professionnelle reconnue

syndicat neutre

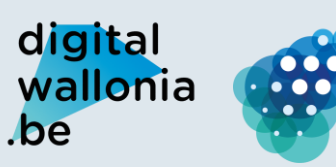

Agence du Numérique

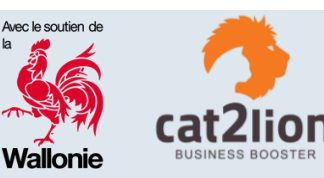

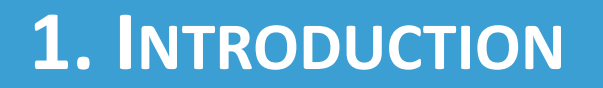

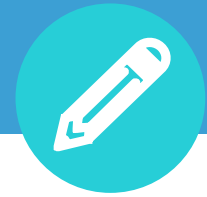

# **NOUVELLES TENDANCES DANS LE SECTEUR DE LA SANTÉ**

- La communication digitale
- Les applications mobiles
- Prise de RV en ligne

   (ou via messageries et prise
   de note avec tablette tactile)
- Les vidéos

UNION

CHIROPRACTEURS

- Le marketing d'influence
- L'intelligence artificielle
- La réalité virtuelle
- Les webinaires

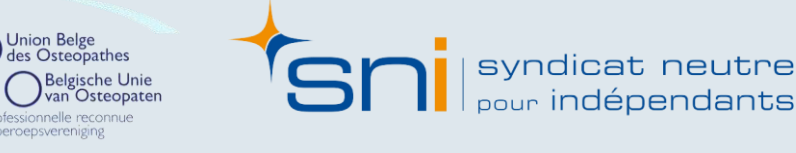

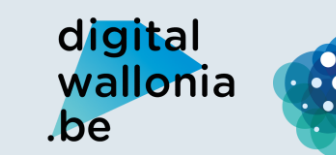

Agence du Numérique

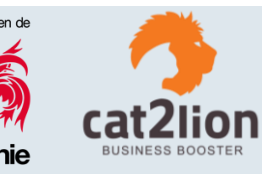

- Whatsapp, Zoom et Whereby sont les plus utilisés
- Zoom n'est cependant pas la plateforme idéale (serveur aux USA)

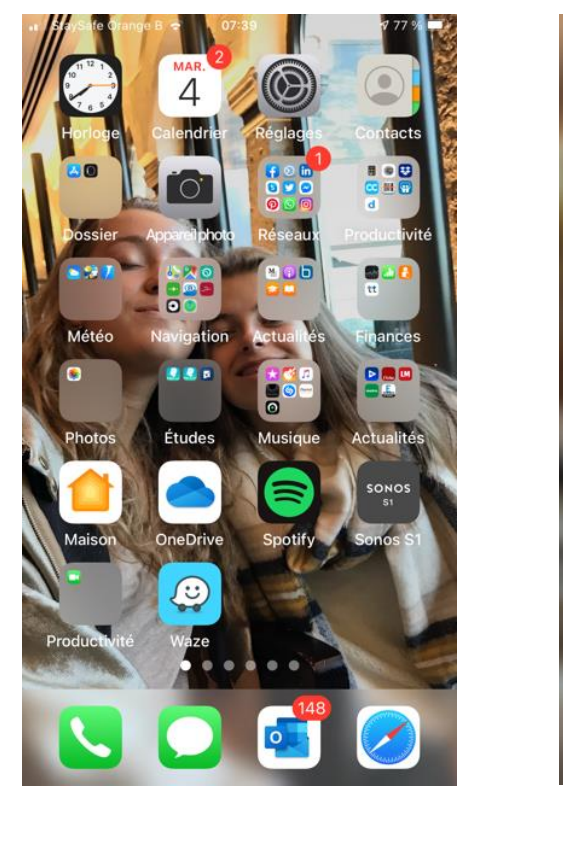

### **COMMUNICATION DIGITALE**

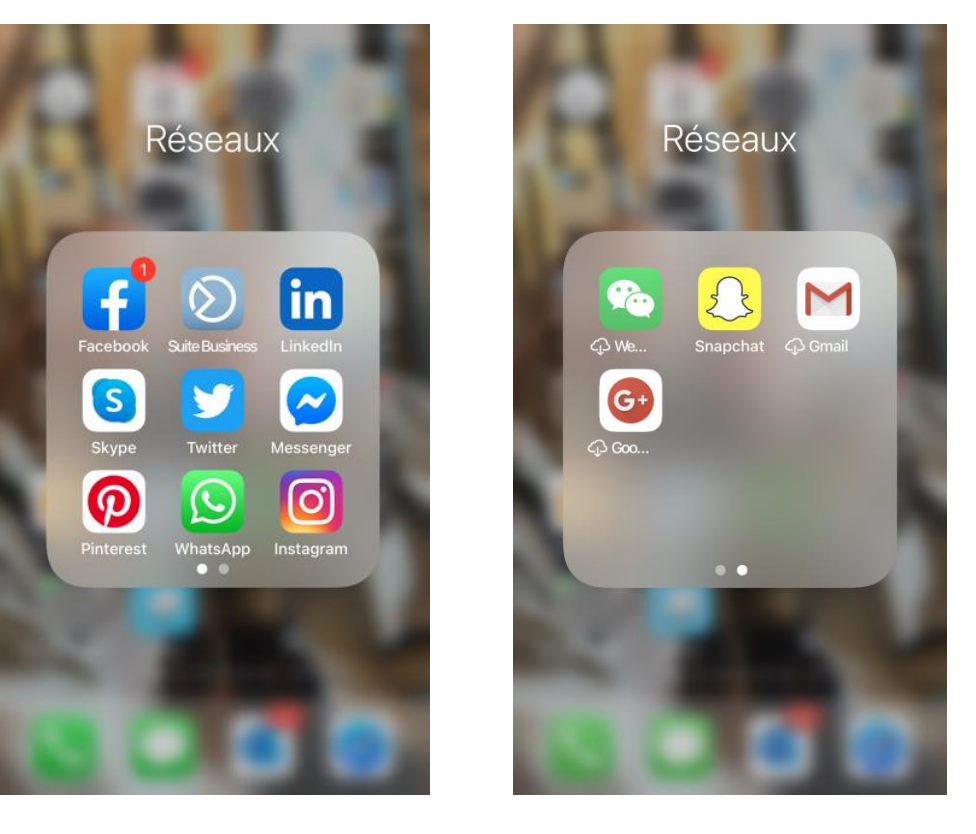

UNION BELGE DES CHIROPRACTEURS

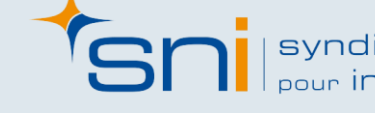

syndicat neutre pour indépendants digital wallonia .be

Agence du Numérique

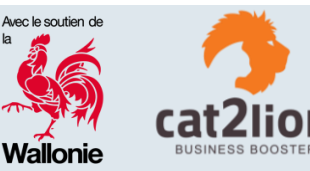

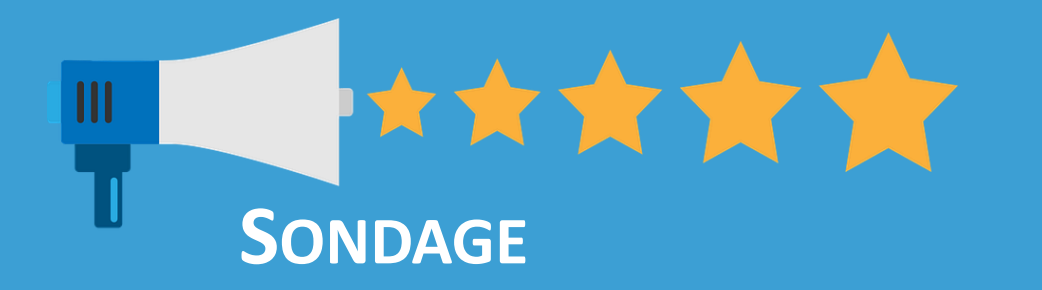

# LESQUELS DE CES OUTILS DE COMMUNICATION UTILISEZ-VOUS?

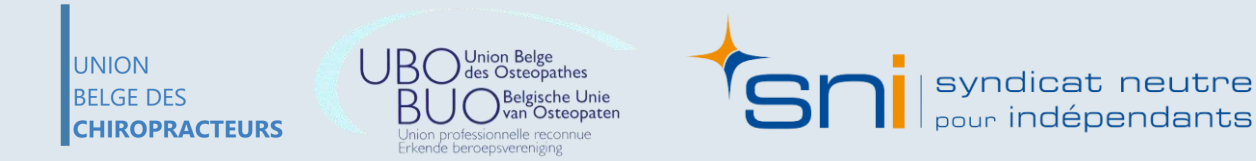

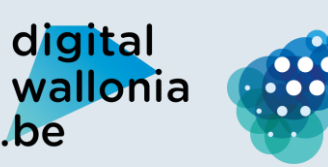

Agence du Numérique

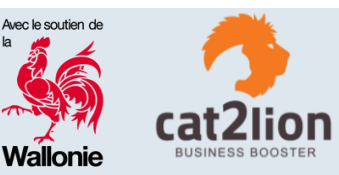

## **PROBLÉMATIQUES FRÉQUENTES**

wallonia

.be

- Difficulté à promouvoir ses qualifications professionnelles particulières
- Difficulté à rester visible par rapport à ses confrères
- Difficulté à connaître sa cible de communication
- Difficulté à choisir ses prestataires pour développer des outils

- Être noyé par le nombre d'outils disponibles
- Difficulté à utiliser les outils de communication
- Être noyé par le nombre de messages venant de différents canaux (WhatsApp, Messenger, site web, etc.)
- Difficulté à créer du contenu de

du Numérique

digital communication régulièrement

Agence

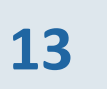

Union Belge des Osteopathes BUO Belgische Unie Union professionnelle reconnue

UNION

**N** syndicat neutre

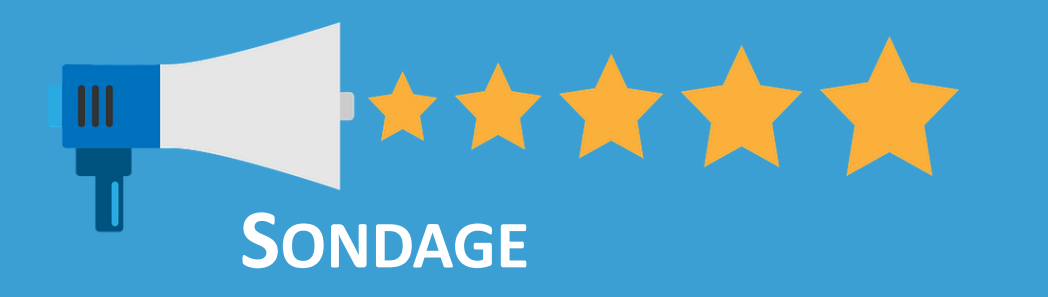

## LESQUELLES DE CES PROBLÉMATIQUES VOUS TOUCHENT LE PLUS ? (CHOISISSEZ-EN 3)

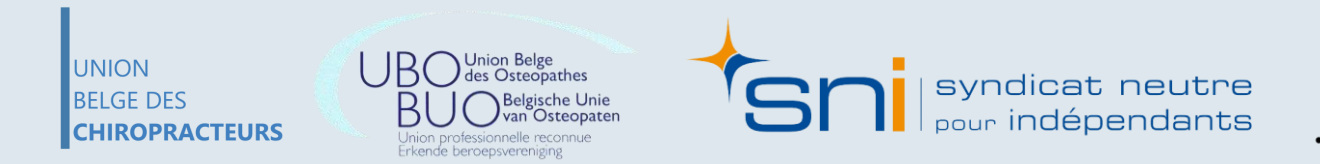

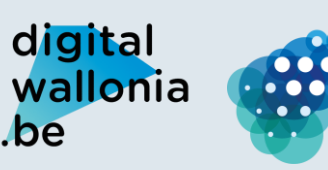

Agence du Numérique

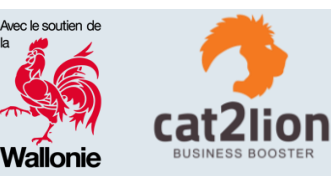

# **COMMENT BIEN DÉMARRER ?**

En se posant les bonnes questions...

#### Quels sont vos points forts ?

Pourquoi vos clients viennent-ils chez vous?

Qui sont vos patients ? (âge, problématiques rencontrées, pathologies,...)

Comment utilisent-ils le numérique ? (réseaux sociaux, recherches en ligne...)

Quelles sont leurs attentes ? (pouvoir prendre rendez-vous en ligne, trouver des conseils...)

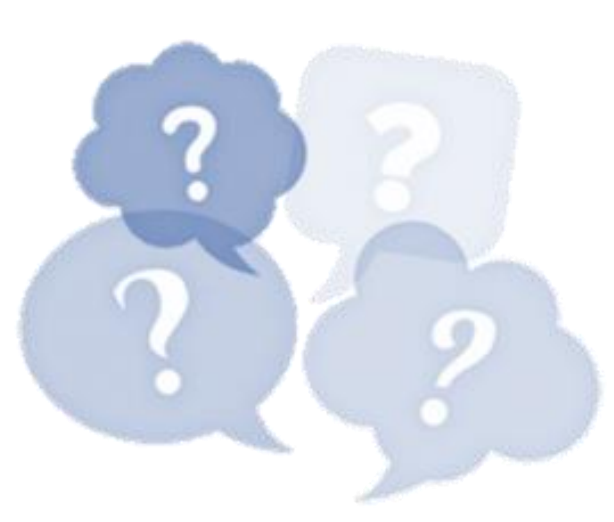

Qui sont vos confrères et quelles sont leurs forces?

Quelles techniques de communication utilisent-ils?

Quels sont les problèmes rencontrés actuellement?

Quels sont vos objectifs ?

### $\Rightarrow$ STRATÉGIE DE COMMUNICATION

CHIROPRACTEURS

UNION

RELGE DES

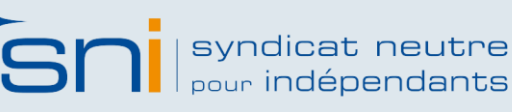

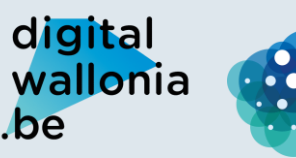

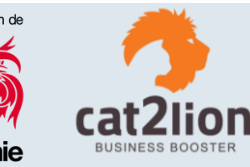

# **COMMENT S'Y PRENDRE?**

Pour créer votre identité sur internet, il vous faut télécharger :

Un logo

UNION

BELGE DES

CHIROPRACTEURS

- Un texte de présentation (insistez sur ce qui vous rend différent)
- Coordonnées : vos horaires, votre adresse, vos numéros de téléphone, votre adresse email de contact (email de contact), votre numéro INAMI
- Les liens URL : vers les profils de vos réseaux sociaux, vers votre site web, vers les sites de prise de RV, ...

Des photographies de vous

Des photographies de l'extérieur du lieu de RV ou de votre Cabinet (plan large pour le situer dans son environnement, plan serré pour bien montrer la façade)

- Des photographies de l'intérieur de votre cabinet
- Des photographies de l'équipe (par exemple en groupe, façon « photo de famille », puis chacun séparément), des photographies de votre équipe au travail (les coulisses)

Une vidéo

digital

be

wallonia

 $\checkmark$ 

cat neutre

#### Se rendre sur son ordinateur (pas sur son smartphone)

Agence

du Numérique

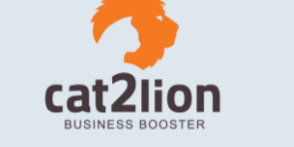

## **COMMENT S'Y PRENDRE?**

### Dorothée Lemenand

Je vous reçois dans mon cabinet situé dans le 15ème arrondissement à proximité du métro convention (ligne 12).

224 rue de la convention

75015 Paris

### Horaires

Lundi – Vendredi : 9h – 20h Samedi : 9h – 13h

#### Tél : 01 48 56 22 71

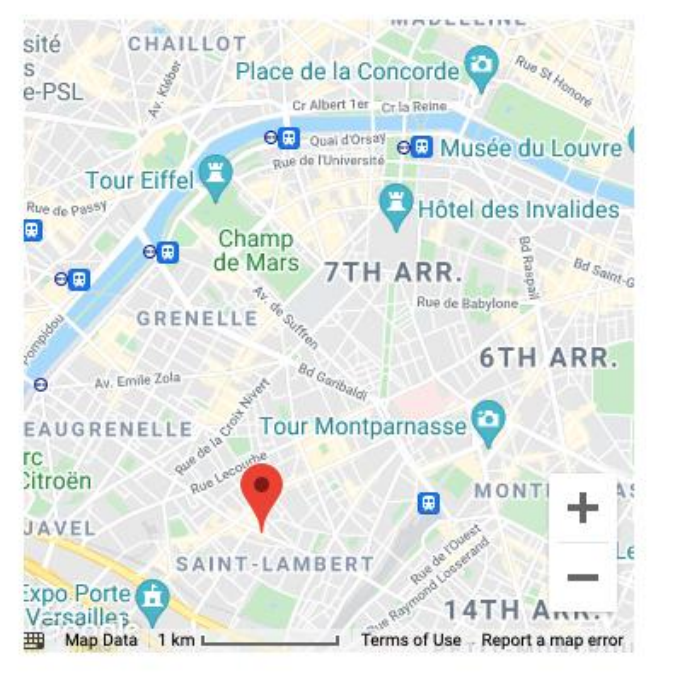

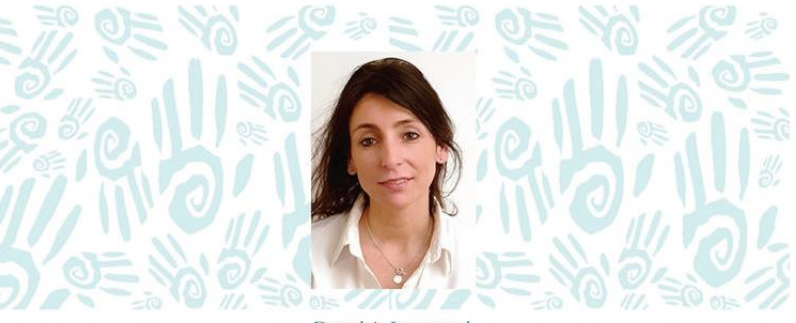

Dorothée Lemenand

J'exerce mon métier d'ostéopathe depuis 2005, date de l'obtention de mon **diplôme au CEESO** (Centre Européen d'Etudes Supérieures d'Ostéopathie), établissement agréé par le ministère de la santé et pionnier de la formation Ostéopathique en France.

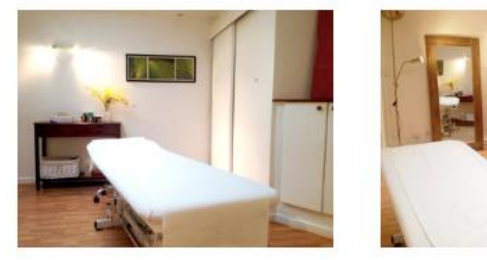

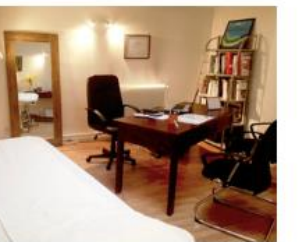

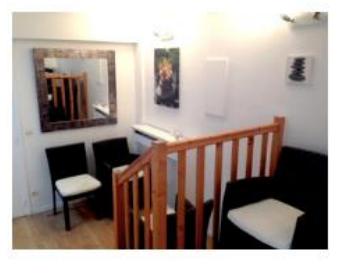

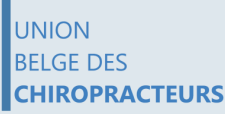

UBO Union Belge des Osteopathes BUO Belgische Unie Union professionnelle reconnue Erkende beroepsverenigine

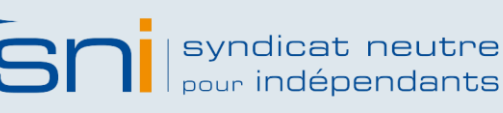

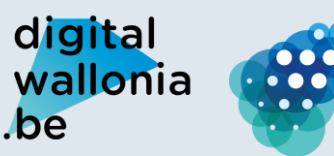

Agence du Numérique

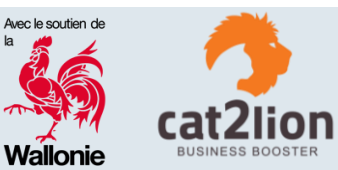

### DÉROULEMENT DE L'ATELIER

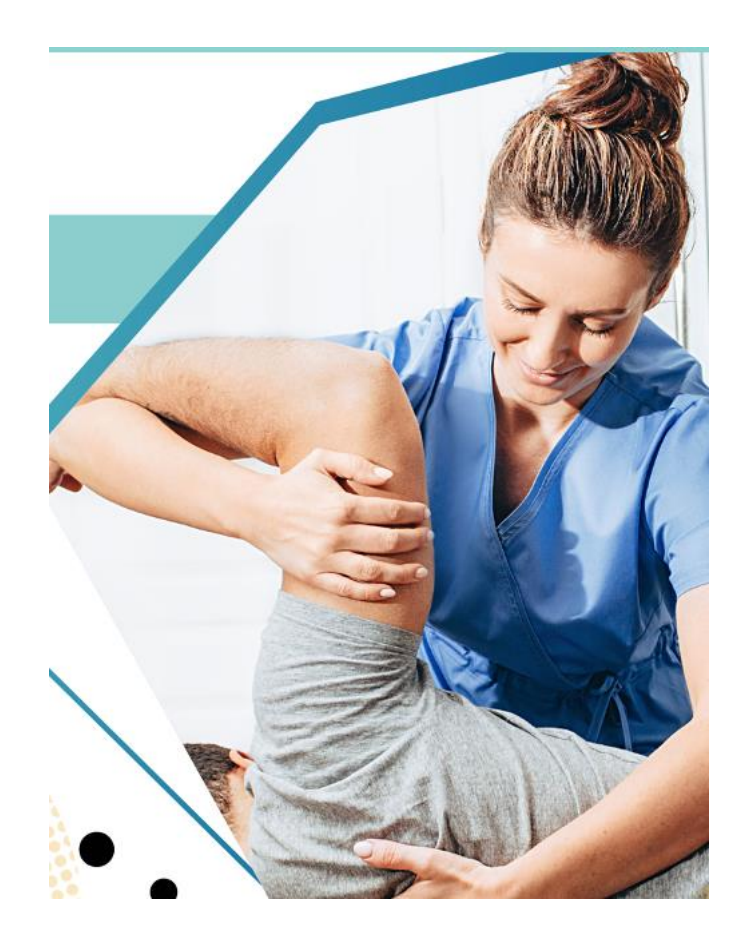

- **1. INTRODUCTION**
- **2. GOOGLE MY BUSINESS**
- **3. OUTILS GRAND PUBLIC**
- 4. RÉSEAUX SOCIAUX
- **5.** GESTION DES AVIS CLIENTS / PATIENTS
- 6. SITE WEB
- 7. MOYENS DE PAIEMENT ÉLECTRONIQUES

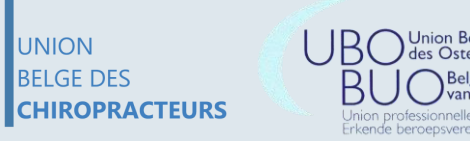

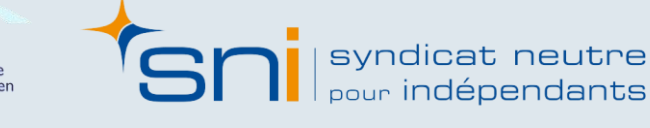

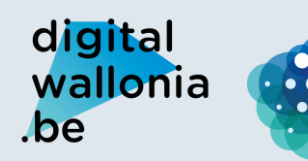

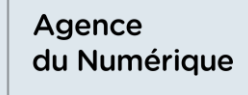

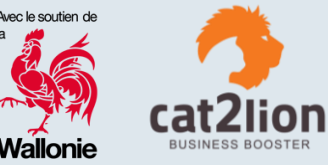

# 2. Google My Business

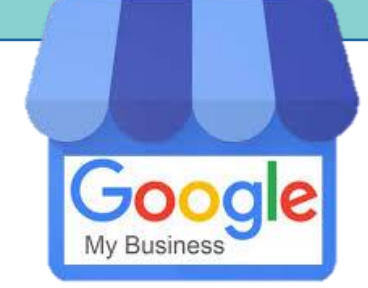

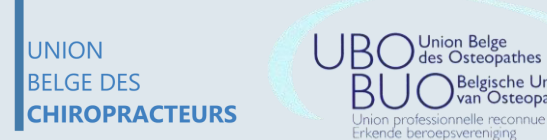

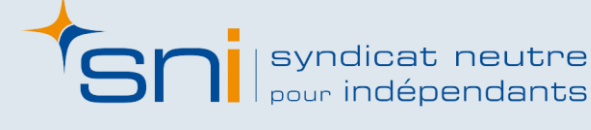

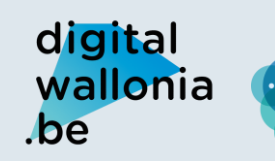

000

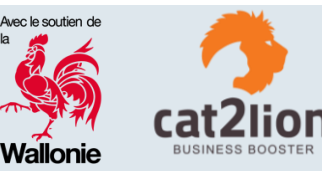

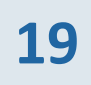

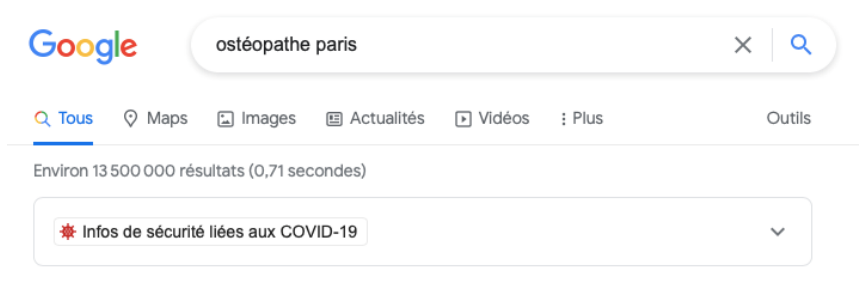

Annonce · https://www.ifoa.fr/ - +33 9 72 36 02 56

#### Ecole d'Ostéopathie Animale - Namur

L'IFOA ouvre son 4 eme établissement d'ostéopathie animale en Europe. Formation reconnue au niveau Européen. école ostéopathie animale. CNOV · Stage découverte

Annonce · https://www.de-buyser-osteopathe.fr/ - +33 6 84 74 96 84

#### Ostéopathe Paris - Osthéopathe Alexis de Buyser

Pour Enfants, Nourrissons, Adultes, Femmes Enceintes, Sportifs & Séniors. Contactez votre Osthéopathe pour prendre un RDV. Cabinet Ouvert 6j/7. Sur RDV. M° Ligne 9. Déplacement nourrisson. Tout patients

Enfants & Ados · Séniors · Sportifs · Nourrissons

#### Annonce · https://www.roseosteo.com/ -

#### Rose Meyer - Ostéopathe D.O.

Cabinet ouvert du Lundi au Samedi. Prendre Rendez-Vous. Contact Téléphonique. Types: À Tout Âge, Sportif Occasionnel/Professionnel.

ofessionnelle reconnue

Erkende beroepsvereniging

UNION

CHIROPRACTEURS

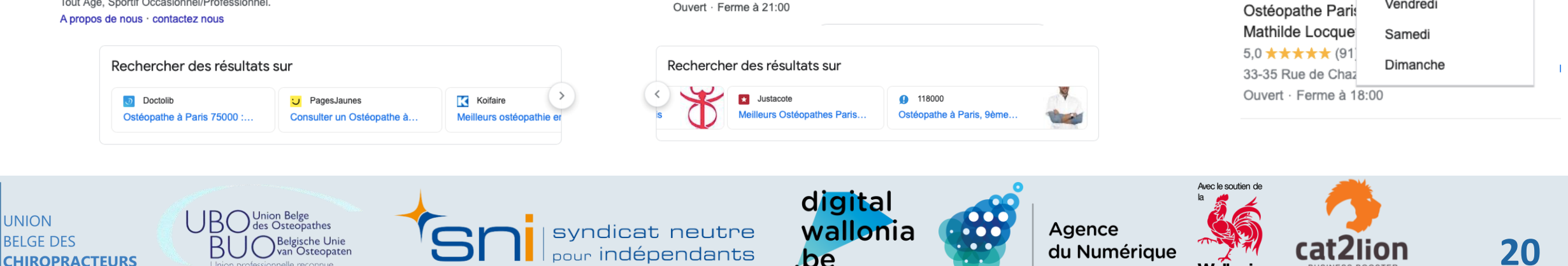

Ostéopathes

a Celle-Saint-Cloud

esnay-Rocquencourt

Note 👻

Chatou

A14 Courbevoie

Ostéopathe Paris 16-

Saint-Cloud

Horaires -

33-35 Rue de Chazelles · +33 7 69 03 41 41

5.0  $\pm \pm \pm \pm$  (91) · Ostéopathe

5,0 \* \* \* \* \* (109) · Ostéopathe

5,0 \* \* \* \* \* (56) · Ostéopathe

3 Rue de Navarre · +33 6 50 52 22 68

12 Rue Raynouard · +33 1 84 16 67 01

Ouvert · Ferme à 18:00

Ouvert · Ferme à 21:00

PASSY AUTEUIL ...

Boulogne-Billancourt

Ostéopathe Paris -Mathilde Locqueville 1...

Issy-les-Moulineaux

Ostéopathe Paris - Mathilde Locqueville | Ostéo Paris 17 Paris 8 |...

Ostéopathe Paris 16 - PASSY AUTEUIL - Sonia Blanc Roussel - ...

Ostéopathe Paris 5 : Mathieu Lafontaine, Renaud Durussel & Seg..

### Google My Business

Bondy

Rosny-sous-Bois

A86

Itinéraire

Itinéraire

Itinéraire

Wallonie

A3

Données cartographiques © 2021 Google

 $\bigcirc$ 

Site Web

 $\bigcirc$ 

Site Web

 $\bigcirc$ 

Site Web

N3

Pantin

Rodet / Le Clerc / Lucas

Ostéopathe Paris 5 :

Mathieu Lafontaine.

Ostéopathe Paris :

| ← Note ▼ Ho                               | raires 🕇                                                           |   |
|-------------------------------------------|--------------------------------------------------------------------|---|
| FELE AZIZ<br>OSTEOPATHE                   | <ul> <li>Date indifférente</li> <li>Ouvert actuellement</li> </ul> |   |
| Noisy-le-Grand · 07                       | Ouvert 24 h/24                                                     |   |
| Charlotte Bourla                          | Mardi                                                              |   |
| Paris · 06 37 72 85<br>Fermé · Ouvre à 1: | Mercredi<br>Jeudi                                                  | 1 |
| Ostéopathe Paris                          | Vendredi                                                           |   |
| Mathilde Locque                           | Samedi                                                             |   |
| 5,0 ★★★★★ (91)<br>33-35 Rue de Chaz       | Dimanche                                                           | 1 |
| Ouvert , Eerme à 18:0                     | 10                                                                 |   |

BUSINESS BOOSTER

| Google | chiropracteur paris                                                                                                    | x   🌢 🍳 |  |  |  |  |  |
|--------|----------------------------------------------------------------------------------------------------|---------|--|--|--|--|--|
|        | Q Tous ⊘ Maps 🖾 Images 🕞 Vidéos 🗉 Actualités : Plus                                                                                                    | Outils  |  |  |  |  |  |
|        | Environ 1690 000 résultats (0,66 secondes)                                                                                                    |         |  |  |  |  |  |
|        | Infos de sécurité liées aux COVID-19                                                                                                    | ~       |  |  |  |  |  |
|        | Annonce · https://www.chiro-paris15.com/ - +33 6 03 79 56 36                                                                                                    |         |  |  |  |  |  |
|        | 17 ans d'expérience Virginie Cherrey chiropracteur                                                                                                    |         |  |  |  |  |  |
|        | Chiropracteur et thérapeute psycho-corporel : soulager maux chroniques ou<br>psychosomatiques. céphalées, migraine, maux de dos, anxiété, stress. Soulager Ses<br>Symptômes. Conseils Adaptés. Suivi Régulier. |         |  |  |  |  |  |
|        | Comment s'adapter · Emplacement du nouveau · Position · Blog Chiro Paris Cabinet                                                                                                    |         |  |  |  |  |  |
|        | Annonce · https://www.ionathanbenhaim.com/ >                                                                                                    |         |  |  |  |  |  |

#### Chiropracteur Paris 7 - Jonathan Benhaïm

Inion professionnelle reconnue

Erkende beroepsvereniging

CHIROPRACTEURS

Jonathan Benhaïm apaisera vos douleurs dans son cabinet de chiropratique à Paris 7. Douleurs articulaires, maux de têtes, hernie, sciatique, lombalgie, mal de dos. Témoignages · Classe Santé Chiropractie · Position · Contact · Séances Chiro Nature 9 Rue Léon Vaudoyer, Paris - +33 1 43 35 44 55

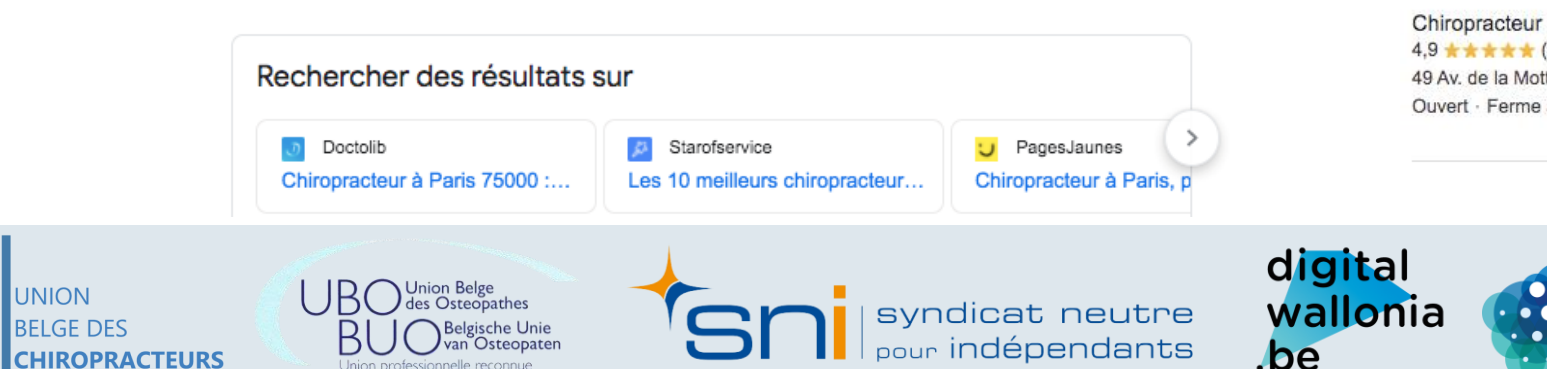

# Google My Business

#### Chiropracteur

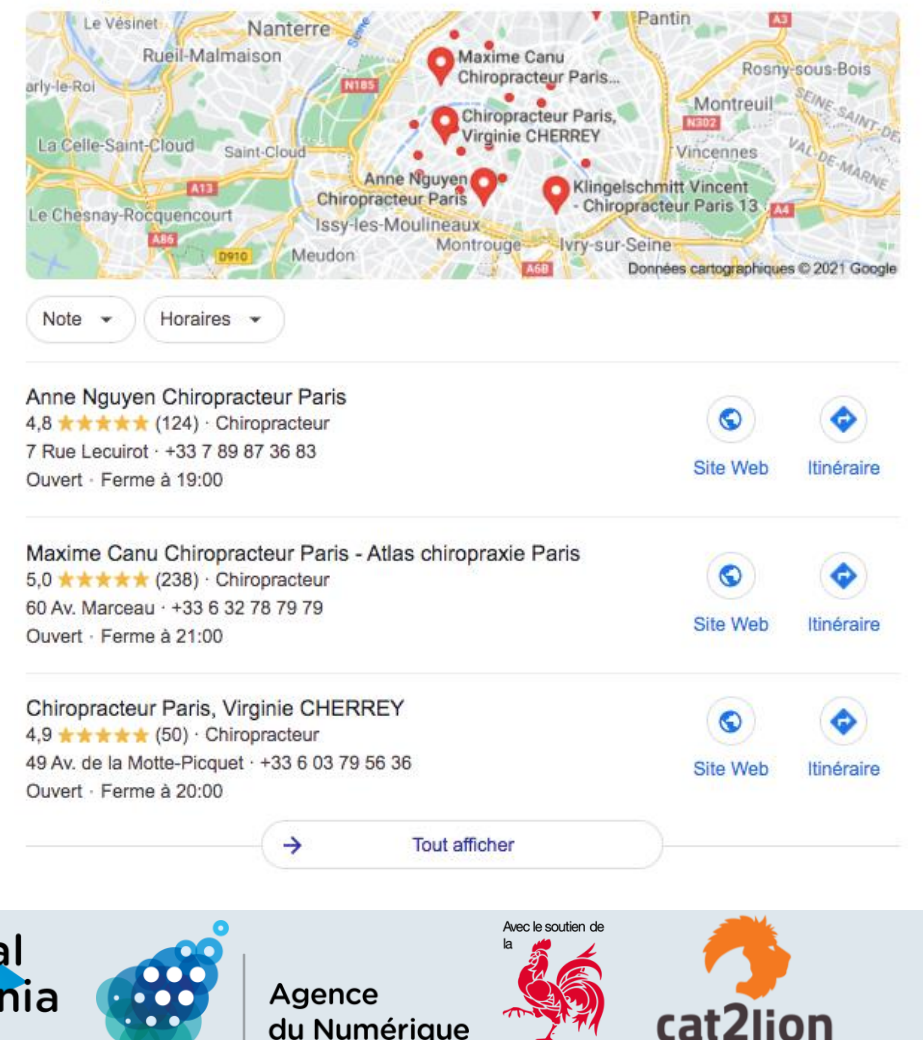

BUSINESS BOOSTER

Wallonie

#### https://www.doctolib.fr > Doctolib > Ostéopathe > Paris 💌

#### Ostéopathe à Paris 75000 : Rendez-vous par Internet sous 24h

Trouvez rapidement un **ostéopathe** à **Paris** ou un professionnel de santé pratiquant des actes de **ostéopathie** et prenez rendez-vous gratuitement en ligne en ...

11e Arrondissement · 15e Arrondissement · 13e Arrondissement · Suivant

#### Autres questions posées

| Quel est le prix d'une consultation chez un ostéopathe ? | ~            |
|----------------------------------------------------------|--------------|
| Quelle différence entre un kiné et un ostéopathe ?       | ~            |
| Est-ce que l'ostéopathie est remboursé ?                 | ~            |
| Est-ce que l'ostéopathie est un médecin ?                | ~            |
|                                                          | Commentaires |

https://mon-osteopathe-paris.fr 👻

UNION

BELGE DES

CHIROPRACTEURS

#### Ostéopathe Paris - Mathilde Locqueville - RDV rapide

RDV ostéopathe Paris. Santé et équilibre du corps. Ostéopathe DO agréée à Paris. Prise de RDV rapide. Manipulations précises et douces. **1** 07.69.03.41.41.

https://www.medoucine.com > Ostéopathie 👻

#### Trouvez un bon Ostéopathe - Paris - Medoucine

15 ostéopathes sélectionnés à Paris pour vous aider · Laurine MAKHARINE · Romain MARGUERIE · Henri DISPAN DE FLORAN · Manon DELAPIERRE · Christine DE LACOTTE. ★★★★★ Note : 4,8 · 572 avis

#### https://www.osteopathes.paris 👻

#### OSTÉOPATHE À PARIS : Trouver un ostéopathe en urgence ...

Grâce à notre réseau trouver un **ostéopathe** à **Paris** dans la journée. Consultation en urgence, à domicile et en cabinet - 01.88.32.06.75.

https://www.therapeutes.com > osteopathe > paris 💌

#### Trouver un bon Ostéopathe à Paris: Avis et réservation en ligne

Bénéficiez d'une prise en charge de 23€ avec votre Ostéopathe à Paris sur Therapeutes.com.

https://www.reflexosteo.com > paris > trouver-bon-oste ... -

#### Trouver un bon ostéopathe à Paris - REFLEX OSTEO

A le recherche d'un bon ostéopathe à Paris ? Retrouvez le classement officiel des meilleurs ostéopathes à Paris et IDF !

https://www.reflexosteo.com > paris 👻

#### Retrouvez les ostéopathes à PARIS - REFLEX OSTEO

Service officiel des ostéopathes à Paris - Urgences 7/7 ou RDV classique. Prenez RDV en cabinet ou à votre domicile avec plus de 300 ostéopathes à votre ...

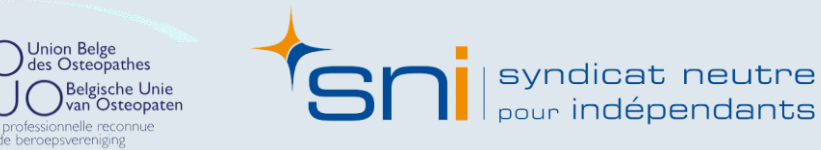

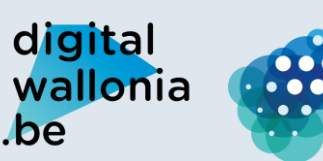

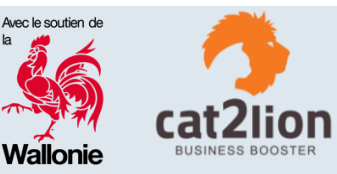

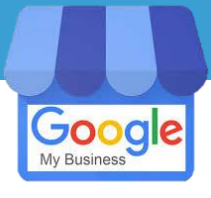

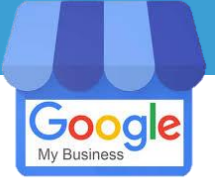

### Rechercher des résultats sur

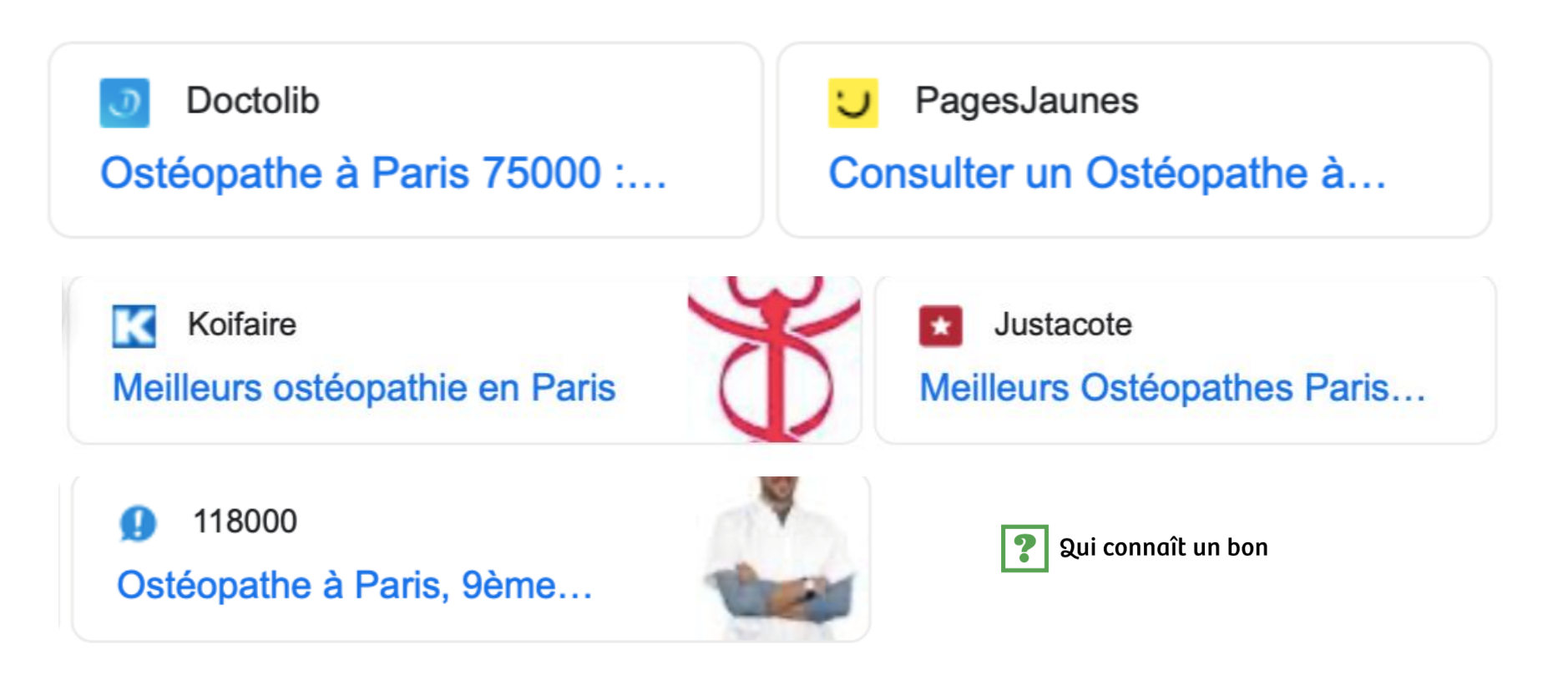

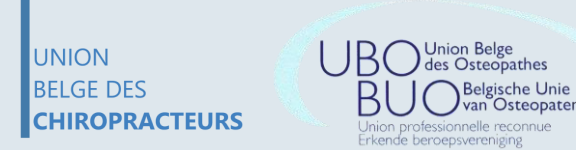

syndicat neutre pour indépendants

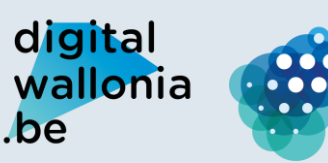

Agence du Numérique

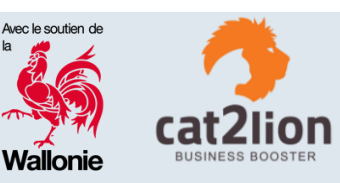

Google

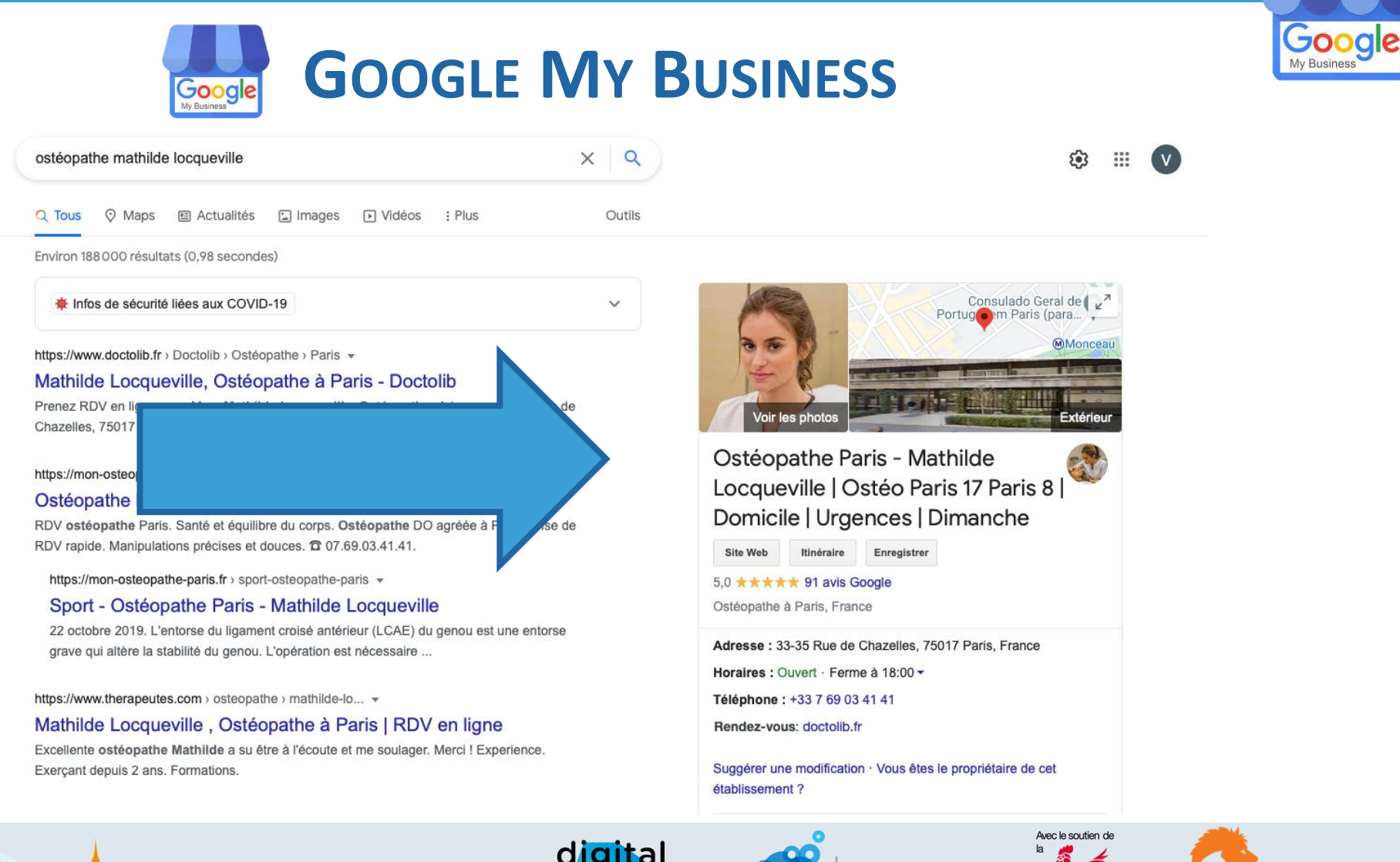

UNION BELGE DES **CHIROPRACTEURS** 

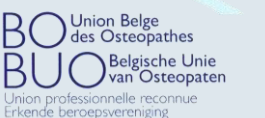

Syndicat neutre

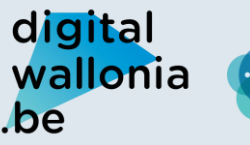

000

Agence du Numérique

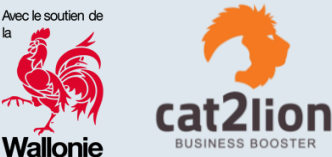

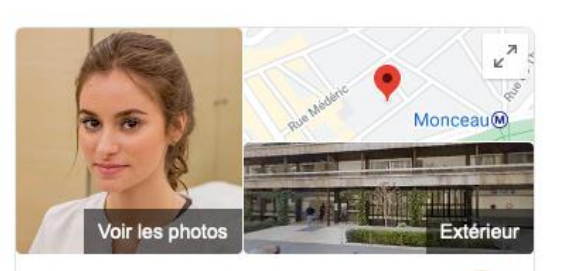

Ostéopathe Paris -Mathilde Locqueville Ostéo Paris 17 Paris 8 | Domicile | Urgences | Dimanche

Site Web Itinéraire Enregistrer

5,0 \*\*\*\*\* 91 avis Google

Ostéopathe à Paris, France

Adresse : 33-35 Rue de Chazelles, 75017 Paris, France

Horaires : Ouvert · Ferme à 18:00 -

Téléphone : +33 7 69 03 41 41

Rendez-vous: doctolib.fr

Suggérer une modification · Vous êtes le propriétaire de cet établissement ?

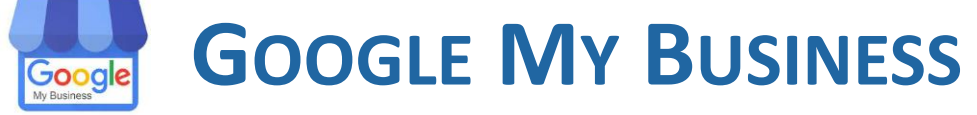

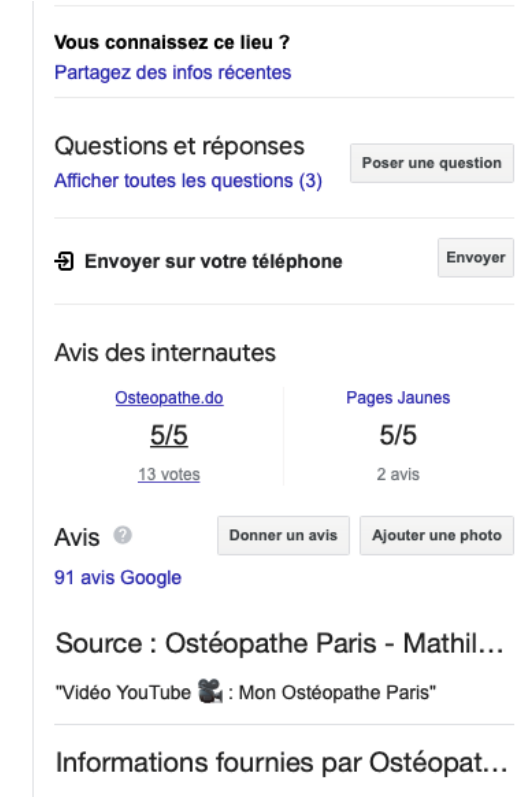

Consulter les précédentes informations sur Google

#### Informations fournies par Ostéopat...

Consulter les précédentes informations sur Google

#### Recherches

associées

Voir d'autres éléments (plus de 15)

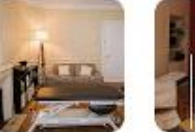

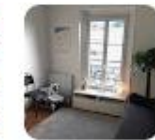

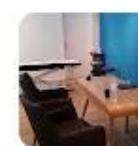

Google My Business

Ostéopat... Kentis W Paris 16 -Armoogum PASSY A ... Ostéopathe Ostéopa... Ostéopathe

Ostéopat... Paris 10 | Alexia Ma...

Ostéopat... Ostéopathe

Gasri Hédi

Ostéopathe

À propos de ces données

Avec le soutien d

Signaler un problème

UNION BELGE DES CHIROPRACTEURS

assionnelle reconr Erkende beroepsvereniging

syndicat neutre pour indépendants

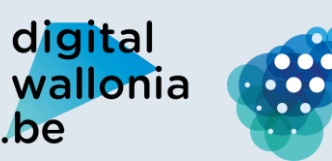

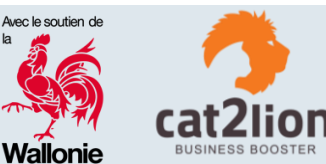

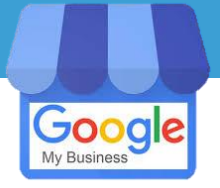

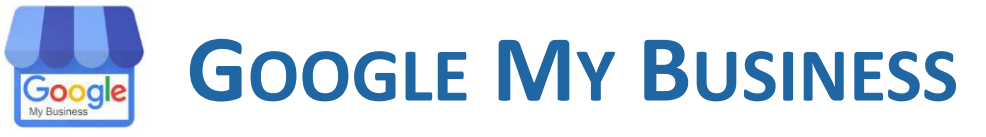

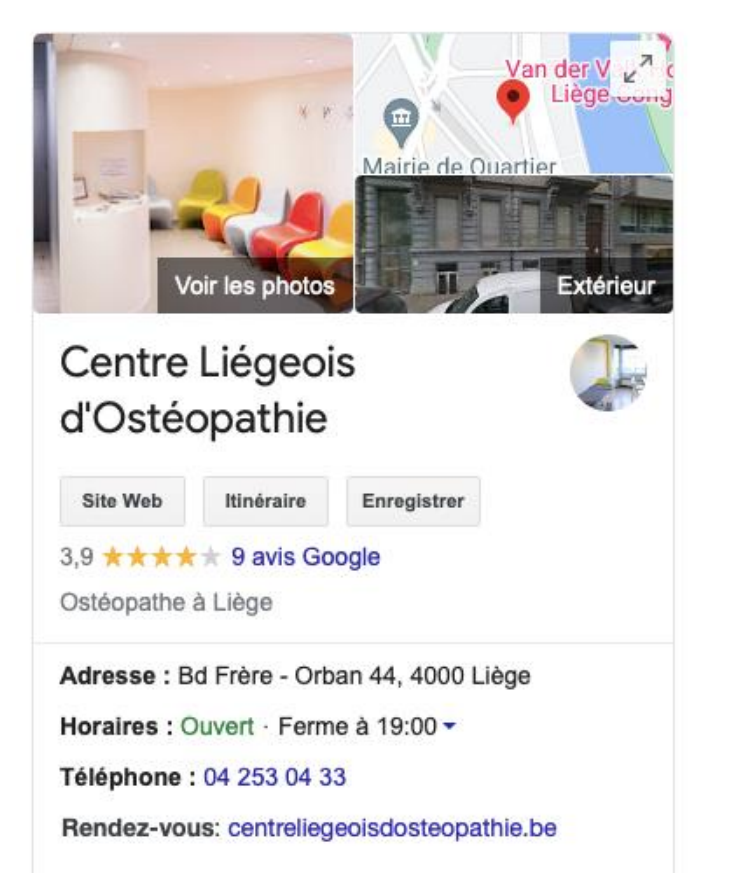

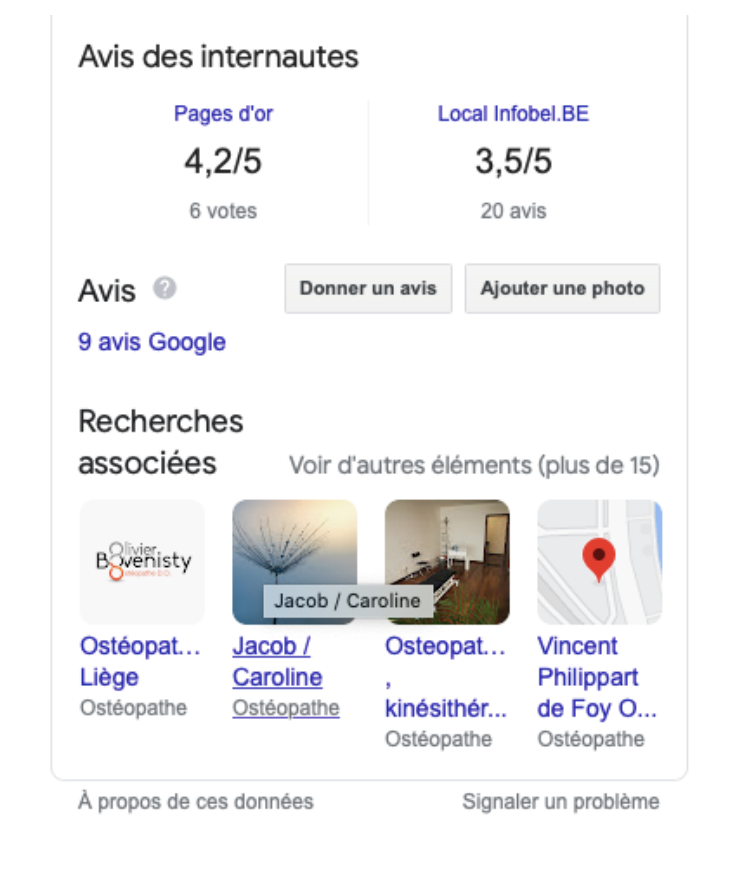

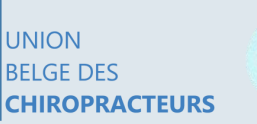

Union Belge des Osteopathes Delgische Unie van Osteopaten on professionnelle reconnue met bewennementen

syndicat neutre pour indépendants

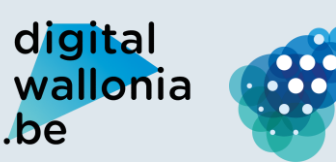

Agence du Numérique

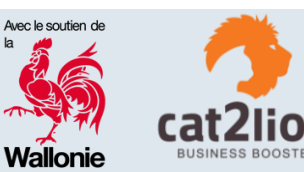

### **GOOGLE MY BUSINESS : COMMENT SE METTRE À JOUR?** Good

Google

Mettre sa présence à jour :

Étape 1 : aller sur Google My Business Etape 2 : se connecter avec son compte Google ou créer un compte

Procédure complète pour créer sa fiche

https://support.google.com/business/a nswer/9178356?hl=fr

| google | my business | 3      |        |          |        | ×        | Q     |
|--------|-------------|--------|--------|----------|--------|----------|-------|
| Q All  | 🖾 Images    | ⊘ Maps | I News | ▶ Videos | : More | Settings | Tools |

About 9.100.000.000 results (0.75 seconds)

https://www.google.com > business -

#### Google My Business - Drive Customer Engagement on Google

With a Google My Business account, you get more than a business listing. Your free Business Profile lets you easily connect with customers across Google ... You visited this page on 5/3/21.

Miin Bedriif Met een gratis bedrijfsprofiel op Google Mijn Bedrijf kunt u de ...

**Business Profile** Stand out on Google with a free

Create account Get your business on Google for free with Google My Business.

Business Profile. More than just ...

More results from google.com »

https://accounts.google.com > servicelogin \* Google My Business

Afficher up monu

About Google My Business

Google My Business is a free and easy-to-use tool for businesses ...

FAQs Google My Business is a free tool that allows you to promote your ...

#### Website Builder

Google My Business can automatically generate a free .

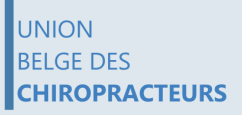

syndicat neutre oour indépendants

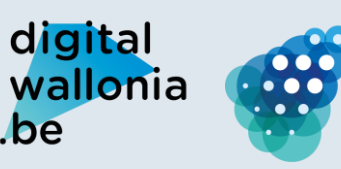

Agence du Numérique

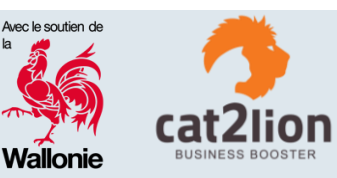

Google My Business

Union Belge

fessionnelle reconn

Erkende beroepsvereniging

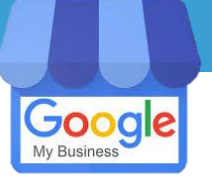

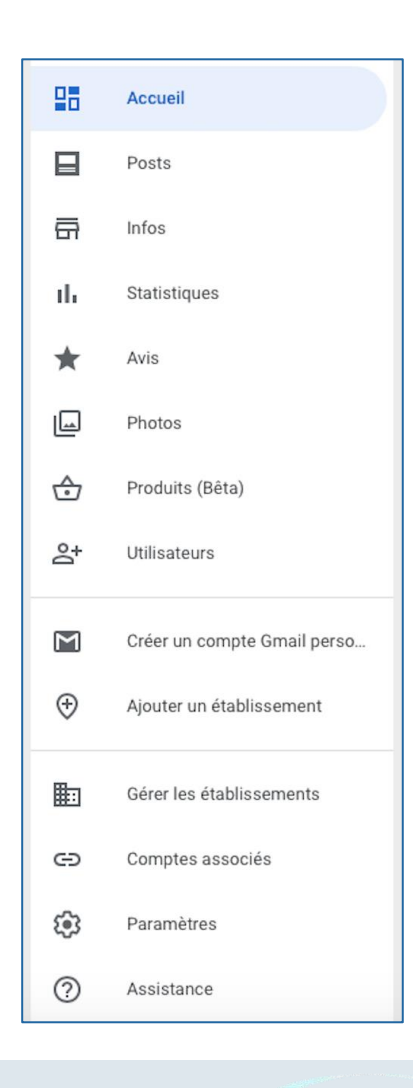

UNION

BELGE DES

CHIROPRACTEURS

# GOOGLE MY BUSINESS : ACCUEIL

| Créer un post Ajouter une photo                                                                                 | Créez une annonce         | Attirez encore plus de clients                                                                                                    |                                                                   |
|----------------------------------------------------------------------------------------------------|---------------------------|----------------------------------------------------------------------------------------------------|-------------------------------------------------------------------|
| Tenez vos clients informés pendant l'ép<br>COVID-19                                                             | pidémie de                | G Consultant à Embourg Annonce · http://cat2lion.be/                                                                                   | ٩                                                                 |
| Informez vos clients sur les changements provoqu<br>par la COVID-19 pour votre établissement.<br>En savoir plus | iés 🔆 🇯                   | cat2lion - Business Booster -<br>Des Spécialistes                                                                                      | Conseils Par                                                      |
| Mettre à jour vos horaires d'ouverture                                                                          |                           |                                                                                                    |                                                                   |
| Publier votre actualité sur la COVID-19                                                                         |                           | Pour vous lancer, rien de plus simple. Nou<br>étape. Définissez votre propre budget et n<br>internautes cliquent sur votre annonce. En | s vous guidons à chaque<br>e payez que lorsque des<br>savoir plus |
| PERFORMANCES                                                                                                    |                           | Commencer                                                                                                    |                                                                   |
| Vues Recherches                                                                                                 | Activité                  |                                                                                                    |                                                                   |
| 98 82                                                                                                    | 53                        | Profitez d'une adresse e-mail pe                                                                                                    | rsonnalisée                                                       |
| Vues dans la recherche                                                                                          | 32 (+7 %)                 | Fournissez une adresse Gmail profession                                                                                                | nelle à tous les                                                  |
| Vues dans Maps                                                                                                  | 66 (+128 %)               | membres de votre équipe avec Google Wo<br>savoir plus                                                                                  | rkspace. En                                                       |
| Performances au cours des 28 derniers jours                                                                     |                           | Commencer                                                                                                    |                                                                   |
| Votre dernier post                                                                                              |                           |                                                                                                    |                                                                   |
| Cat2lion engage 😔 Vous                                                                                          |                           | DERNIERS AVIS                                                                                                    |                                                                   |
| dynamique dans une entreprise                                                                                   | un Digital Manager        | 4 ★                                                                                                    | 4.7                                                               |
| Il y a 1 heure                                                                                                  | un Assistant de Direction | 2 ★                                                                                                    | ★★★★<br>7 avis                                                    |
|                                                                                                    |                           | dicital                                                                                                    |                                                                   |
|                                                                                                    |                           | aigitai                                                                                                    |                                                                   |

https://business.google.com/dashboar d/l/00950037630678348230?hl=fr

BUSINESS BOOSTE

Avec le soutien de

Wallonie

Agence

du Numérique

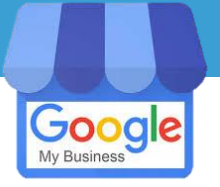

# GOOGLE MY BUSINESS : INFOS

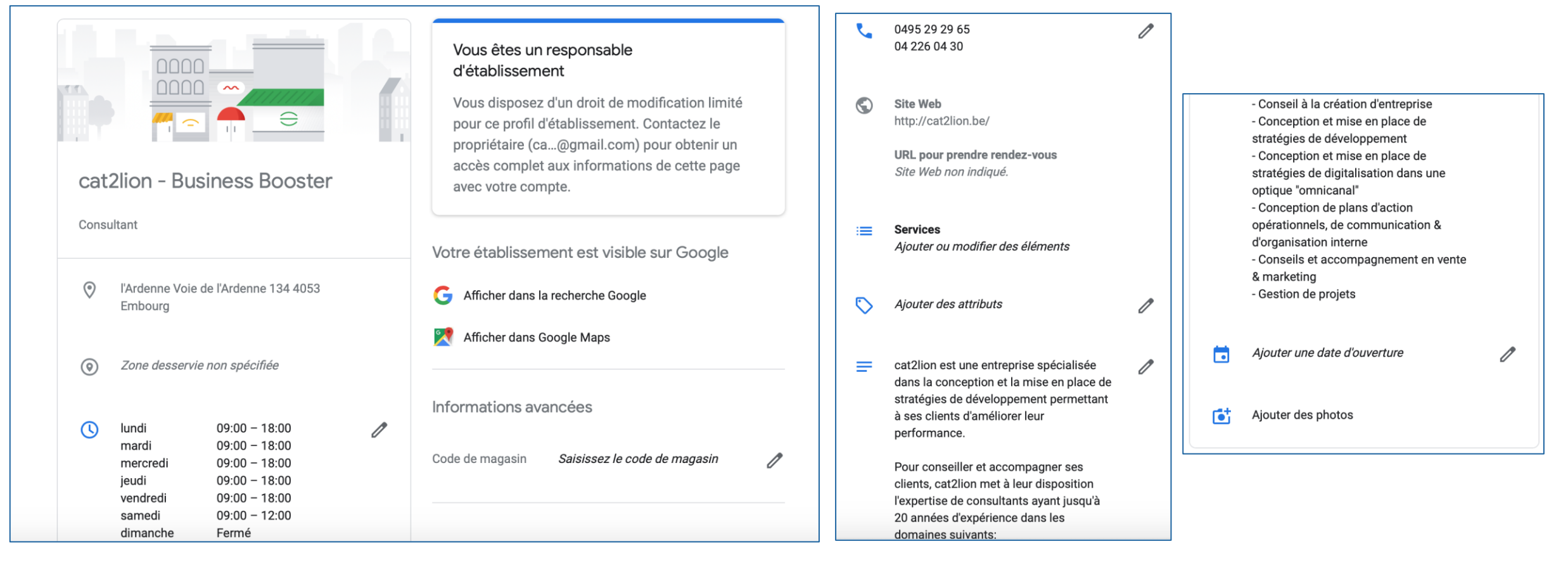

UNION BELGE DES CHIROPRACTEURS

SNI syndicat neutre pour indépendants

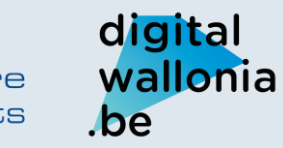

Agence du Numérique

000

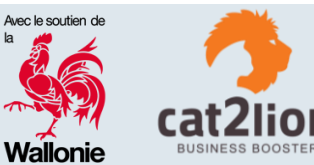

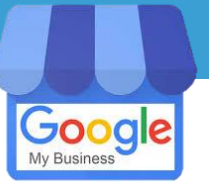

# GOOGLE MY BUSINESS : POSTS

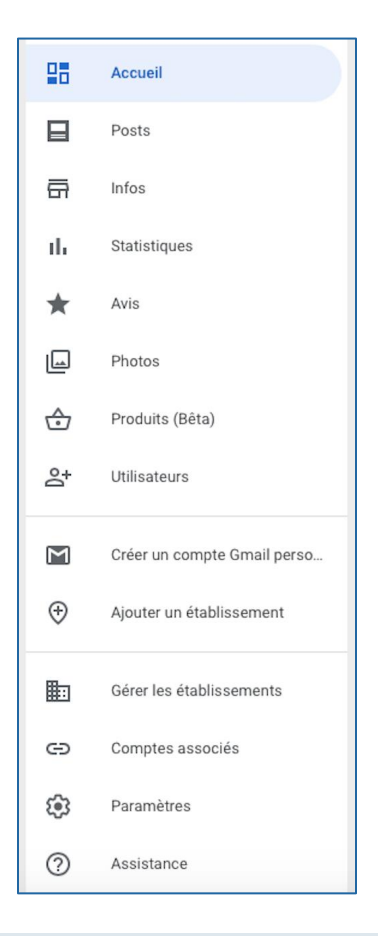

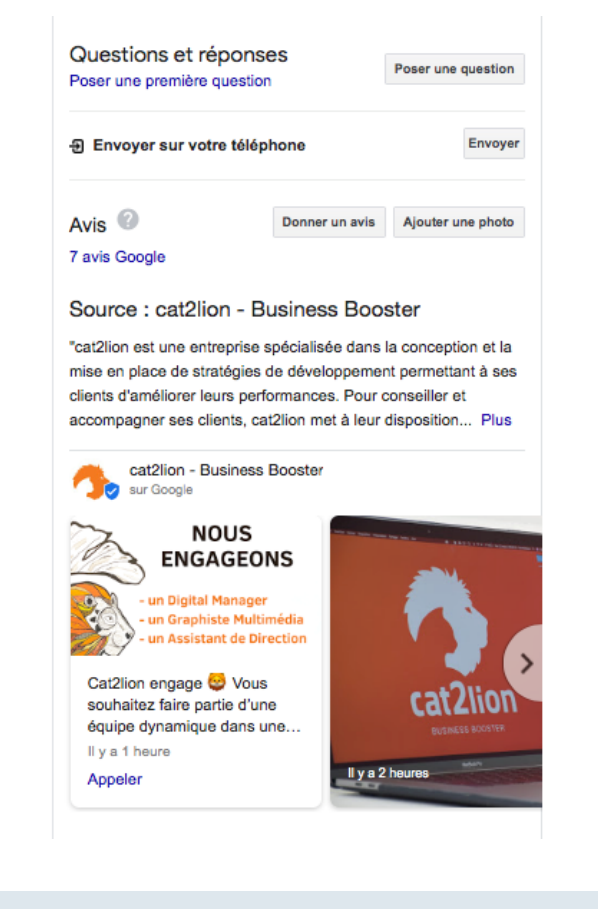

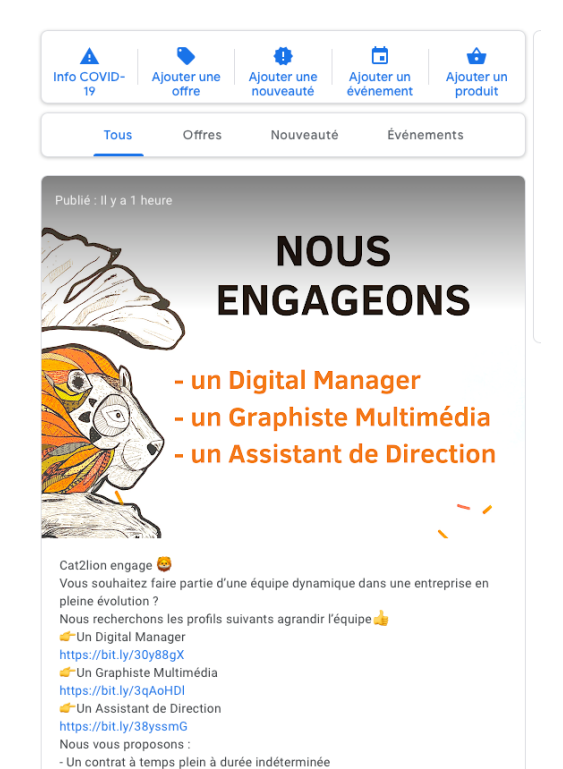

UNION BELGE DES CHIROPRACTEURS

n Belge Dsteopathes Belgische Unie van Osteopaten nelle reconnue

Téléphone : 0495 29 29 65

Ajouter les informations manquantes

Vous connaissez ce lieu ? Partagez des infos récen

Ajouter le lien de prise de rendez-vous

Modifier les infos

syndicat neutre

digital wallonia .be

000

Agence du Numérique

- Un salaire et des avantages attractifs

- Une équipe jeune et dynamique en perpétuelle évolution

Une de ces offres vous intéresse ? Contactez-nous par téléphone ou par e-

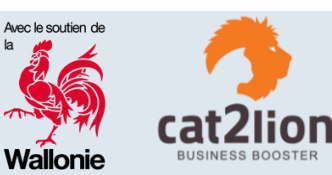

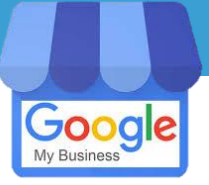

# GOOGLE MY BUSINESS : STATISTIQUES

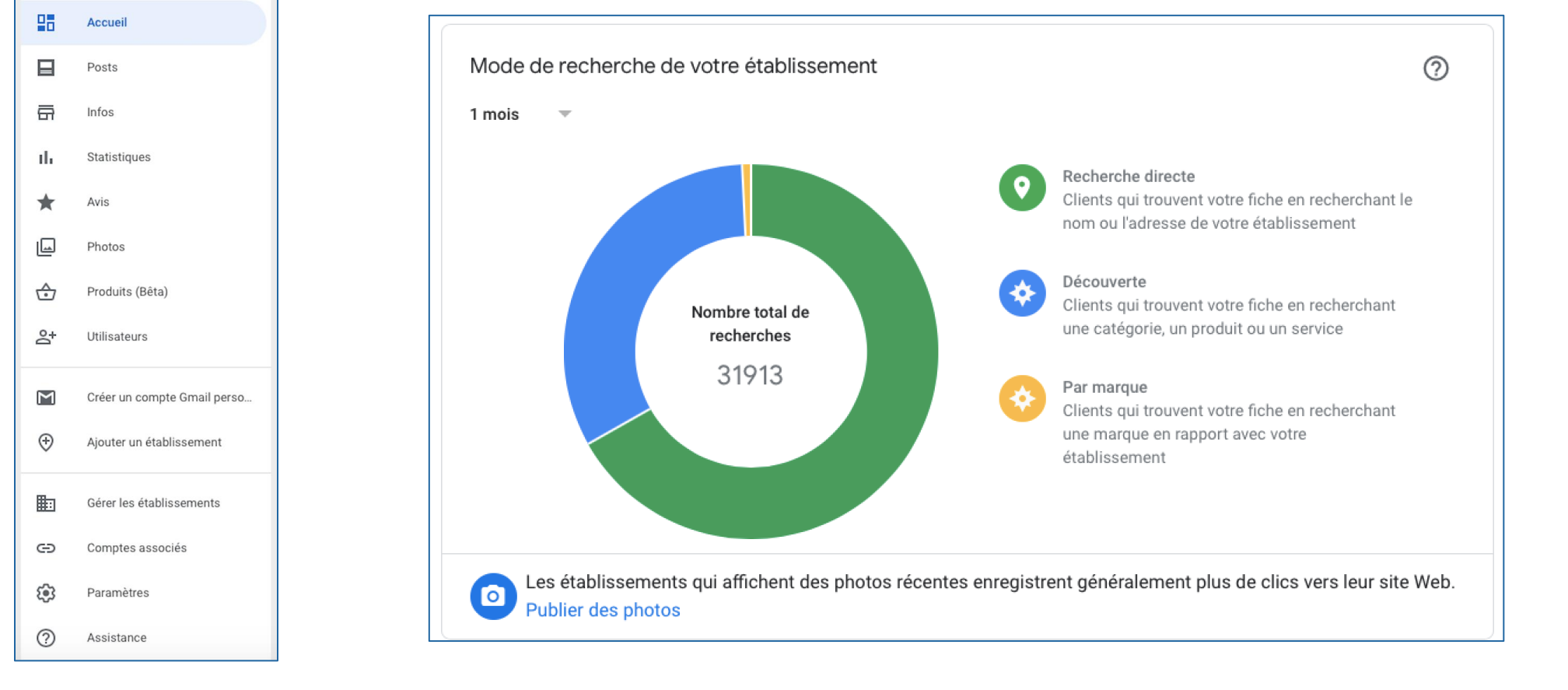

UNION BELGE DES CHIROPRACTEURS

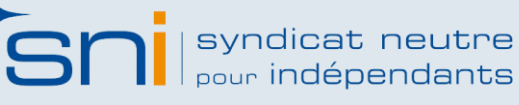

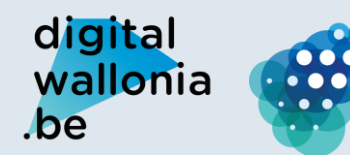

Agence du Numérique

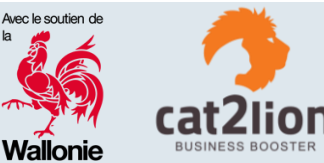

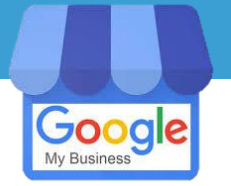

# GOOGLE MY BUSINESS : STATISTIQUES

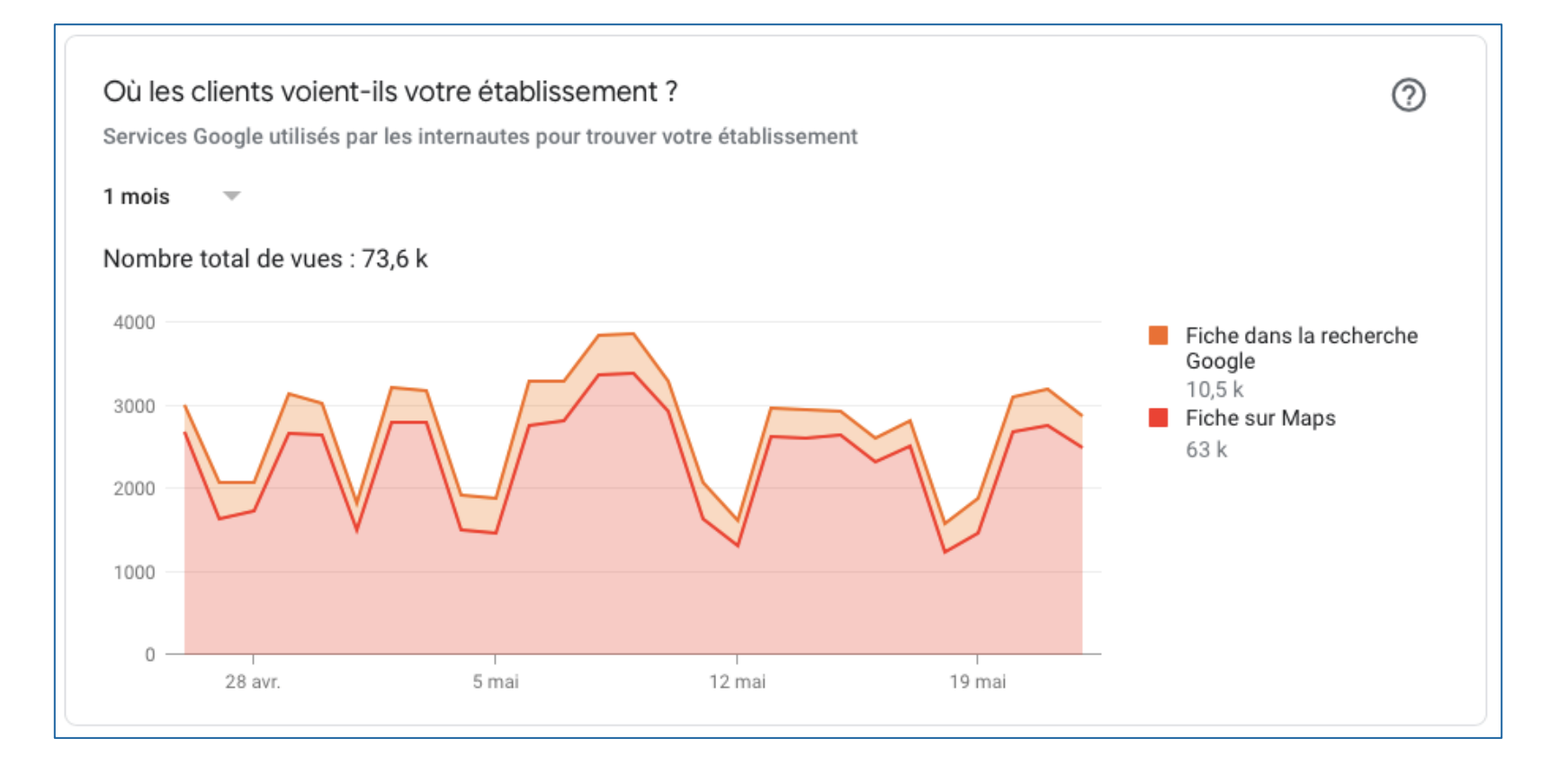

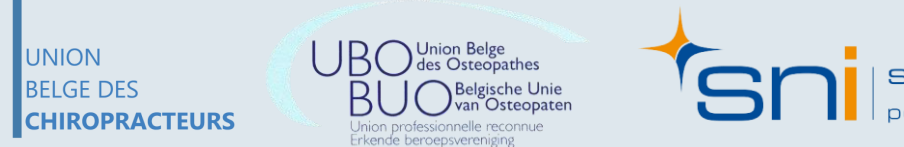

syndicat neutre pour indépendants

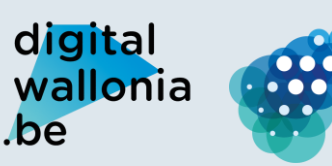

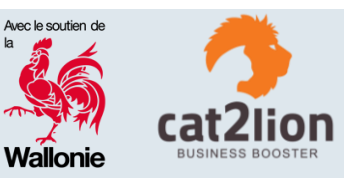

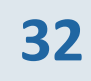

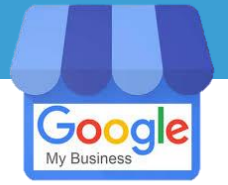

# GOOGLE MY BUSINESS : STATISTIQUES

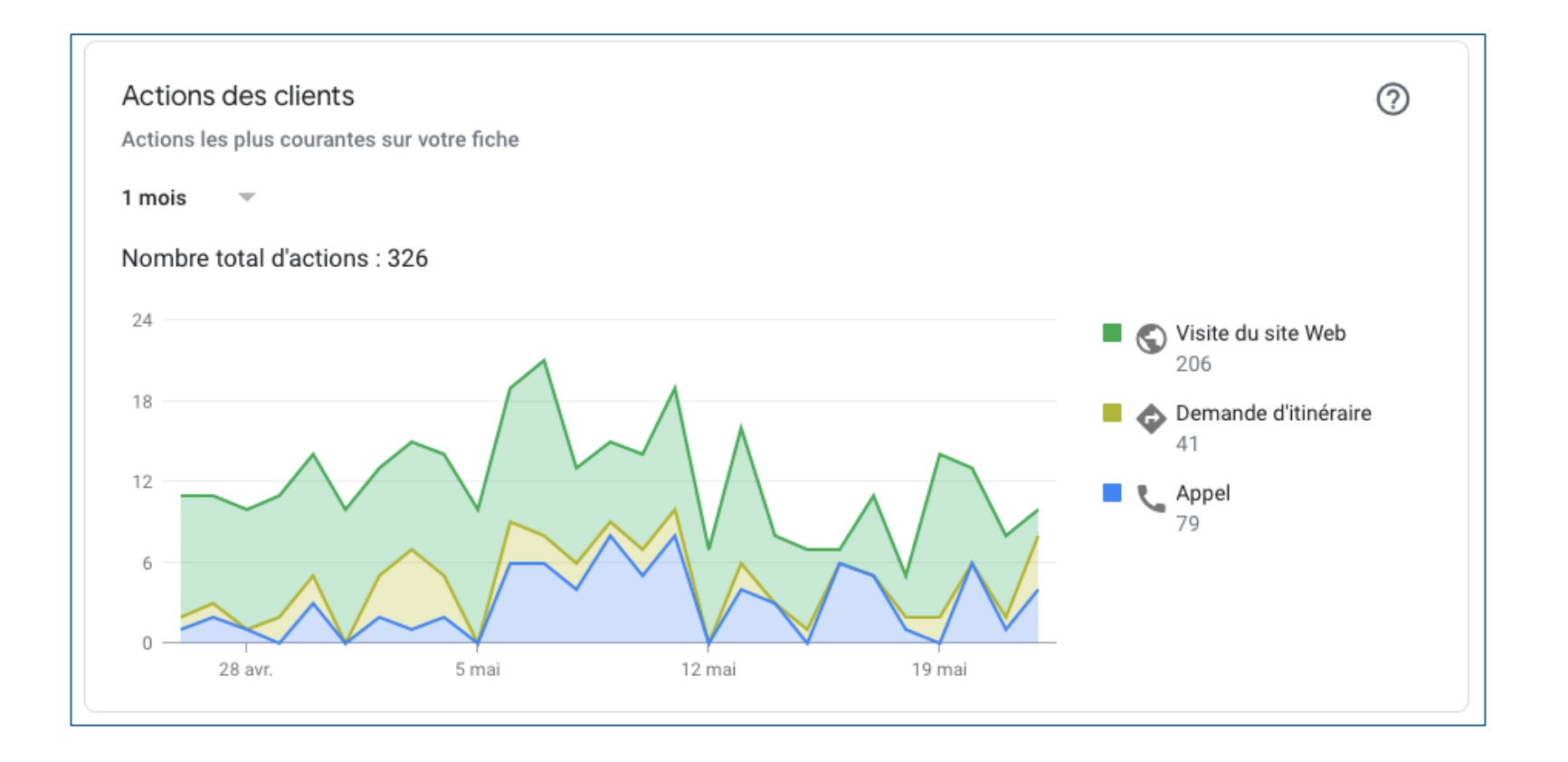

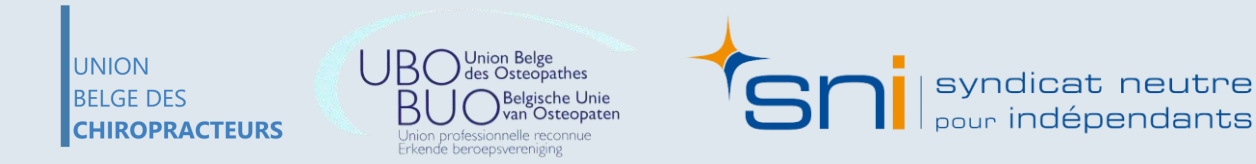

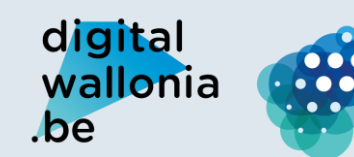

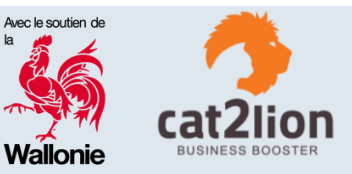

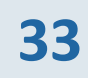

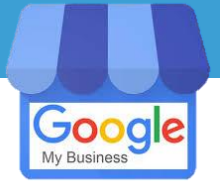

# GOOGLE MY BUSINESS : STATISTIQUES

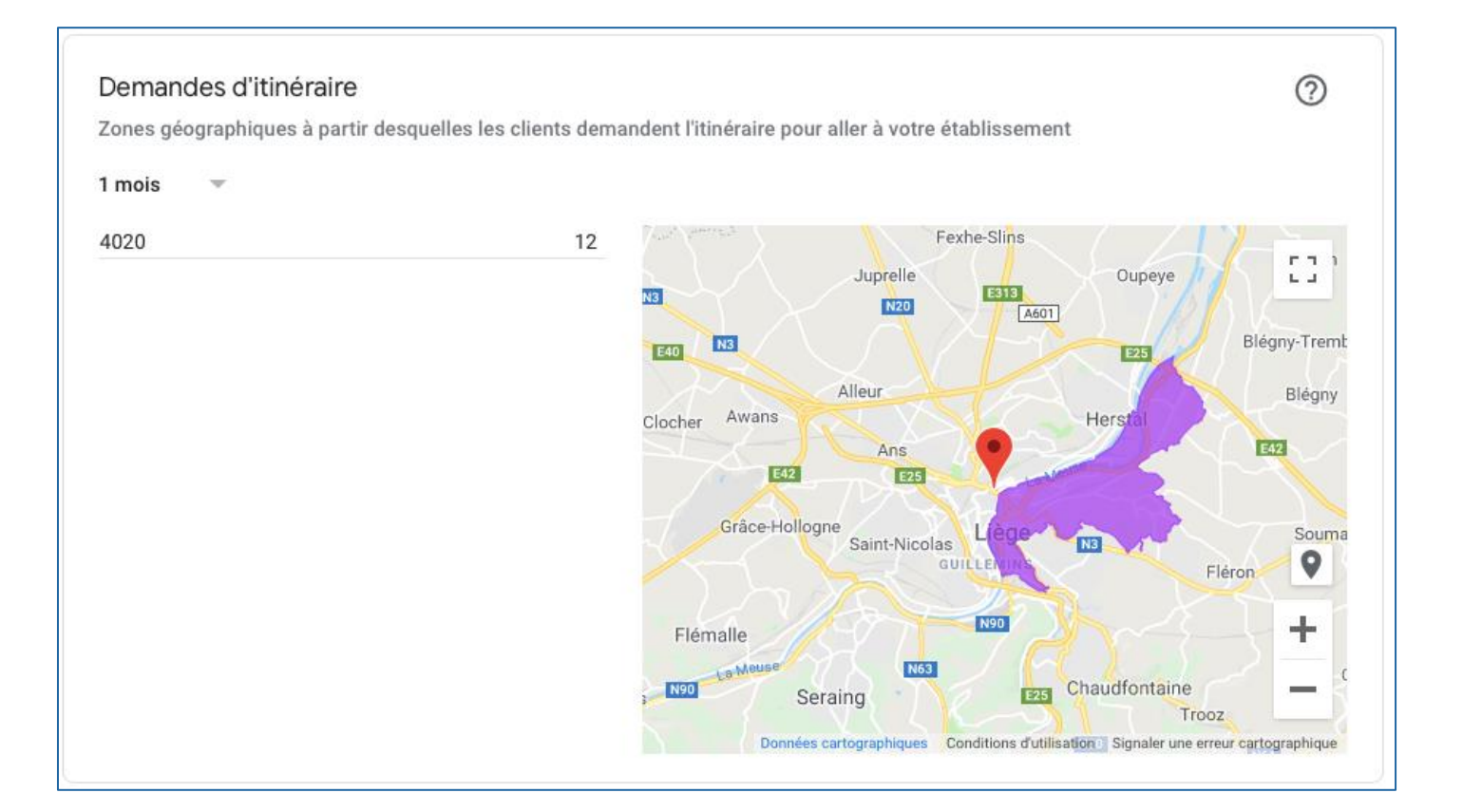

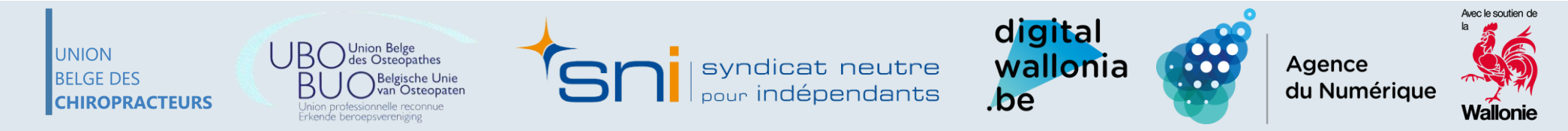

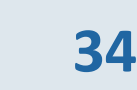

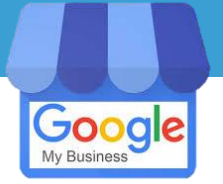

# **GOOGLE MY BUSINESS : STATISTIQUES**

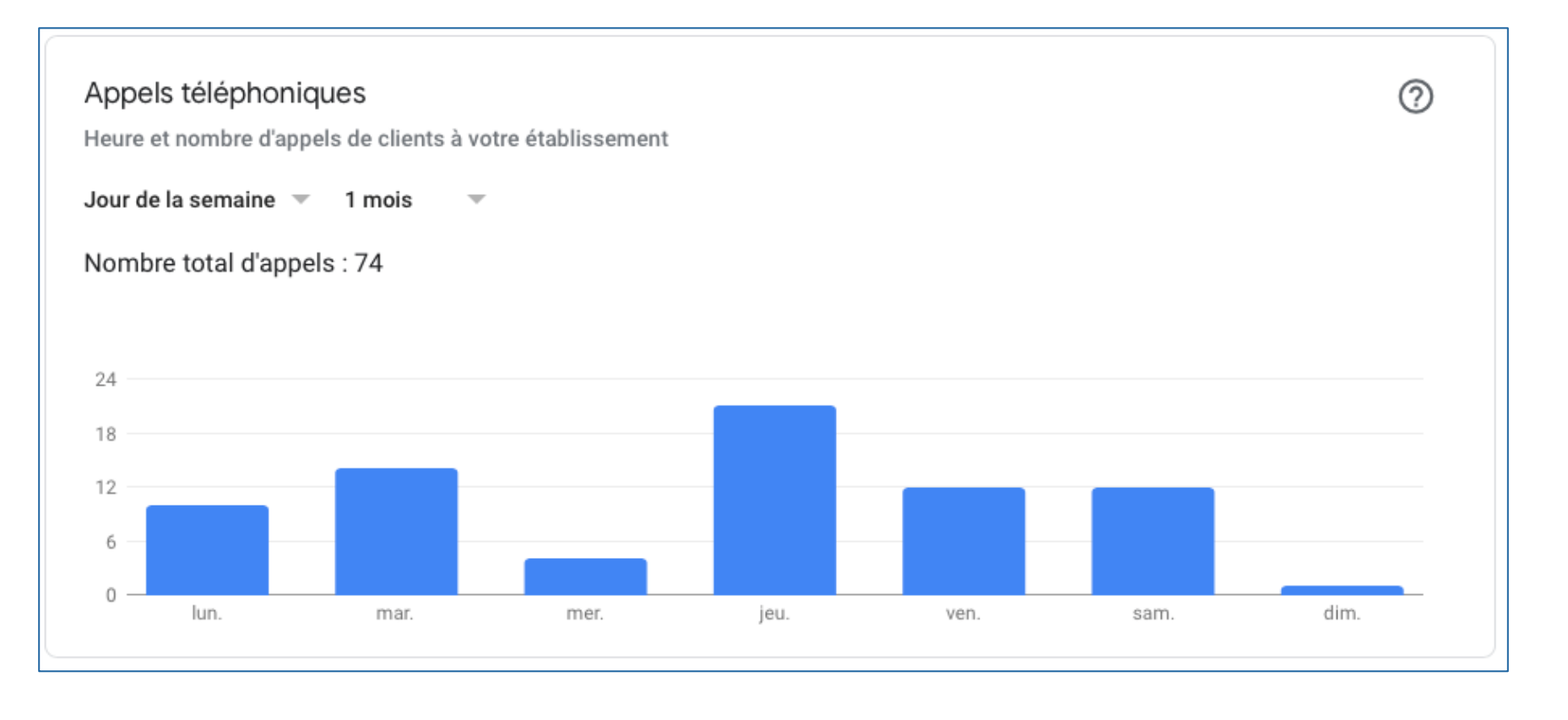

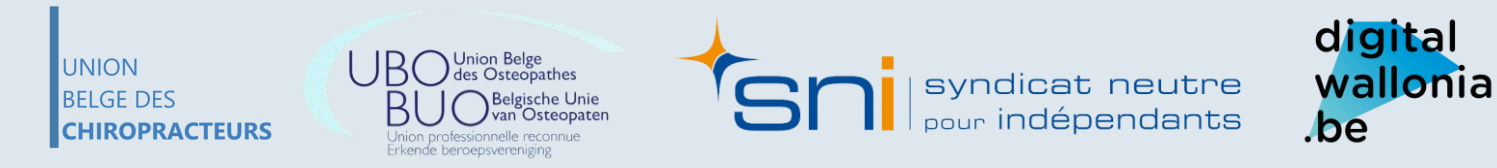

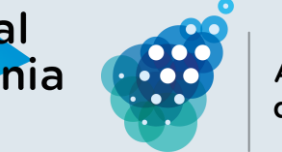

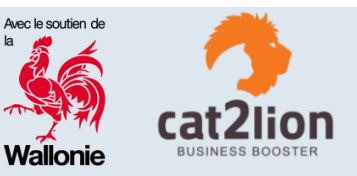

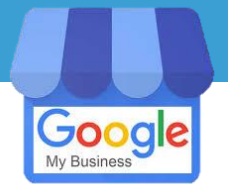

### **GOOGLE MY BUSINESS : STATISTIQUES** Google

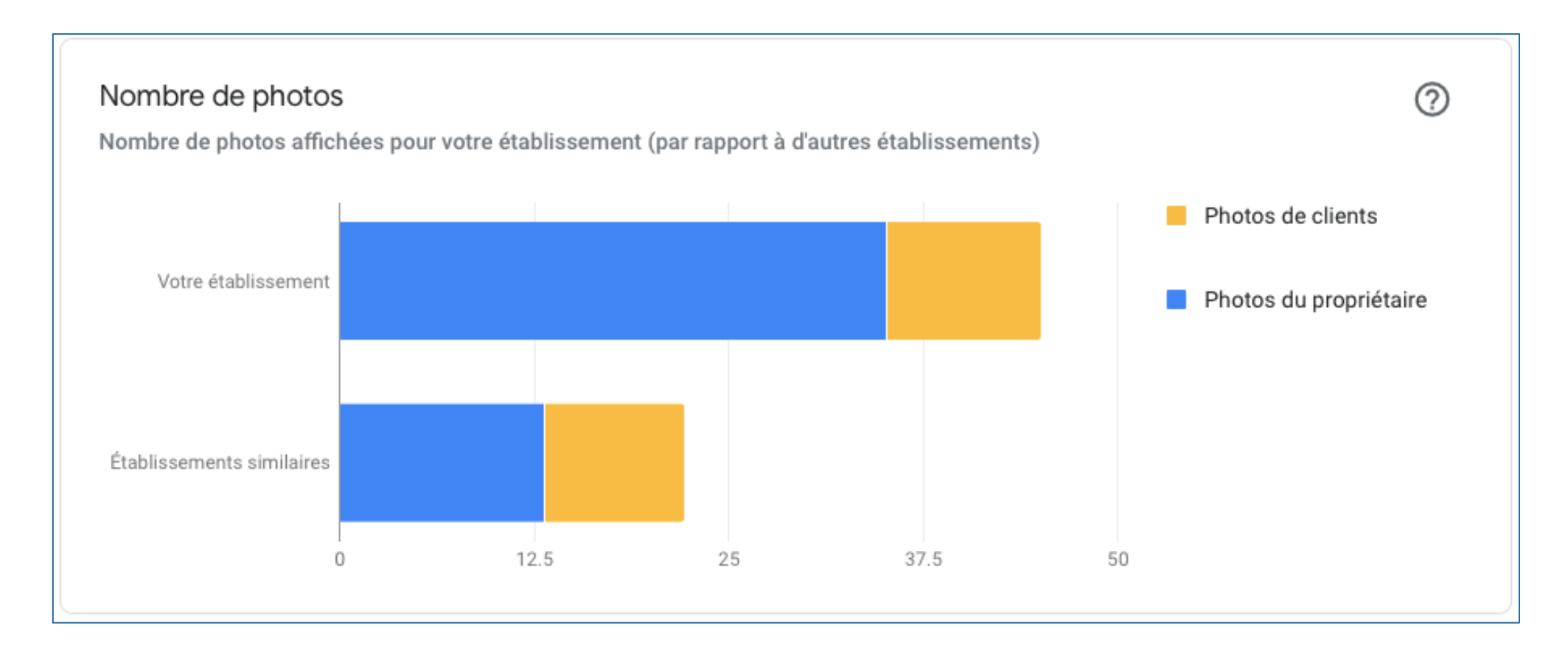

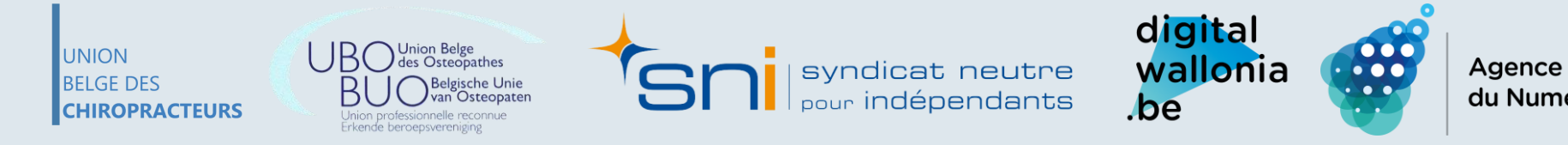

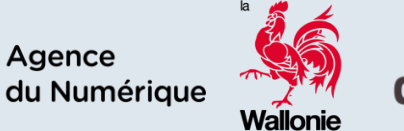

Avec le soutien

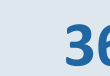
### **2.** GOOGLE MY BUSINESS

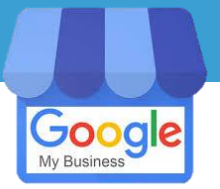

## **GOOGLE MY BUSINESS : STATISTIQUES**

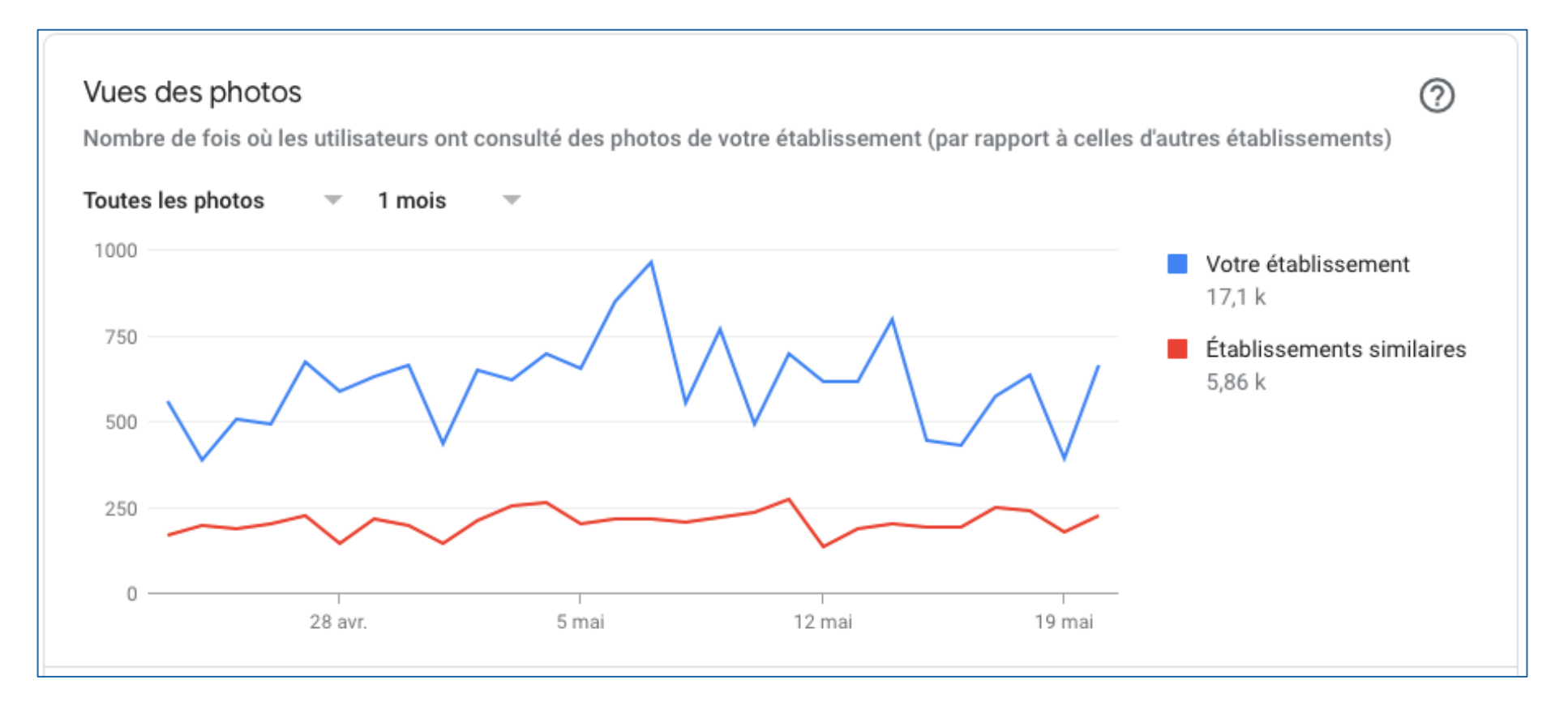

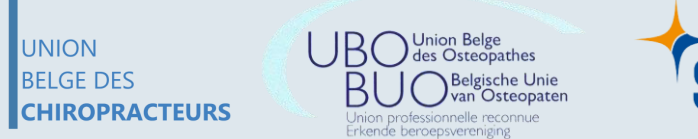

syndicat neutre

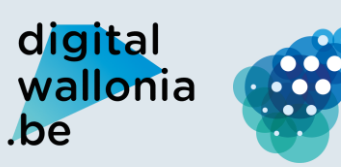

Agence du Numérique

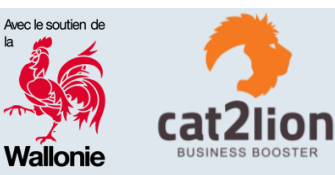

### **2. GOOGLE MY BUSINESS**

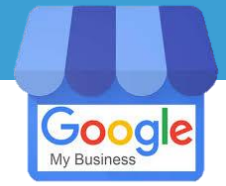

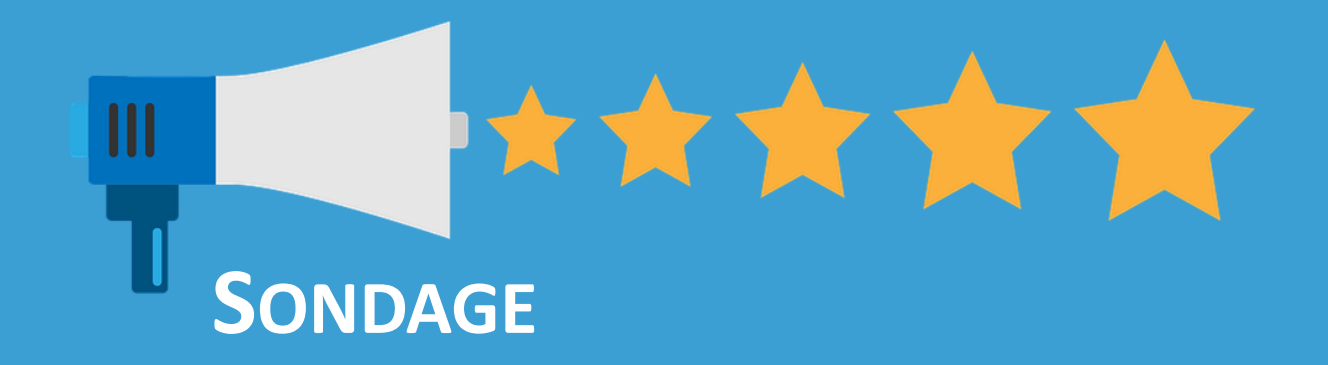

### EST-CE QUE VOTRE FICHE GOOGLE MY BUSINESS EST À JOUR ?

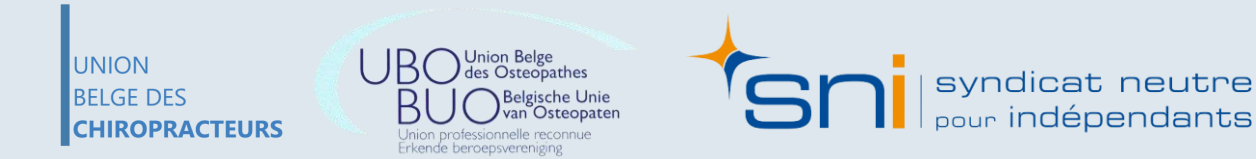

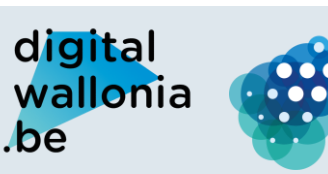

Agence du Numérique

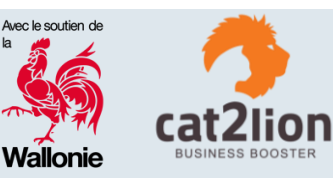

### DÉROULEMENT DE L'ATELIER

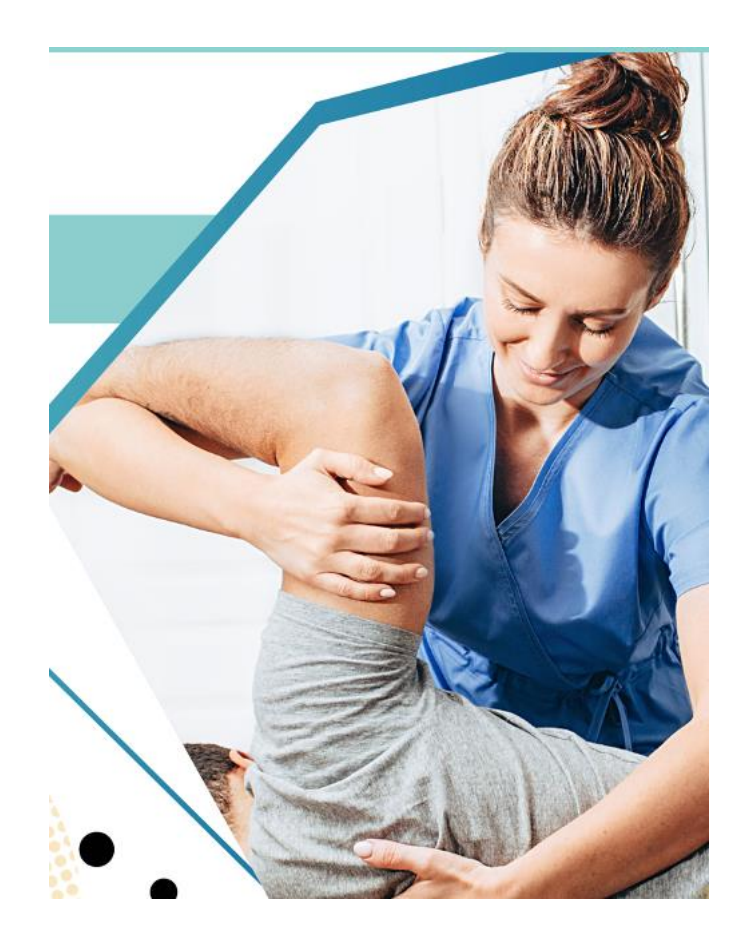

- **1. INTRODUCTION**
- **2. GOOGLE MY BUSINESS**
- **3. OUTILS GRAND PUBLIC**
- 4. RÉSEAUX SOCIAUX
- **5. GESTION DES AVIS CLIENTS / PATIENTS**
- 6. SITE WEB
- 7. MOYENS DE PAIEMENT ÉLECTRONIQUES

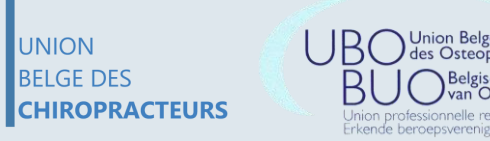

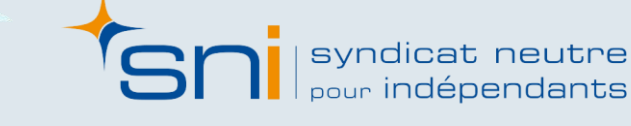

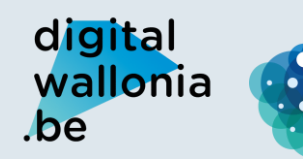

Agence du Numérique

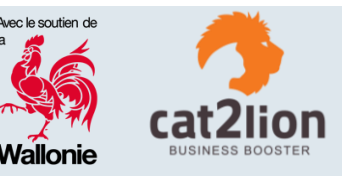

# 3. Outils Grand Public

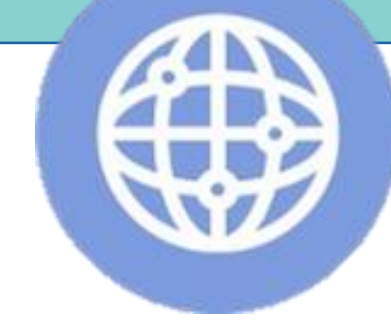

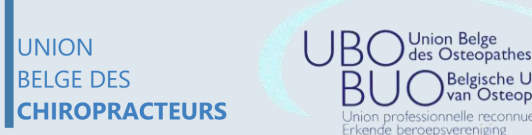

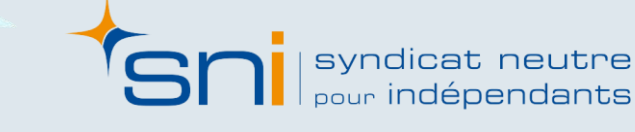

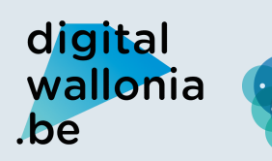

000

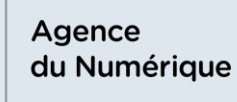

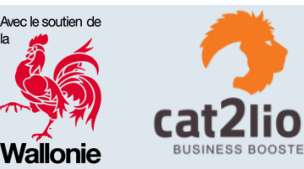

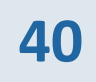

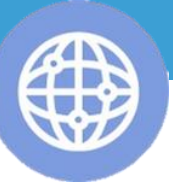

Un outil « grand public » est une plateforme, un annuaire ou bien une application (souvent en partie ou totalement gratuit) qui va vous permettre en tant que commerce/entreprise/cabinet d'être plus facilement détectable sur le web auprès de vos prospects/clients/patients.

Ces outils généralistes peuvent être répartis par secteur d'activité, par localisation, par fonctionnalité...

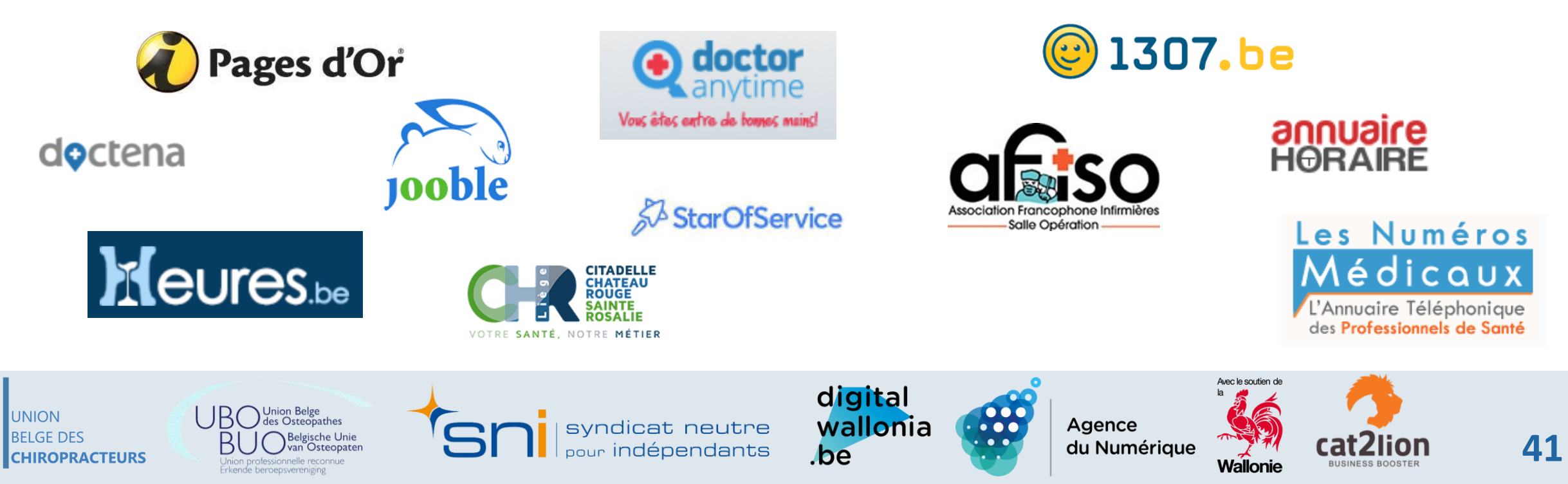

Osteodater

fessionnelle reconnue

Erkende beroepsvereniging

CHIROPRACTEURS

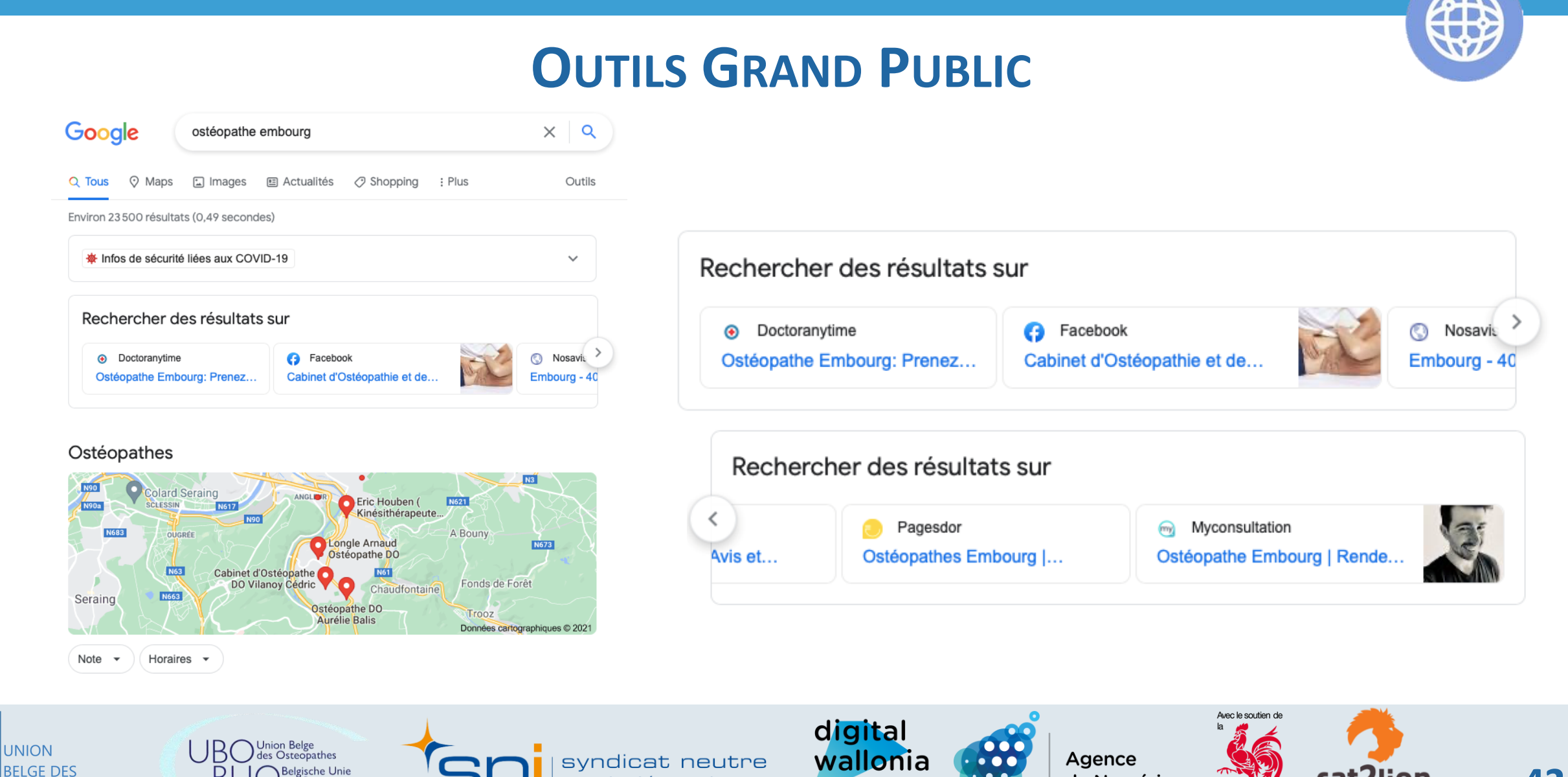

.be

pour indépendants

du Numérique

Wallonie

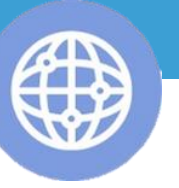

## **OUTILS GRAND PUBLIC**

| <b>Octor</b><br>anytime<br>Vous êtes entre de houses auins! | Trouvez un<br>praticien        | VOUS ÊTES PRATICIEN ? Besoin d'aide                                             | ? Se connecter/S'inscrire 👻 Français 🗸      |
|-------------------------------------------------------------|--------------------------------|---------------------------------------------------------------------------------|---------------------------------------------|
| Ostéopathe                                                  |                                | Embourg, Chaudfontaine                                                          |                                             |
| Filtres supplementaires                                     |                                | Doctoranytime > Ostéopathes > Embourg                                           | AFFICHER LA CARTE                           |
| 🔿 😚 Conventionné(e)                                         |                                |                                                                                 |                                             |
| Examine également le 12 ans)                                | tations<br>es enfants (jusqu'à | Nos psys sont à votre écoute<br>Chattez en ligne avec un psychologue            | CHATTEZ EN LIGNE AVEC UN PSYCHOLOGUE        |
|                                                             |                                | Boncelles Esneux Liège Trooz Voroux-Goreux                                      |                                             |
| Langues                                                     |                                | 5 Ostéopathes près de Embourg                                                   |                                             |
| English                                                     |                                |                                                                                 |                                             |
| Español                                                     |                                |                                                                                 |                                             |
| Français                                                    |                                | William Delgrange                                                               | Prochaine disponibilité                     |
| Nederlands                                                  |                                | Ostéopathe                                                                      | 27/09/2021 18:45                            |
|                                                             |                                | Rue Monulphe 7, Liège , Liège                                                   | Prenez rendez-vous                          |
| Type de consultation                                        |                                |                                                                                 |                                             |
| Blessure Sportive                                           |                                |                                                                                 |                                             |
| Consultation enfant                                         |                                | 10.0 🚖 🚖 🚖 😭 😨                                                                  |                                             |
| Consultation femme e                                        | enceinte                       | Kinésithérapeute depuis 2015 et diplômé d'ostéopathie en 2021. Coach EMS Xbody. |                                             |
| Consultation nourriss                                       | on                             |                                                                                 |                                             |
| Douleurs Cervicales                                         |                                |                                                                                 |                                             |
| Douleurs Costales                                           |                                | Gaël Jadot<br>Ostéopathe                                                        | Prochaine disponibilité<br>20/09/2021 13:00 |
| Gestion du stress                                           |                                | 1. Rue d'Angleur 86 , Esneux                                                    |                                             |
| Migraine                                                    |                                | 2. Move To Rehab , Quai du Barbou 33 , Liège                                    | Prenez rendez-vous                          |
| Problème de dos                                             |                                |                                                                                 |                                             |
| r tobleme de dos                                            |                                |                                                                                 |                                             |

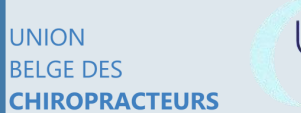

Union Belge des Osteopathes BUO Belgische Unie Vinion professionnelle reconnue Erkende beroepsvereniging

syndicat neutre

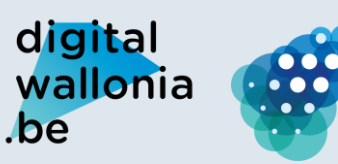

Agence du Numérique

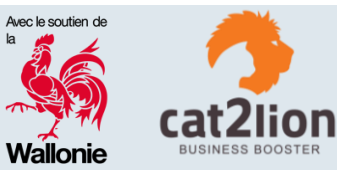

Union Belge

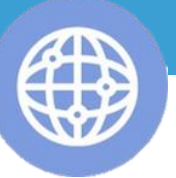

### **OUTILS GRAND PUBLIC**

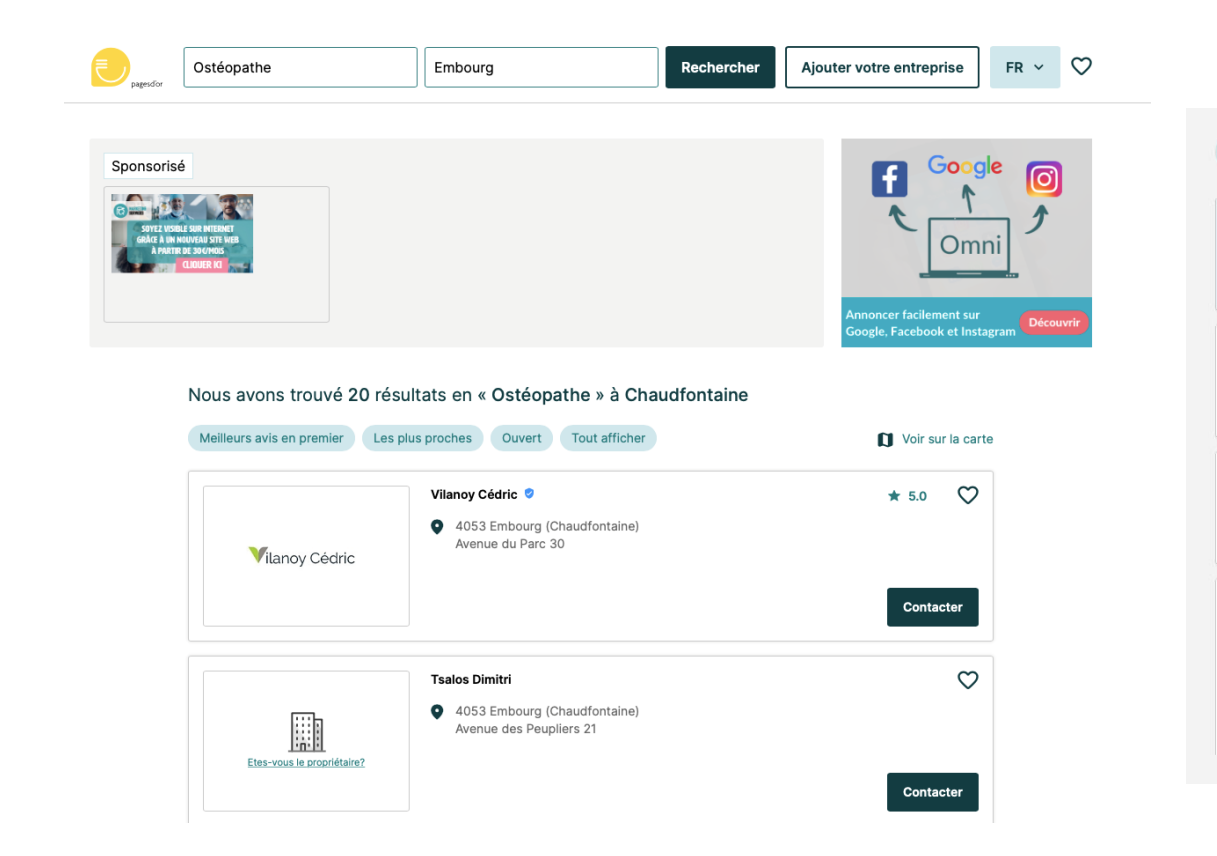

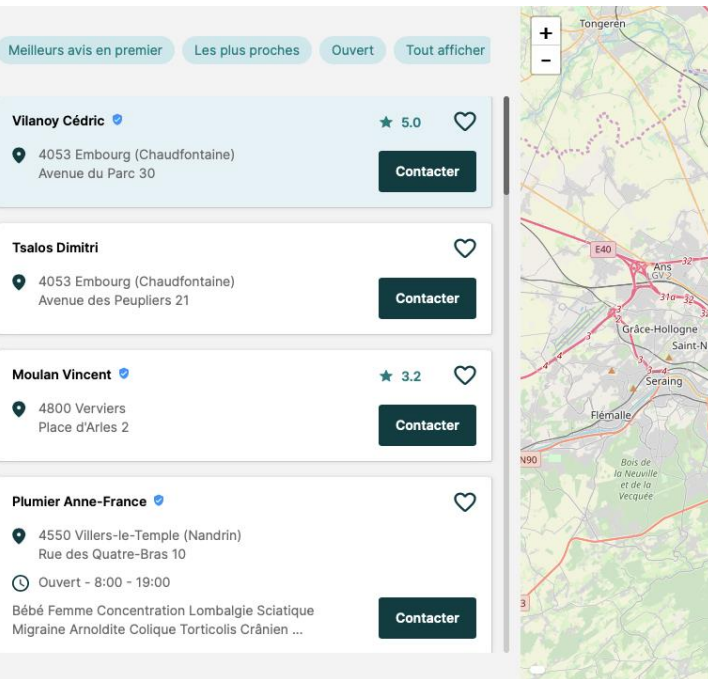

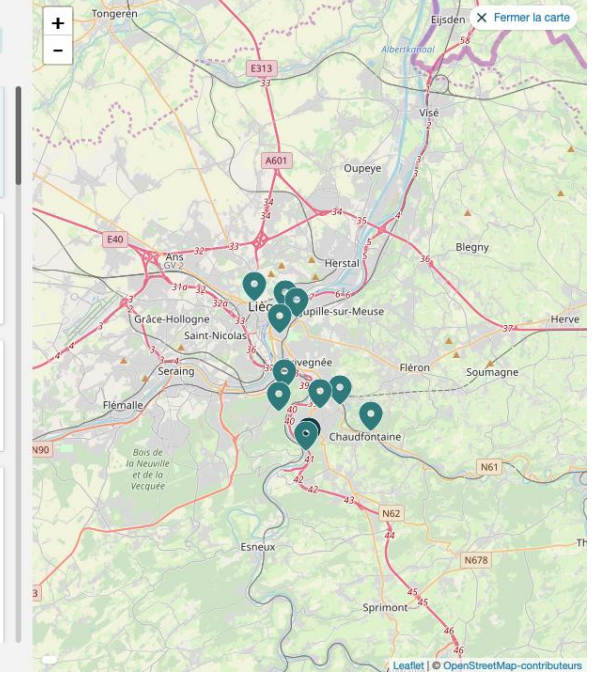

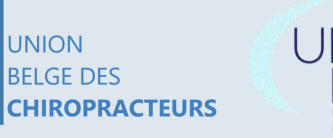

des Osteopathes Belgische Unie van Osteopaten Union professionnelle reconnue Erkende beroepsvereniging

syndicat neutre

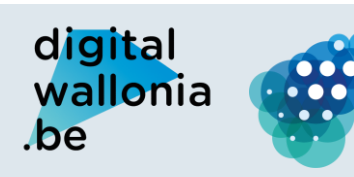

Agence du Numérique

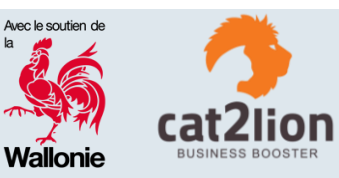

ΔΔ

## SITE DE VOTRE VILLE, COMMUNE, ...

#### Présentation

Le principe de ce type de site est de rassembler les commerçants / professions libérales dans des listes accessibles en ligne.

#### Public

UNION

RELGE DES

Les utilisateurs de ces plateformes sont en général les habitants de la ville/commune se situent ces commerçants où professions libérales.

| MA COMMUNE -                                      | MON CPAS -                                 | LOISIRS -                                                      |                              | Je suis 👻               | Coronavirus 🗸    | E-guichet 👻     |
|---------------------------------------------------|--------------------------------------------|----------------------------------------------------------------|------------------------------|-------------------------|------------------|-----------------|
|                                                   |                                            | A Trans                                                        |                              |                         | PRO PAS          | Carlos -        |
| PROFESSIONS LIBÉRALES                             | Vous ête                                   | es ici : Accueil / VIE EC                                      | ONOMIQUE / Acteurs économiqu | es / Professions libéra | ales             |                 |
| Acupuncteurs D.A.                                 | Prof                                       | essions l                                                      | ibérales                     |                         |                  | A               |
| Architectes                                       | (Shaker)                                   |                                                                | 2                            | 14 - S - CM             |                  |                 |
| Avocats                                           | + -<br>Borgioon                            |                                                                | Recherche d'une adres        | se Fill                 | The state        |                 |
| Comptables fiscalistes* et Expert<br>comptables** | ts Profe                                   | sélectionner<br>ssions libérales<br>puncteurs D.A.             | No.                          | and l                   | Eijsden          | RI              |
| Dentistes                                         | Arch                                       | itectes<br>ats<br>ntables fiscalistes* et                      | Expects comptables**         |                         | (A)              | IN!             |
| Géomètres - experts immobiliers                   | ⊘ Dent<br>⊘ Géor                           | istes<br>nètres - experts immo                                 | billers                      | A test                  | Visé             | 5               |
| Infirmier(e)s                                     | 🛛 Infirm<br>🖸 Kiné:                        | nier(e)s<br>siologues                                          | E31                          | 47                      | 1                | 1               |
| Kinésiologues                                     | 🛛 🕑 Kiné:<br>🖾 🕑 Logo                      | sithérapeutes<br>pèdes                                         | CIA                          | 0106 e                  | Ard Land         | 4 million       |
| Kinésithérapeutes                                 | ☑ Mede<br>☑ Méde                           | ecins generalistes<br>ecins spécialistes<br>ecins vétérinaires | 34                           | 35                      | 1.               |                 |
| Logopèdes                                         | ⊘ Nota<br>⊘ Orth                           | ires<br>odontistes                                             | -33                          | Herstal                 | Bleghy           |                 |
| Médecins généralistes                             | <ul> <li>✓ Osté</li> <li>✓ Phar</li> </ul> | opathes D.O.<br>maciens                                        | Liène                        | and all                 | N C              | the set         |
| Médecins spécialistes                             | 🗹 Pode<br>🗹 Pode                           | ologues<br>ologues - Posturologue                              | s tolas                      | Jupille-sur-Meuse       | 37 He            | s-Hertogenbosch |
| Médecins vétérinaires                             | Sage                                       | hologues et/ou Psych<br>s-femmes                               | othérapeutes                 | Grivegnée FI            | éron Soumagne an | deren Düsseldo  |

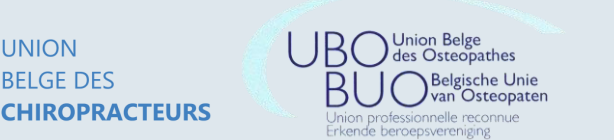

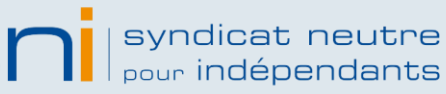

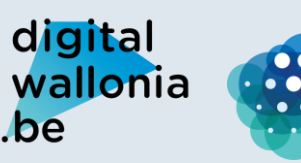

Agence du Numérique

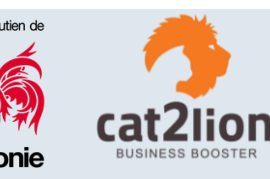

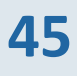

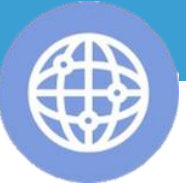

### SITE D'ASSOCIATIONS PROFESSIONNELLES...

| Ubo-Buo L'Ostéopathie                 | e Votre ostéopathe | Votre Consultation en Ostéopathie | Trouver votre ostéopathe | Contact                    |
|---------------------------------------|--------------------|-----------------------------------|--------------------------|----------------------------|
| S Search                              |                    | Enter key                         | words                    | L'Union Professionnelle    |
|                                       |                    |                                   |                          | Le conseil d'administratio |
|                                       |                    |                                   |                          | Accés Professionnel        |
| BAETEN Kristof                        |                    |                                   | Dubo_link                | ve Liens                   |
| 9160 - Lokeren                        |                    |                                   |                          | Sarde Garde                |
| BALLANT Brigitte<br>1332 - Genval     |                    |                                   | Dubo_link                |                            |
| BEAUPORT Michel<br>7340 - Colfontaine |                    |                                   | Dubo_link                |                            |
| BENEDINI Serge<br>5621 - Hanzinne     |                    |                                   | Dubo_link                |                            |
| BERGS Luc<br>3910 - Mol               |                    |                                   | Dubo_link                |                            |
| BOELS Jean Pierre<br>1300 - Wavre     |                    |                                   | Dubo_link                |                            |
| BOMANS Stefaan<br>1180 - Bruxelles    |                    |                                   | Dubo_link                |                            |
| BROEKAERT Gratien                     |                    |                                   | Dubo_link                |                            |

#### Présentation

Le principe de ce type de site est de rassembler le listing de ses adhérents/membres.

#### Public

Les utilisateurs de ce type de site sont en général les personnes recherchant de l'information par « métier ».

### https://www.ubo-buo.be/

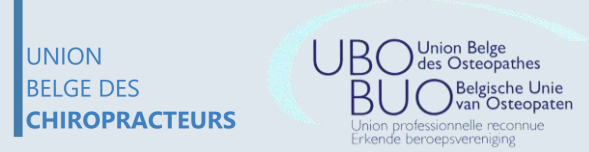

Jnion Belge des Osteopathes

Erkende beroepsvereniging

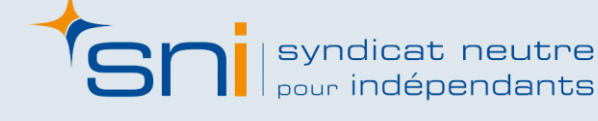

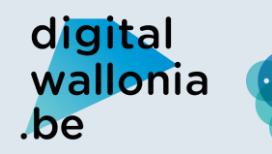

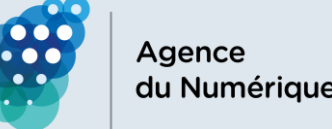

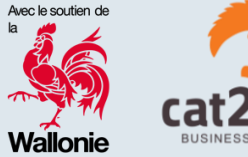

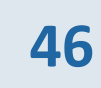

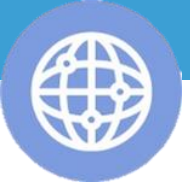

### SITE D'ASSOCIATIONS PROFESSIONNELLES...

#### UNION BELGE DES **CHIROPRACTEURS**

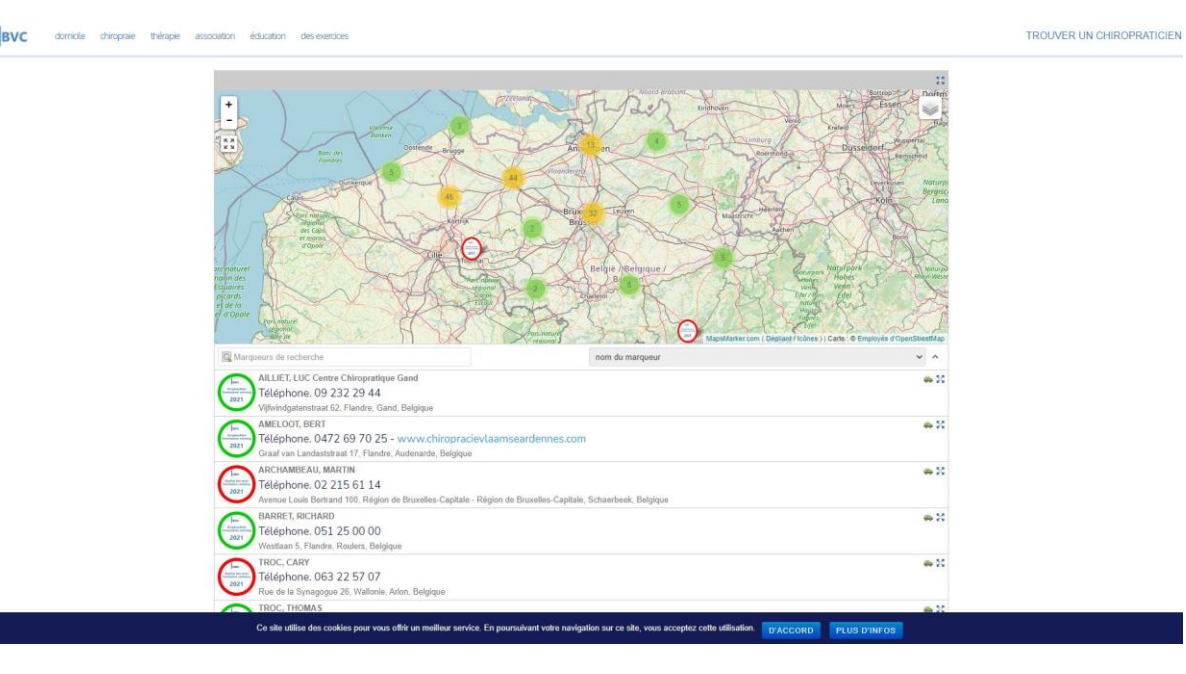

#### Présentation

Le principe de ce type de site est de rassembler le listing de ses adhérents/membres.

#### Public

Les utilisateurs de ce type de site sont en général les personnes recherchant de l'information par « métier ».

### https://www.chiro-praxiefr.be/

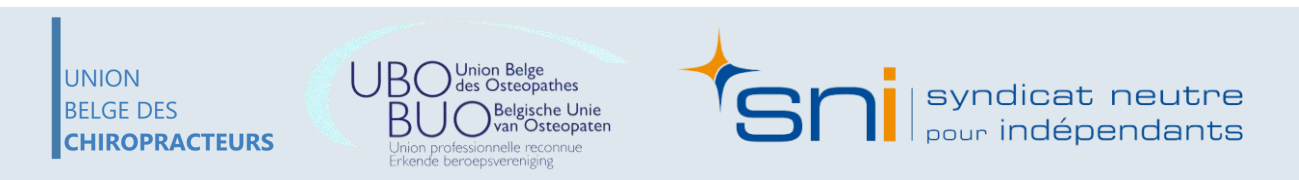

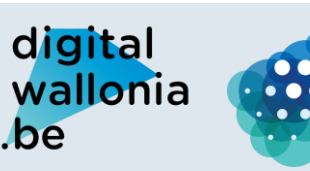

Agence du Numérique

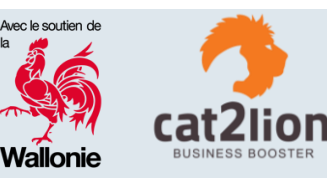

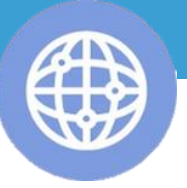

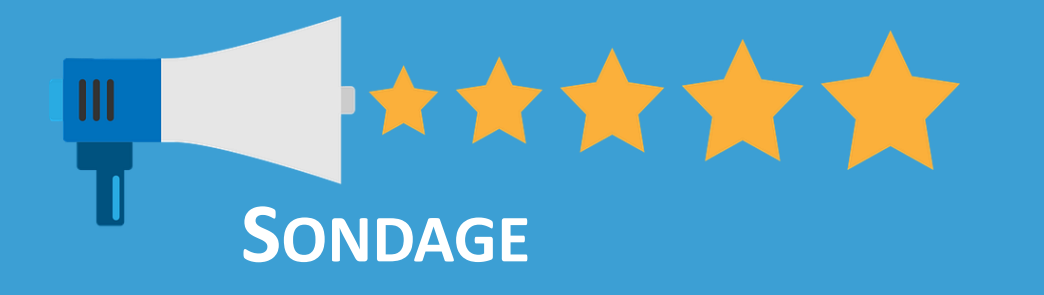

## UTILISEZ-VOUS DES OUTILS DE PRISE DE RENDEZ-VOUS EN LIGNE? LESQUELS?

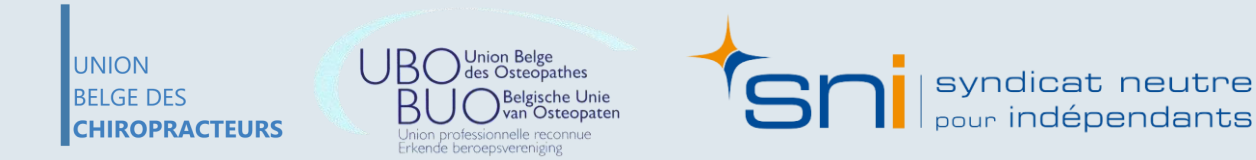

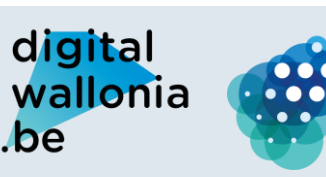

Agence du Numérique

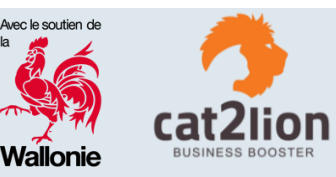

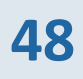

### DÉROULEMENT DE L'ATELIER

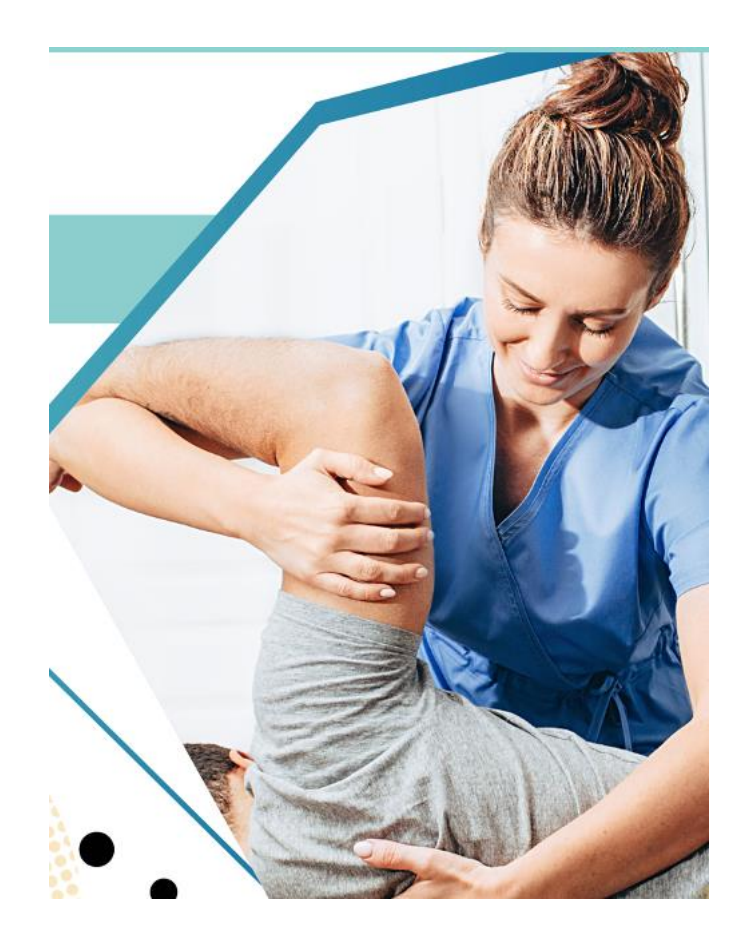

- **1. INTRODUCTION**
- **2. GOOGLE MY BUSINESS**
- **3. OUTILS GRAND PUBLIC**
- 4. RÉSEAUX SOCIAUX
- **5. GESTION DES AVIS CLIENTS / PATIENTS**
- 6. SITE WEB
- 7. MOYENS DE PAIEMENT ÉLECTRONIQUES

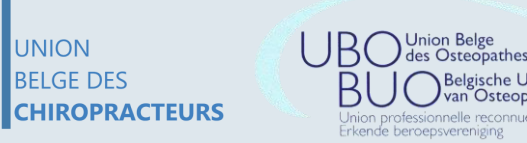

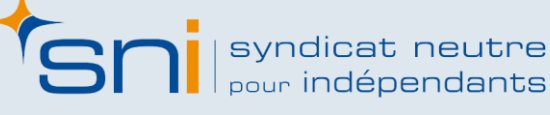

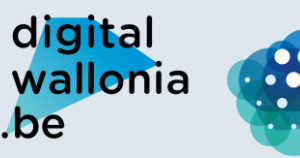

Agence du Numérique

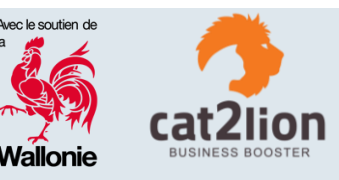

# 4. Réseaux sociaux

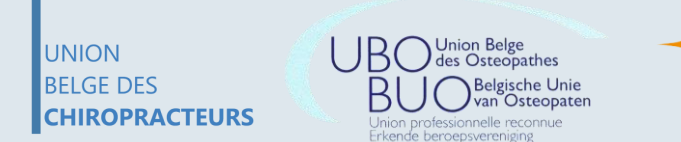

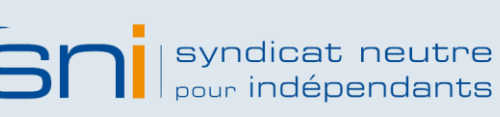

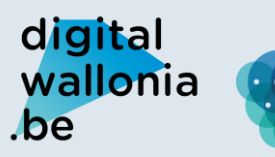

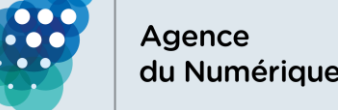

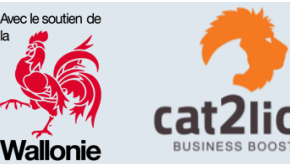

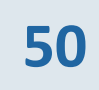

 $\mathbf{O}$ 

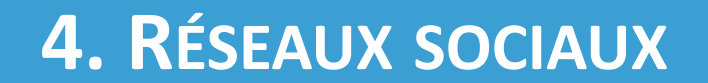

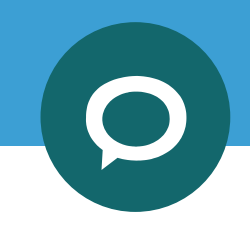

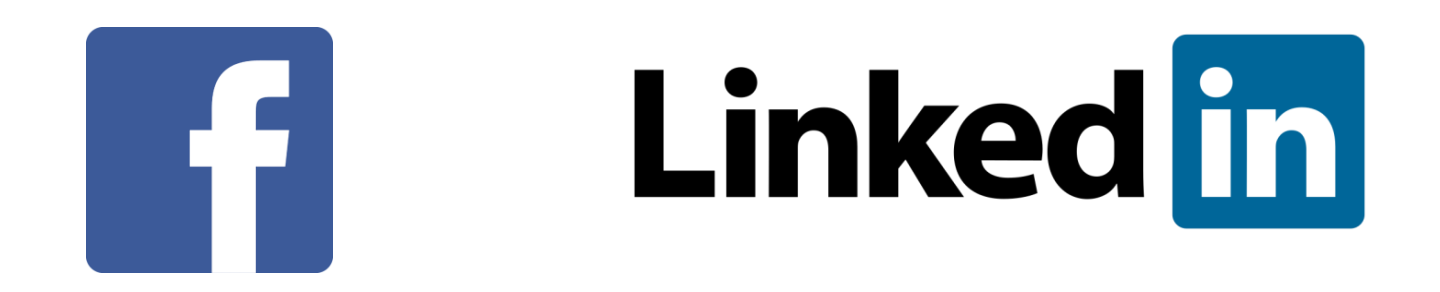

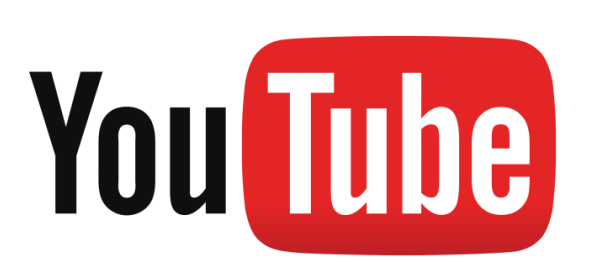

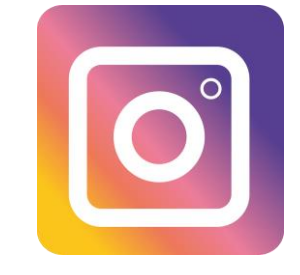

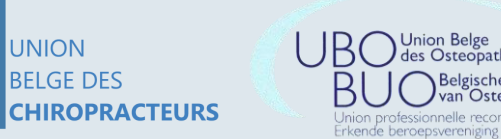

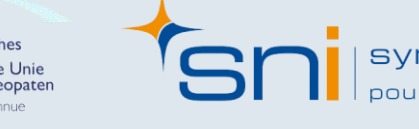

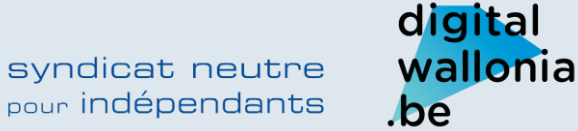

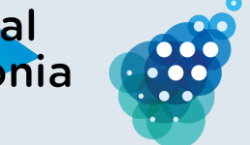

Agence du Numérique

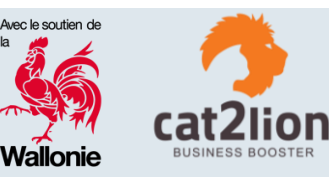

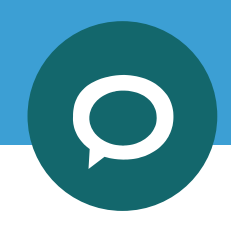

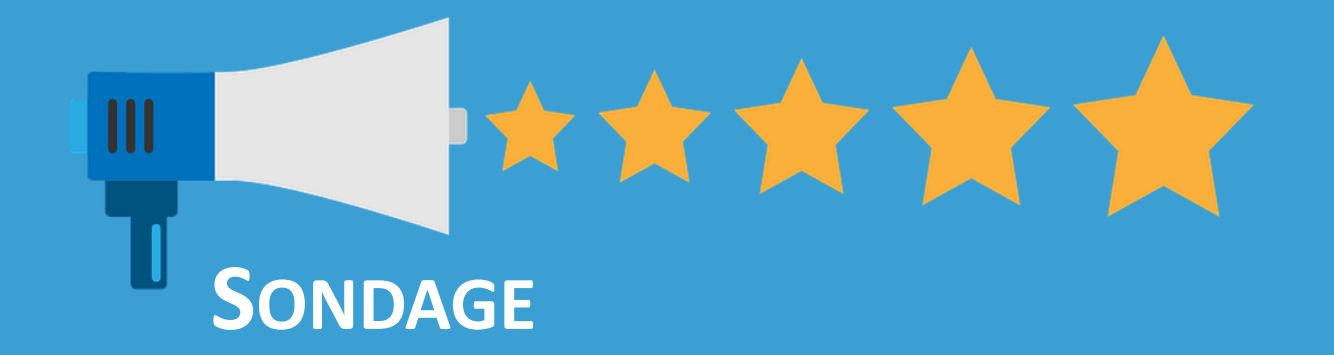

## AVEZ-VOUS UNE PRÉSENCE PROFESSIONNELLE SUR LES RÉSEAUX SOCIAUX ?

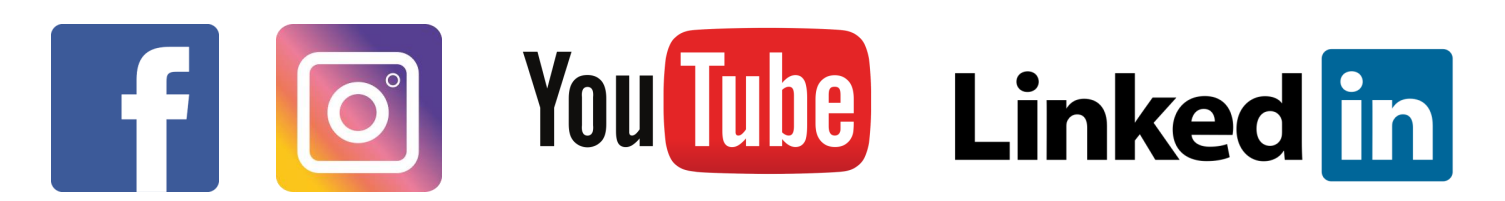

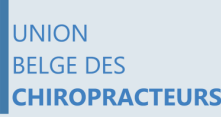

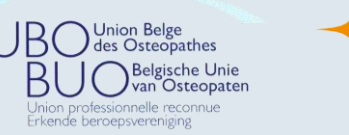

Syndicat neutre

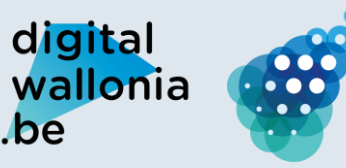

Agence du Numérique

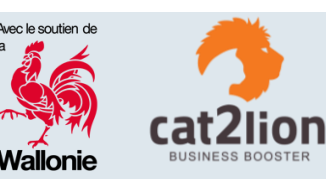

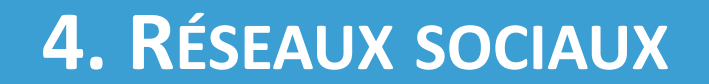

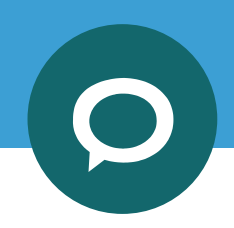

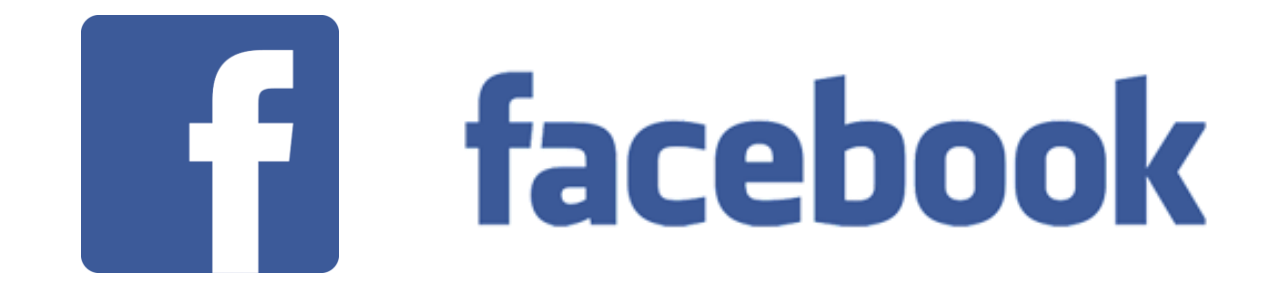

### Femme & hommes 18 – 49 ans

### 7 heures par semaine sur ce réseau

### Le réseau des réseaux pour les Wallons...

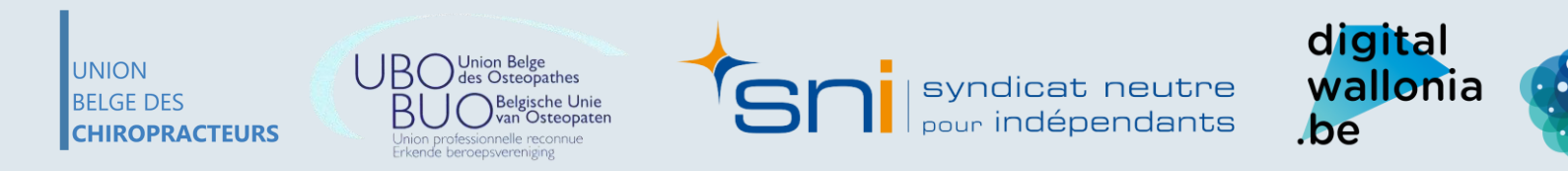

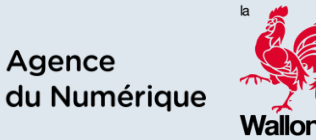

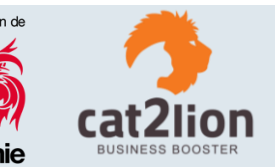

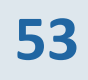

## facebook

Exemple à NE PAS faire :

Cette personne à créé un profil privé qu'elle utilise comme page professionnelle

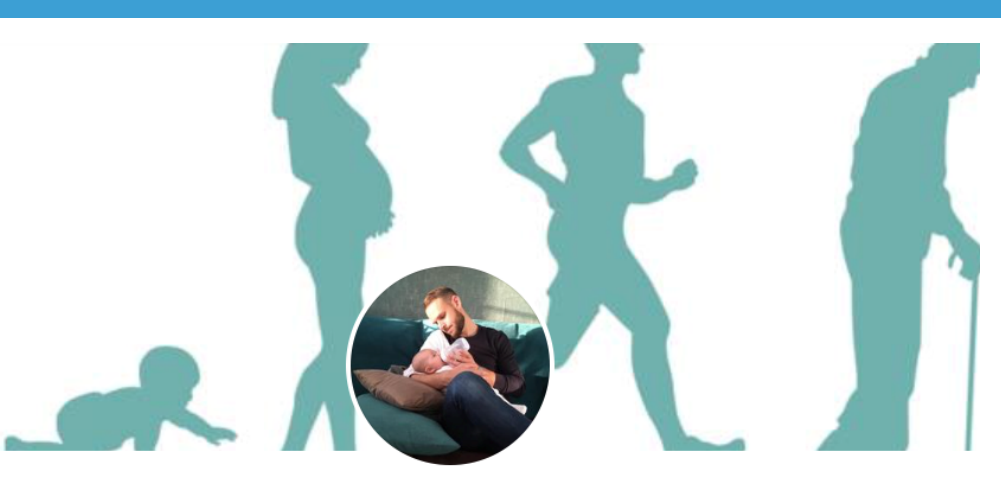

#### Pierre Stévenin Ostéopathe DO

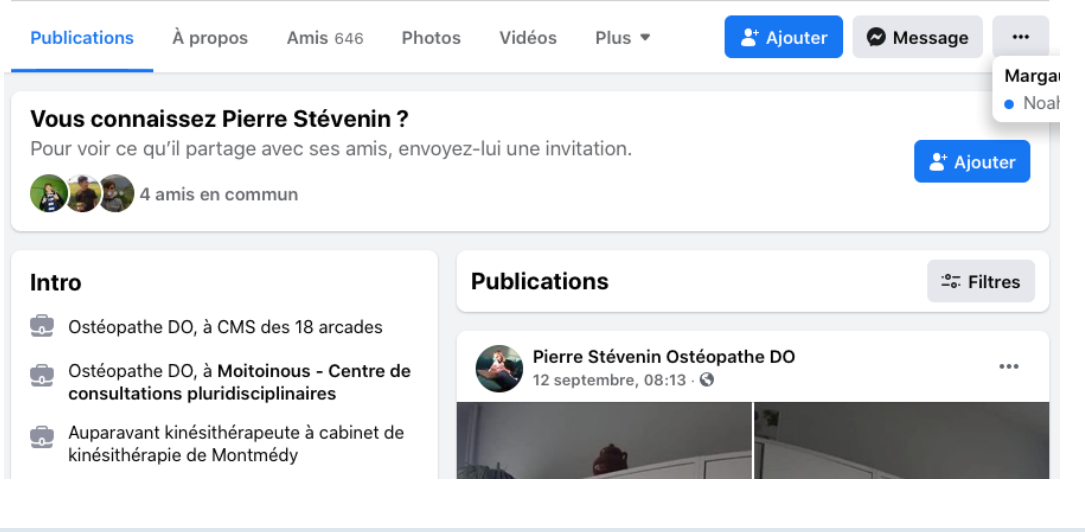

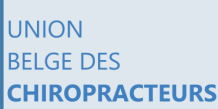

S Union professionnelle reconnue Erkende beroepsverniging

Syndicat neutre pour indépendants digital wallonia .be

Agence du Numérique Avec le soutien de Cat2lion Wallonie

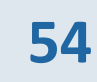

## facebook

Création d'une page professionnelle

Étape 1 : créer un profil privé

### facebook

Avec Facebook, partagez et restez en contact avec votre entourage.

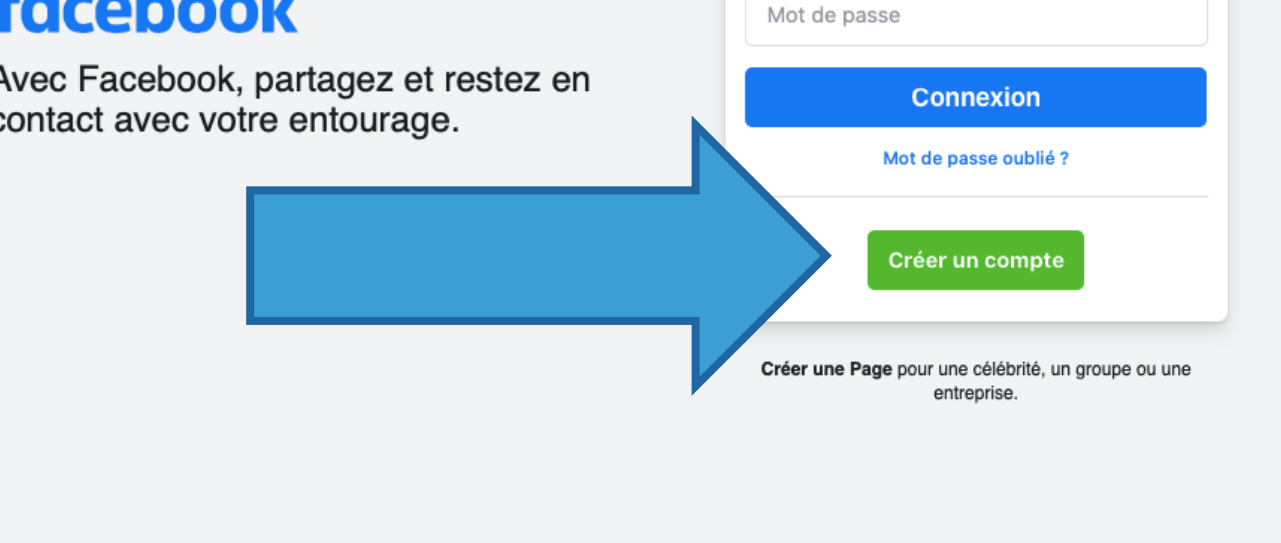

Adresse e-mail ou numéro de tél.

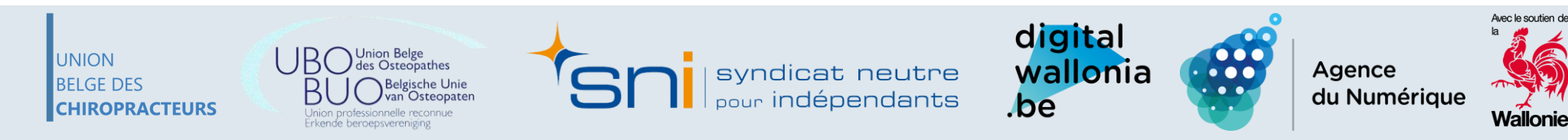

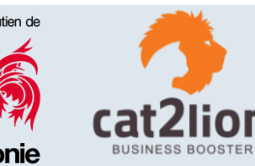

۴v

## facebook

Création d'une page professionnelle

Étape 1 : créer un profil privé

| Prénom                                                                                                    |                                                                                                    | ٤٧                                                                                 | Nom                                                                        | de famille                                                                                                    |                              |
|----------------------------------------------------------------------------------------------------|----------------------------------------------------------------------------------------------------|------------------------------------------------------------------------------------|----------------------------------------------------------------------------|----------------------------------------------------------------------------------------------------|------------------------------|
| Numéro de                                                                                                    | mobile ou                                                                                           | ı e-mail                                                                           |                                                                            |                                                                                                    |                              |
| Nouveau n                                                                                                    | not de pas                                                                                          | se                                                                                 |                                                                            |                                                                                                    |                              |
| Date de naissan                                                                                                    | ce 🕜                                                                                                |                                                                                    |                                                                            | ٦                                                                                                    |                              |
| 3                                                                                                    | ~ n                                                                                                 | nai                                                                                | ~                                                                          | 2021                                                                                                    | ~                            |
| Genre 🕜                                                                                                    |                                                                                                    |                                                                                    |                                                                            |                                                                                                    |                              |
| Femme                                                                                                    | O Ho                                                                                                | mme                                                                                | 0                                                                          | Personnalisé                                                                                                    | 0                            |
| En cliquant sur 9<br>Découvrez com<br>données en lisar<br>nous utilisons le<br>notre <b>Politique c</b><br>notifications par<br>désabonner. | S'inscrire, vo<br>ment nous re<br>nt notre Polit<br>s cookies et<br>J'utilisation d<br>texto de not | us accepte<br>cueillons,<br>ique d'utili<br>autres tec<br>es cookies<br>re part et | ez nos Co<br>utilisons<br>sation de<br>hnologies<br>s. Vous re<br>vous pou | nditions générales.<br>et partageons vos<br>s données et comm<br>s similaires en consu<br>cevrez peut-être de<br>vez à tout moment y | ient<br>ultant<br>es<br>vous |

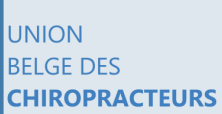

UBO Union Belge des Osteopathes BUO Belgische Unie Union professionnelle reconnue Erkende beroepsvereniging

Syndicat neutre pour indépendants

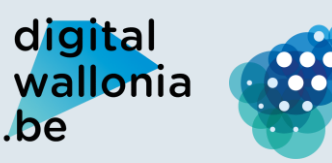

Agence du Numérique

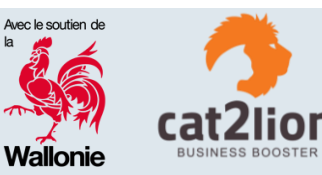

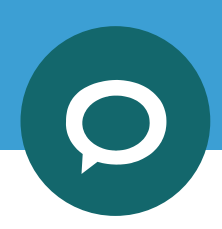

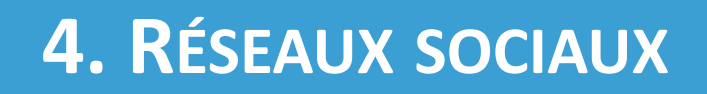

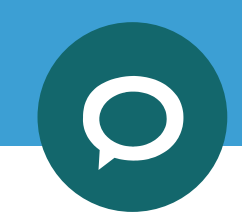

## facebook

### Profil Privé, pour qui?

Le compte Facebook est réservé pour un usage individuel (privé) et non commercial, non promotionnel. Il représente un particulier, il est donc associé à son nom et son prénom.

#### Bonnes pratiques :

- ✓ Le nom de votre profil doit correspondre à votre nom usuel dans la vie courante
- Les surnoms peuvent être utilisés au lieu d'un prénom ou comme deuxième prénom s'il s'agit d'une variante de votre non
- ✓ Vous pouvez également ajouter un autre nom à votre compte (un nom de jeune fille, un surnom ou un nom professionnel
- ✓ Il est interdit de se faire passer pour quelqu'un d'autre.

Source : https://www.marketing-management.io/blog/difference-profil-et-page-face

Agence du Numériqu

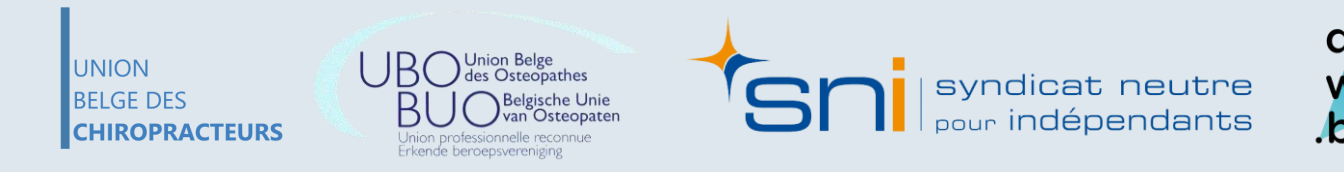

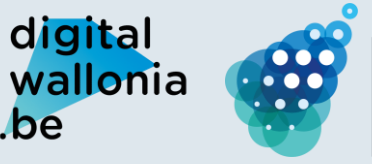

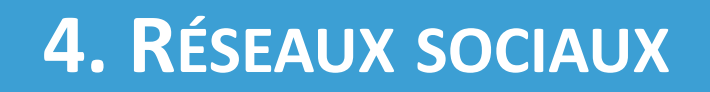

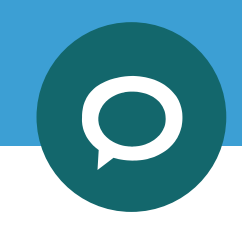

## facebook

### Profil Privé, avec qui ?

L'individu a le choix sur la portée de sa publication : privée (lui-même, amis, amis de ses amis) ou publique.

Les relations sont celles d'un individu avec d'autres individus. Ici, **les contacts sont appelés « amis »,** et toute nouvelle relation est liée à un consentement : vous pouvez accepter ou refuser la demande d'amitié.

Un individu ne peut pas avoir plus de 5 000 «amis».

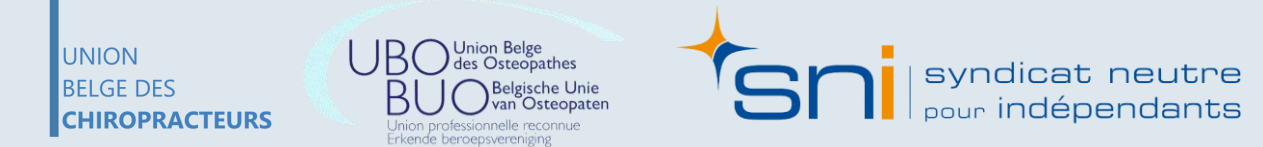

Source : https://www.marketing-management.io/blog/difference-profil-et-page-facebook

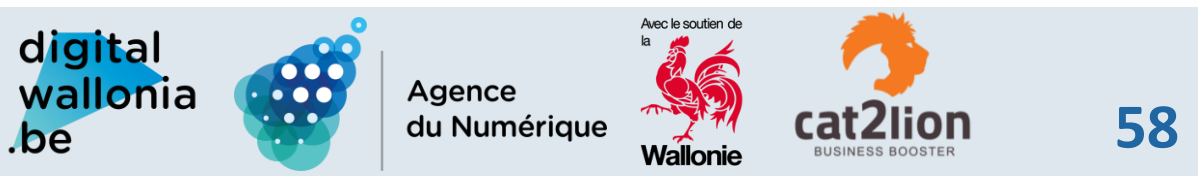

## facebook

Création d'une page professionnelle

#### Étape 2 : créer une page professionnelle

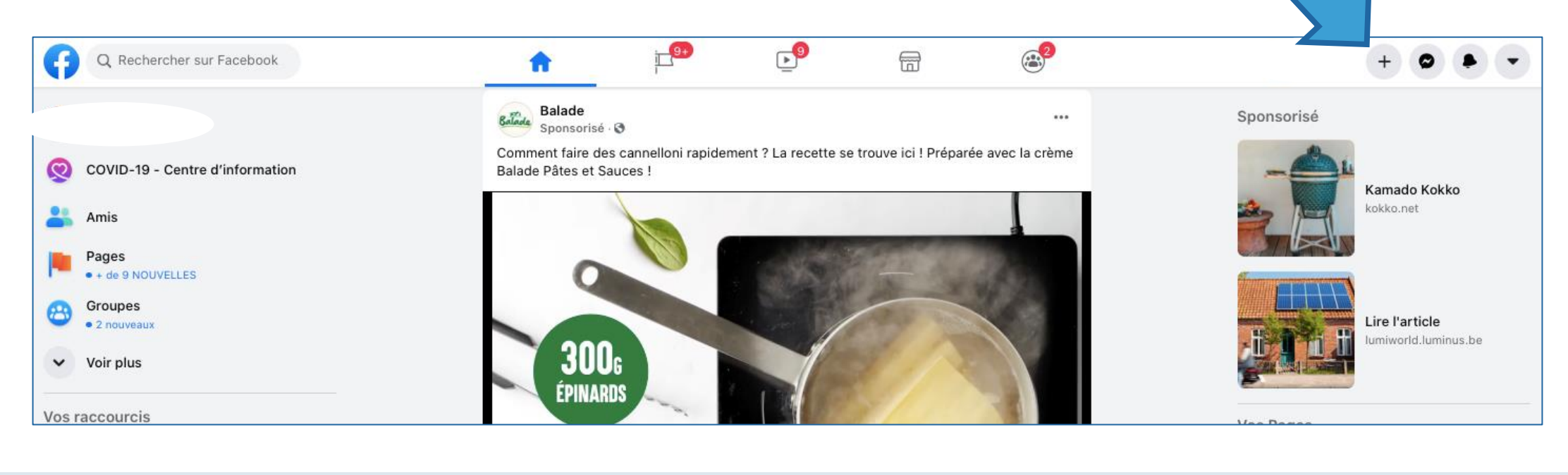

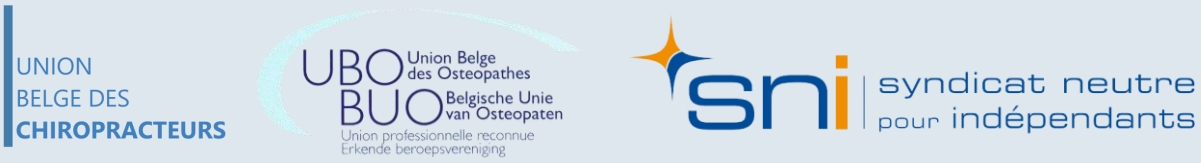

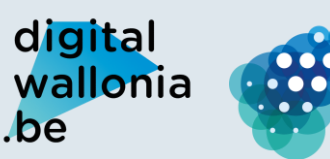

Agence du Numérique

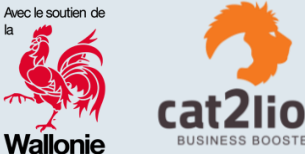

## facebook

Création d'une page professionnelle

Étape 2 : créer une page professionnelle

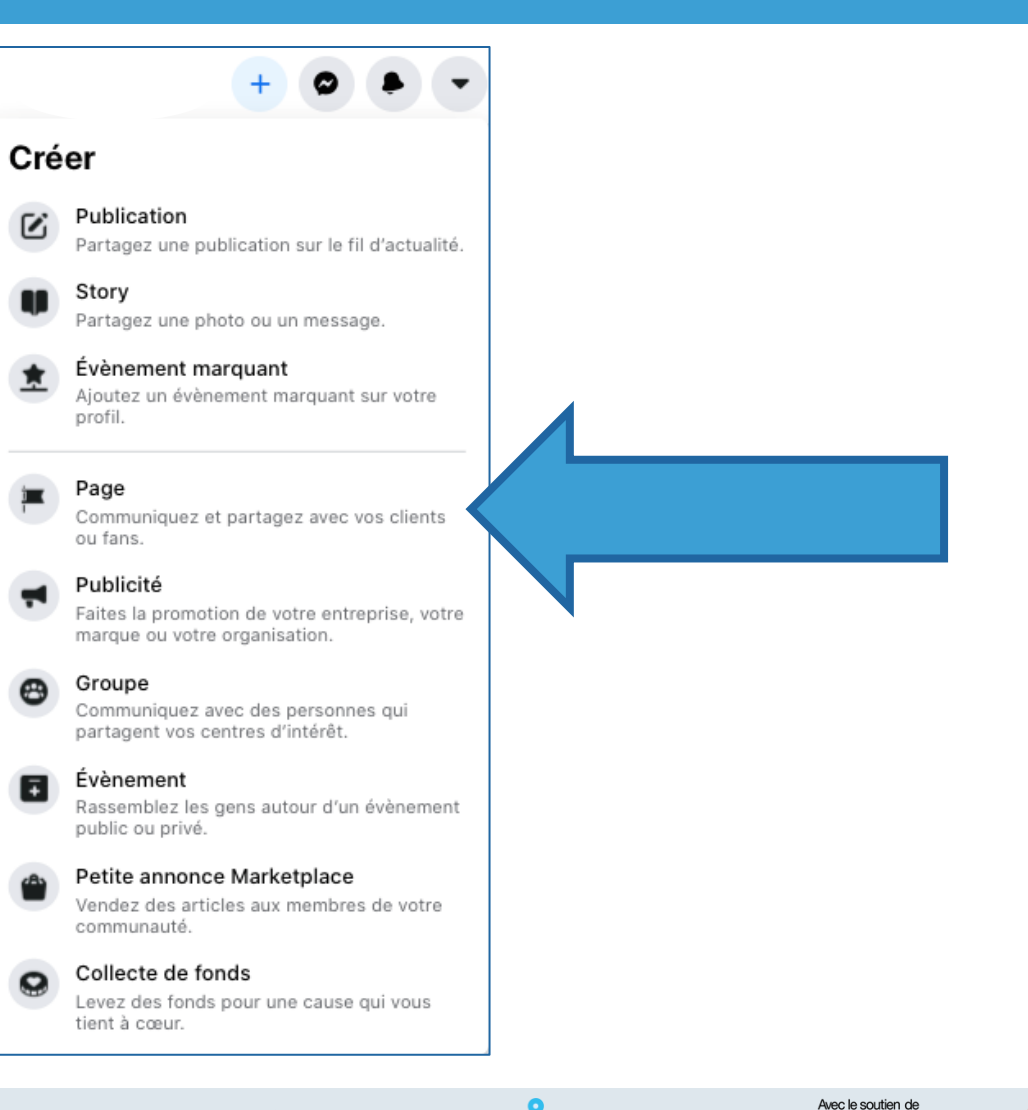

UNION BELGE DES CHIROPRACTEURS Union Belge des Osteopathes BUO Belgische Unie Vnion professionnelle reconnue Erkende beroepsverenniene

Syndicat neutre pour indépendants

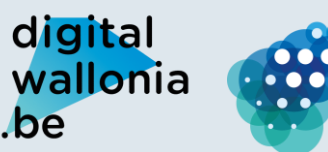

Agence du Numérique

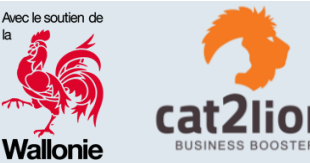

## facebook

Création d'une page professionnelle

UNION

BELGE DES

CHIROPRACTEURS

Étape 2 : créer une page professionnelle

Jnion professionnelle reconnue

Erkende beroepsvereniging

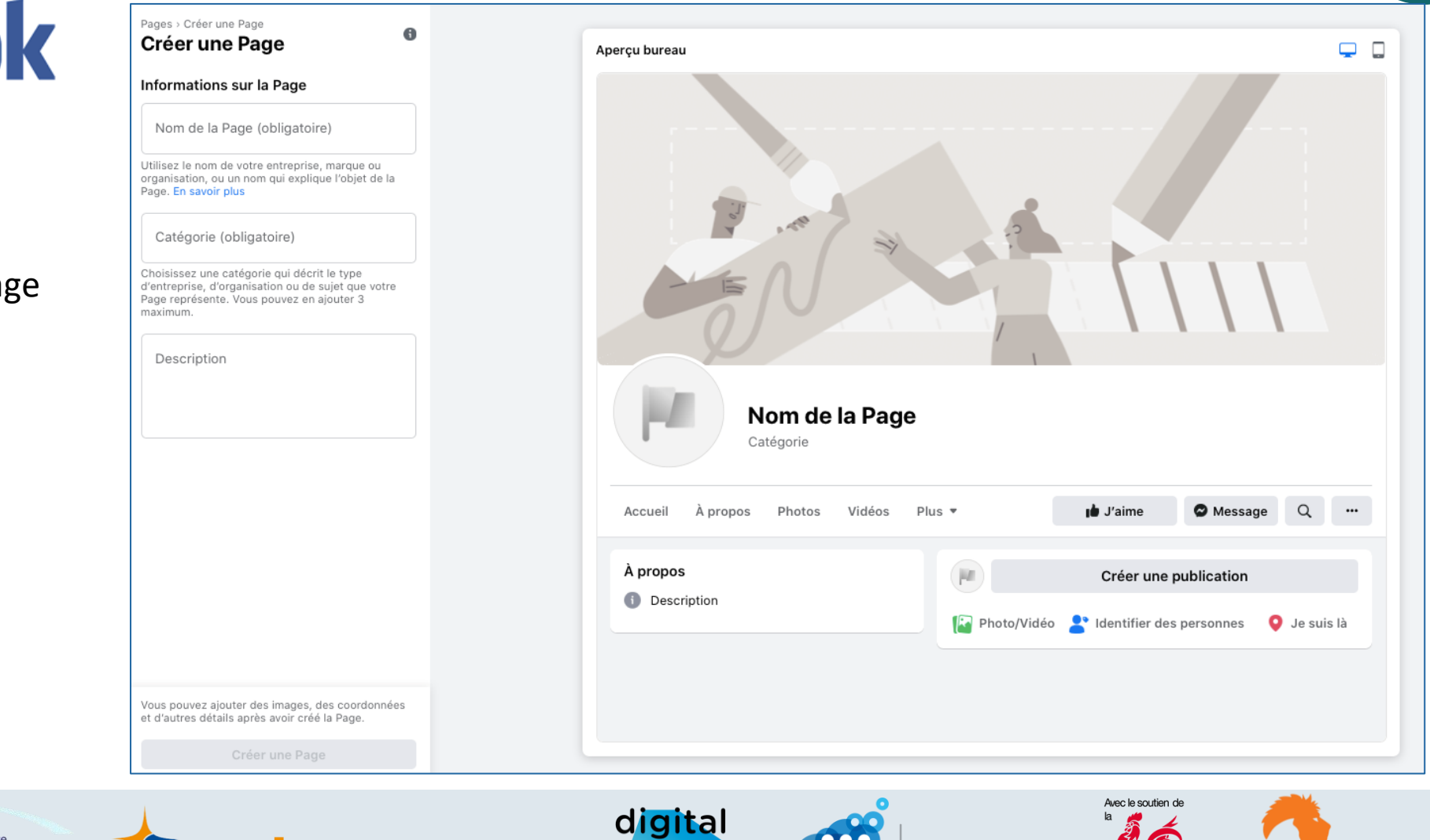

wallonia

.be

syndicat neutre

pour indépendants

000

Agence

du Numérique

Wallonie

BUSINESS BOOSTE

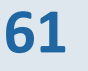

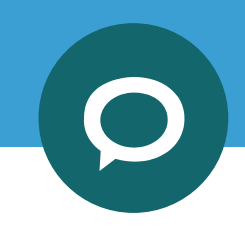

## facebook

### Page Professionnelle, pour qui?

Elle permet aux sociétés de se constituer une communauté avec laquelle elle pourra interagir. Bien que gérée par une personne (ou plus) ou même une agence, elle peut être créée pour :

- une entreprise
- une association
- une organisation
- une marque
- une cause
- un commerce local
- un artiste
- ...

Source : https://www.marketing-management.io/blog/difference-profil-et-page-facebook

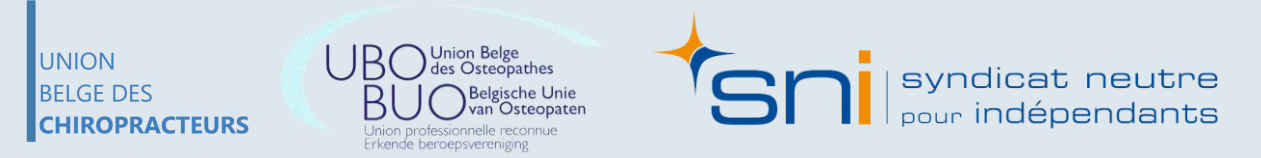

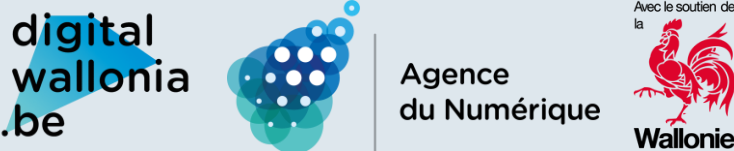

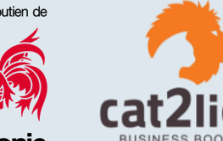

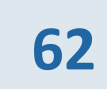

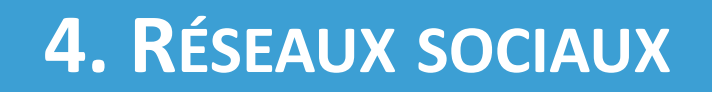

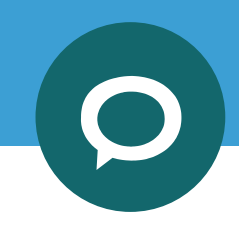

## facebook

### Page Professionnelle, avec qui?

Avec ou sans compte Facebook, tout le monde peut avoir accès au contenu de votre page. Il est impossible de publier de manière privée.

Toute personne qui possède un compte Facebook peut «liker» votre page en cliquant sur le bouton « j'aime » et faire partie de votre communauté.

La personne ou l'agence en charge de la page, peuvent tout de même bloquer un individu si nécessaire. Il n'y a pour le moment aucune limitation sur le nombre de fans d'une page (certaines grandes marques ont des millions de fans).

Source : https://www.marketing-management.io/blog/difference-profil-et-page-facebook

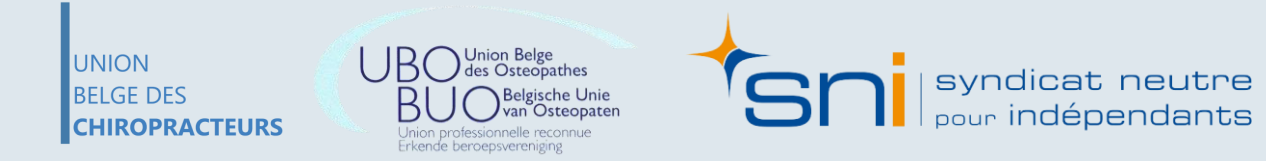

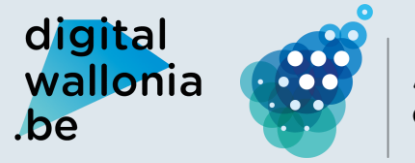

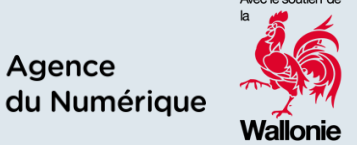

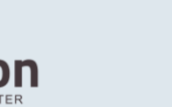

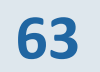

## facebook

Exemple d'une page professionnelle :

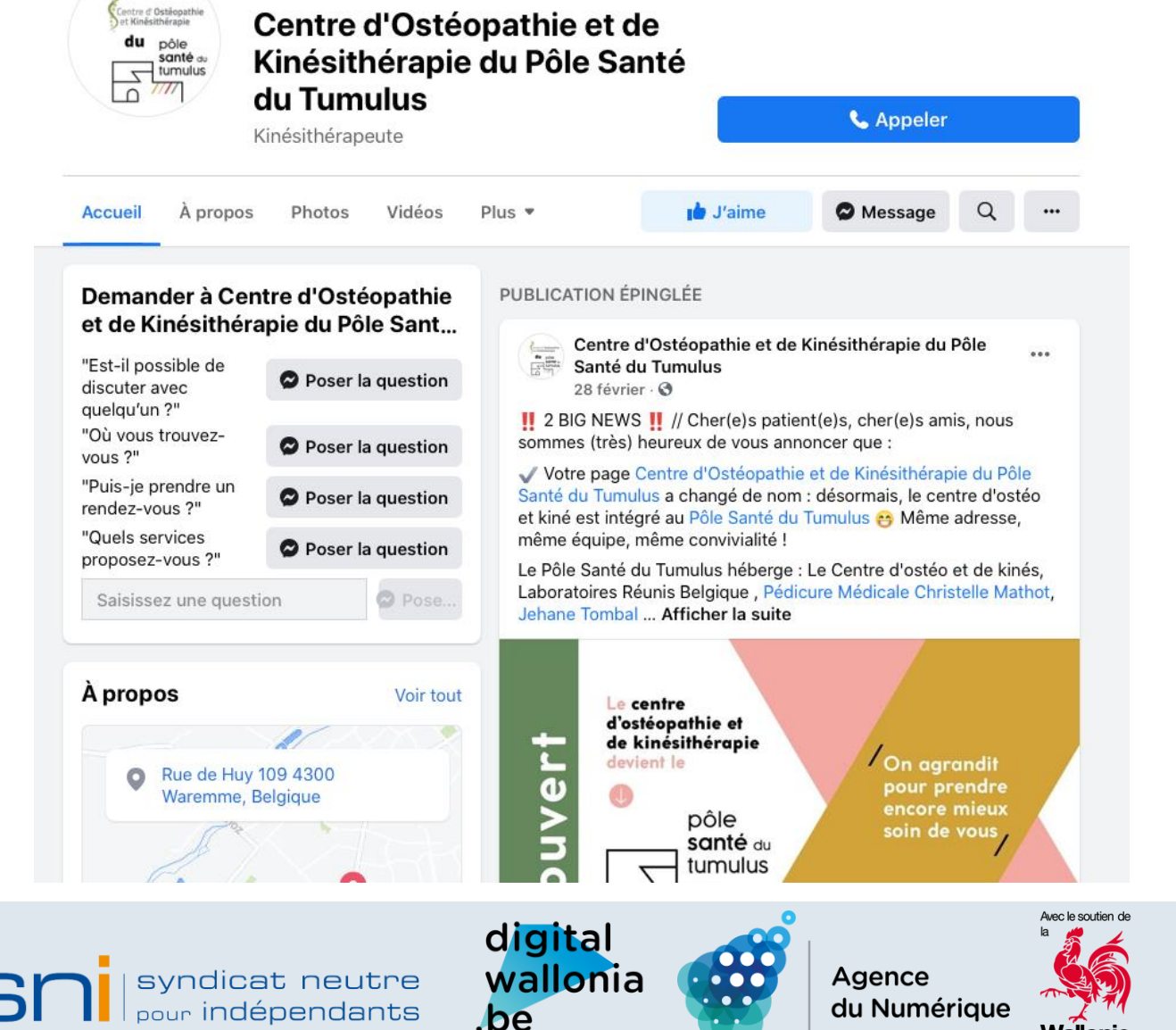

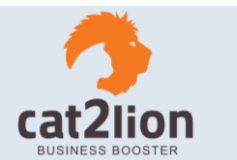

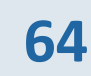

UNION BELGE DES CHIROPRACTEURS

**Union Belge** ofessionnelle reconnue Erkende beroepsvereniging

Wallonie

## facebook

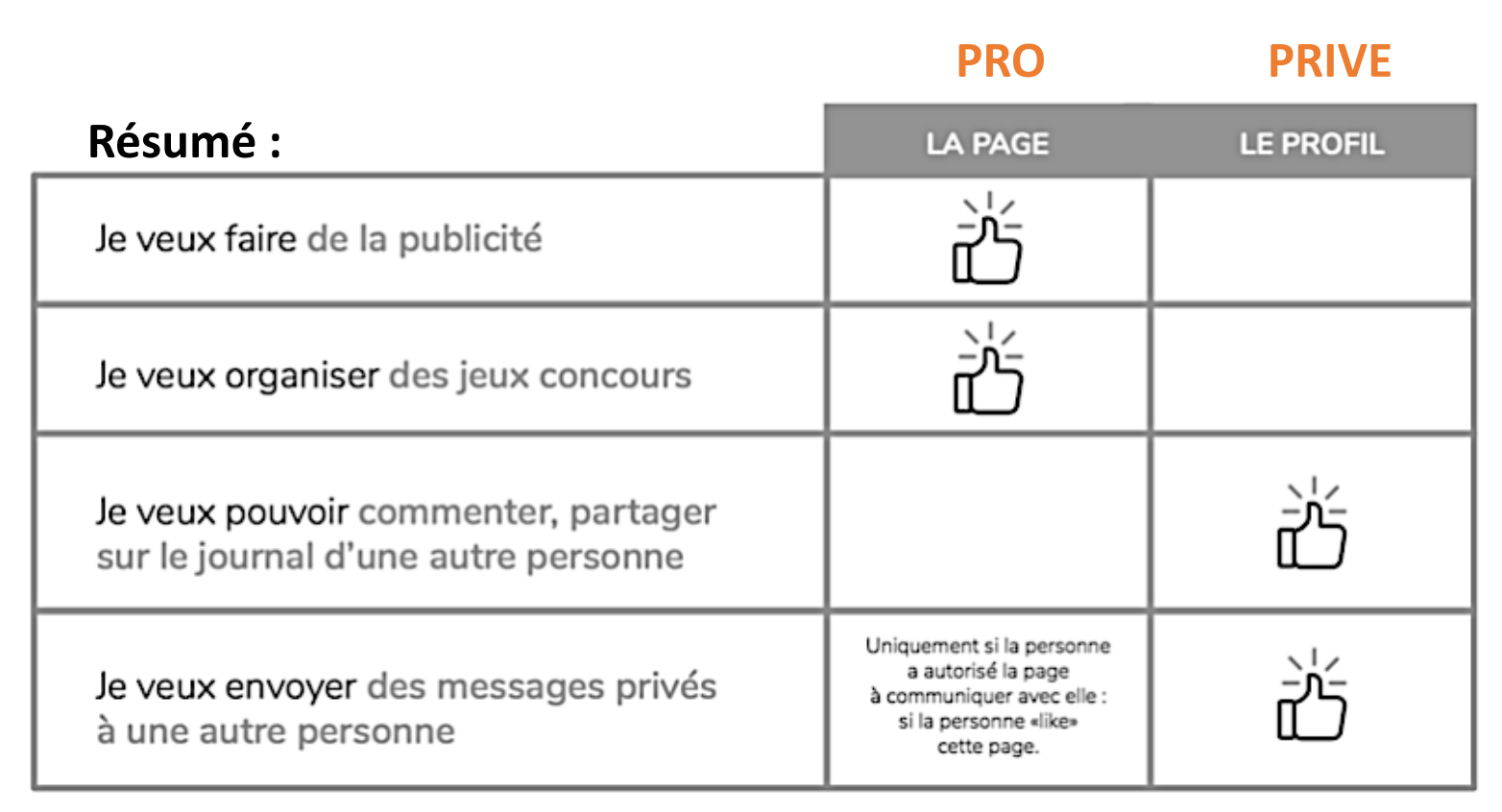

### **Attention :**

Respecter les règles de déontologie propres à votre secteur => s'en référer à votre association

/www.marketing-management.io/blog/difference-profil-et-page-face

UNION BELGE DES CHIROPRACTEURS

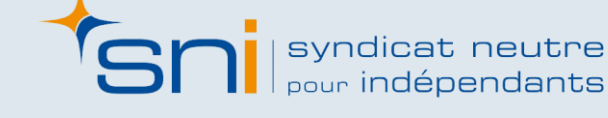

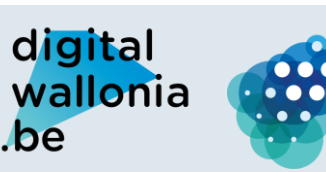

Agence du Numérique

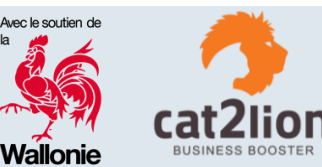

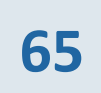

## facebook

#### Idées de publication

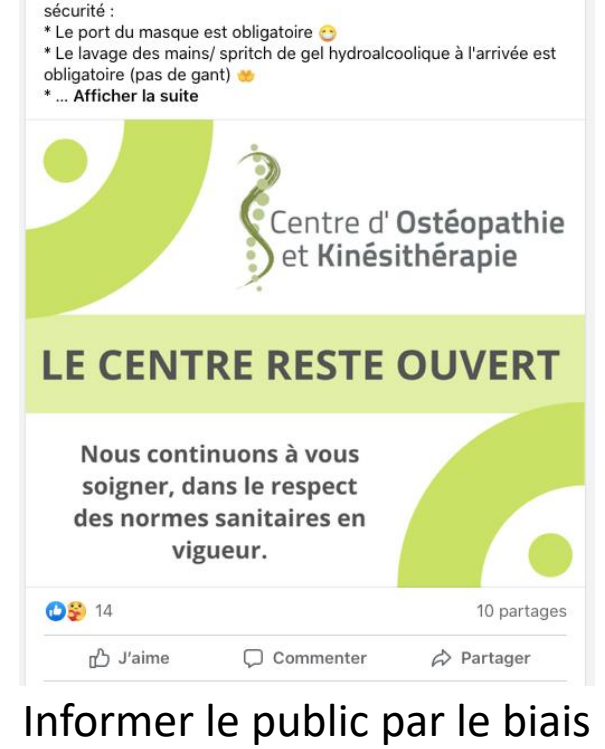

Centre d'Ostéopathie et de Kinésithérapie du Pôle

APPEL DES MESURES COVID // Vous avez RDV au Centre ?

Voici les mesures mises en place pour assurer votre (et notre)

Santé du Tumulus

1 novembre 2020 · 🕄

Les RDV sont maintenus 🙂

d'une infographie

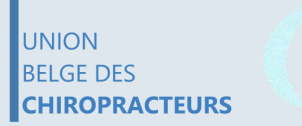

Union Belge des Osteopathes Belgische Unie van Östeopaten on professionnelle reconnue

syndicat neutre pour indépendants digital

.be

wallonia

000

Lionel Bouille - Ostéopathe D.O.- Centre Manava 28 mai · 🚱

...

Voici ce que je viens de recevoir par la poste! Merci beaucoup à vous pour tous vos retours positifs, vos recommandations, vos encouragements et vos like! Merci merci merci, vous êtes tops!

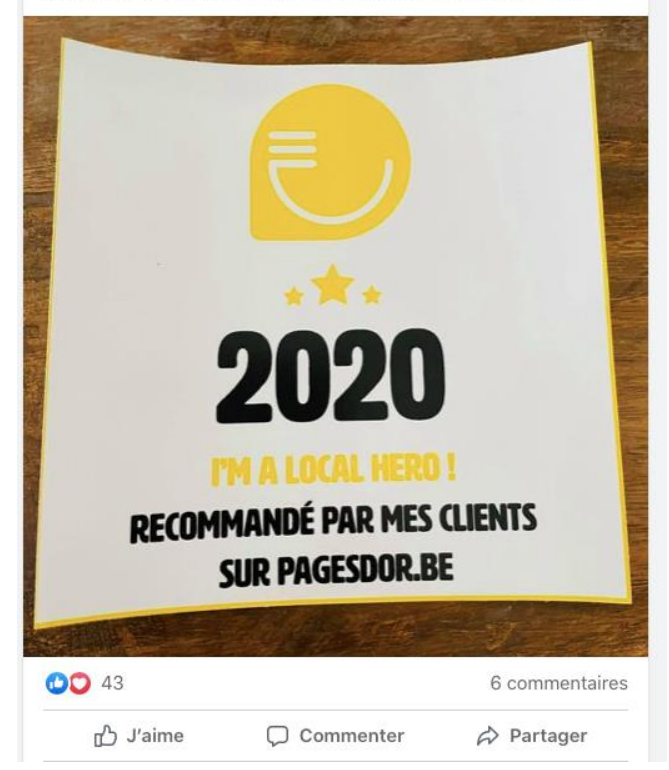

Montrer ses « certifications » pour inspirer confiance

Wallonie

Agence

du Numér

66

## facebook

#### Idées de publication

Lionel Bouille - Ostéopathe D.O.- Centre Manava 27 août, 18:01 · 🔇

Vous êtes ostéopathe et intéressé(e) par la formation que je propose? voici un petit aperçu:

Après 25 ans de pratique et de nombreuses rencontres et formations auprès d'ostéopathes de renommée internationale, je souhaite, à mon tour, transmettre mon expérience.

Comme j'ai l'habitude de le dire, l'ostéopathe peut traiter un adulte comme un bébé mais il ne peut traiter un nouveau-né comme un adulte. Le défi lors de la consultation sera d'arriver à trouver le problème sans qu... Afficher la suite

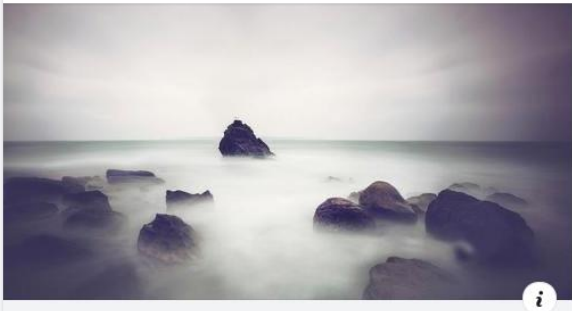

MANAVA.BE Approche ostéopathique bébés Après 25 ans de pratique et de nombreuses rencontres et forma...

Republier un article avec un commentaire/avis

personnel

#### Lionel Bouille - Ostéopathe D.O.- Centre Manava 🙂 K802Le se sent heureux. 5 septembre, 11:39 · 🕄

La mémoire du corps est propre à chaque personne. Pour les mêmes symptômes, l'histoire corporelle est pourtant bien différente. Chacun étant unique et ayant son propre vécu. Chaque patient,quel que soit son âge, est une nouvelle énigme à résoudre. Mener l'enquête pour retrouver la cause, retourner à la source, écouter les tissus, libérer les tensions... A chaque séance, un nouveau défi pour moi.

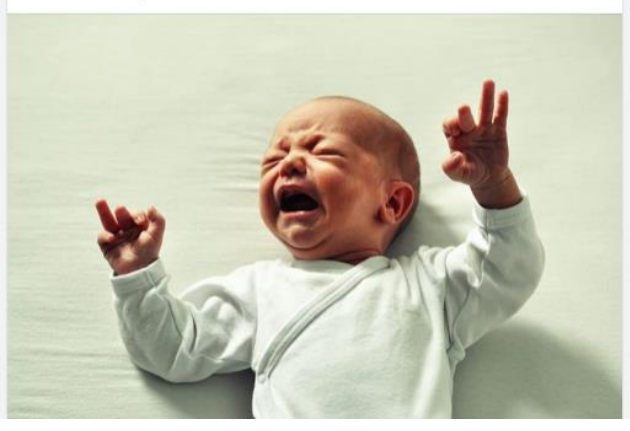

Parler des services et des soins proposés

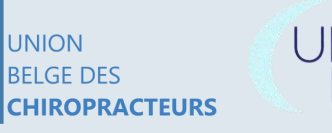

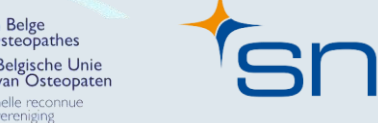

syndicat neutre pour indépendants digital 000 wallonia 

.be

Agence du Numérique

Wallonie

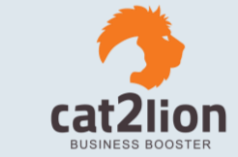

## facebook

Idées de publication

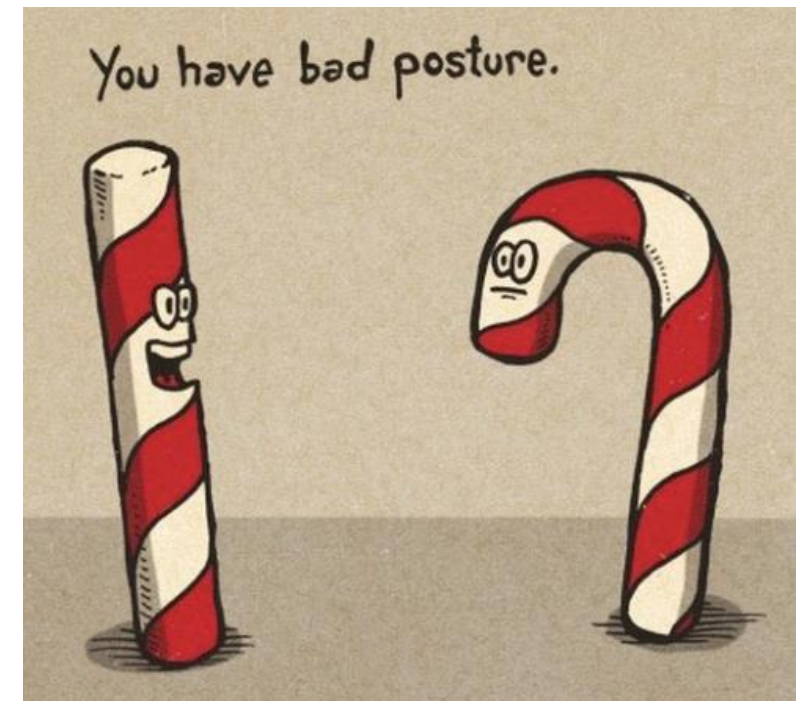

Publication humoristique

In passe trop de temps assis ! Ces signes sont des motifs pour consulter mon Ostéopathe maux de tête mal aux avec des Mal en bas du cervicales. céphalées dos mal à la mâchoire 1111111111 douleurs d'épaule, de coude, syndrome du canal carpien ...

Partager les symptômes types de certaines maladies

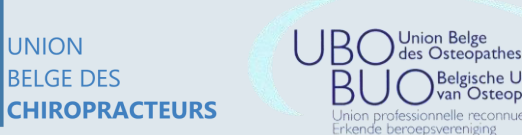

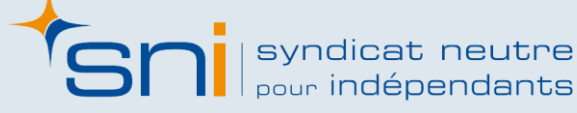

digital ants .be

tal onia

Agence du Numérique

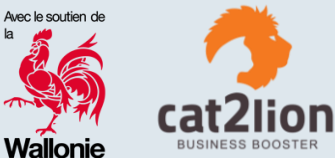

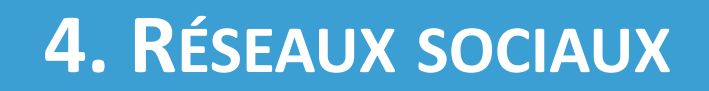

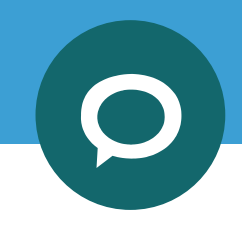

## facebook

Idées de publication

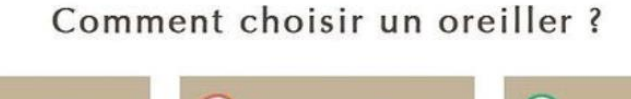

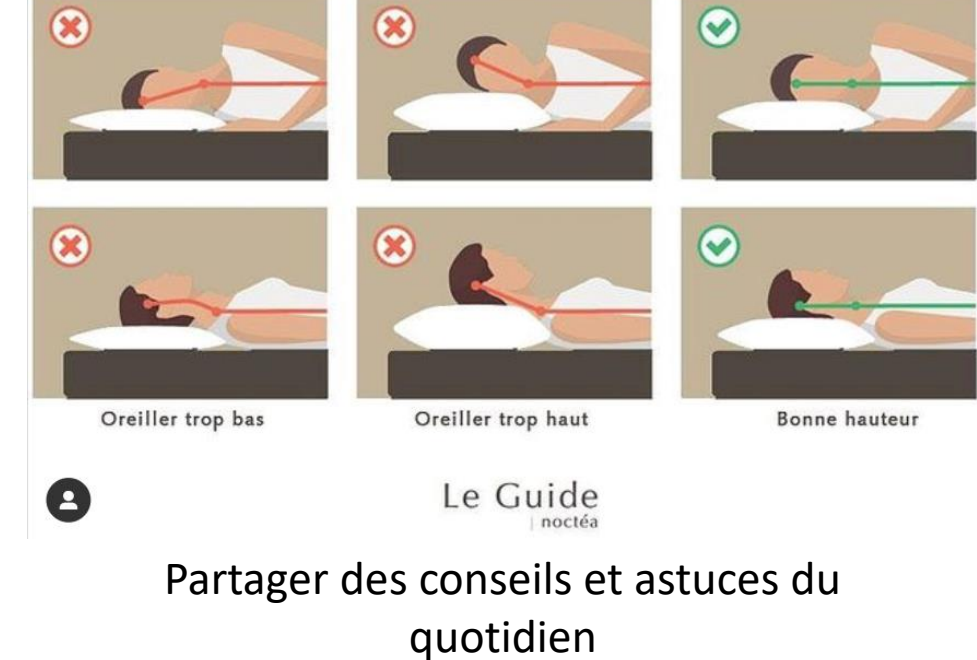

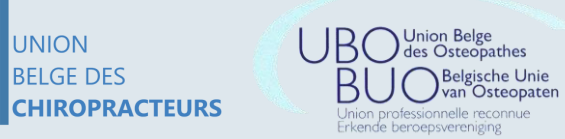

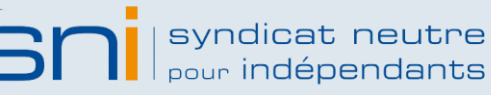

digital wallonia .be

Agence du Numérique

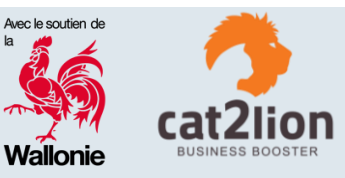

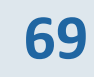

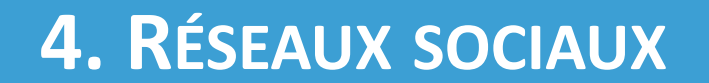

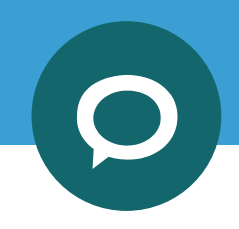

# Linked in

### Homme 34 – 55 ans

### Compte gratuit

### 16 min temps passé par jour sur ce réseau

### Fonctionnalités préférées qui a vu mon profil, vous connaissez peut-être,...

### Beaucoup de cadres sur ce réseau

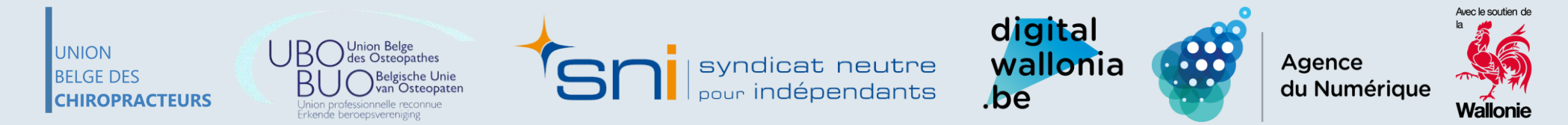

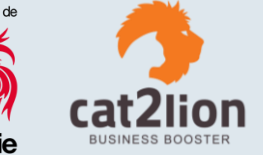

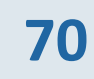

# Linked in

#### **Création d'un compte LinkedIn** Étape 1 : cliquez sur « s'inscrire »

UNION

BELGE DES

**CHIROPRACTEURS** 

Linked in

### Bienvenue dans votre communauté professionnelle

 Chercher un emploi
 >

 Trouver une personne que vous connaissez
 >

 Apprendre une nouvelle compétence
 >

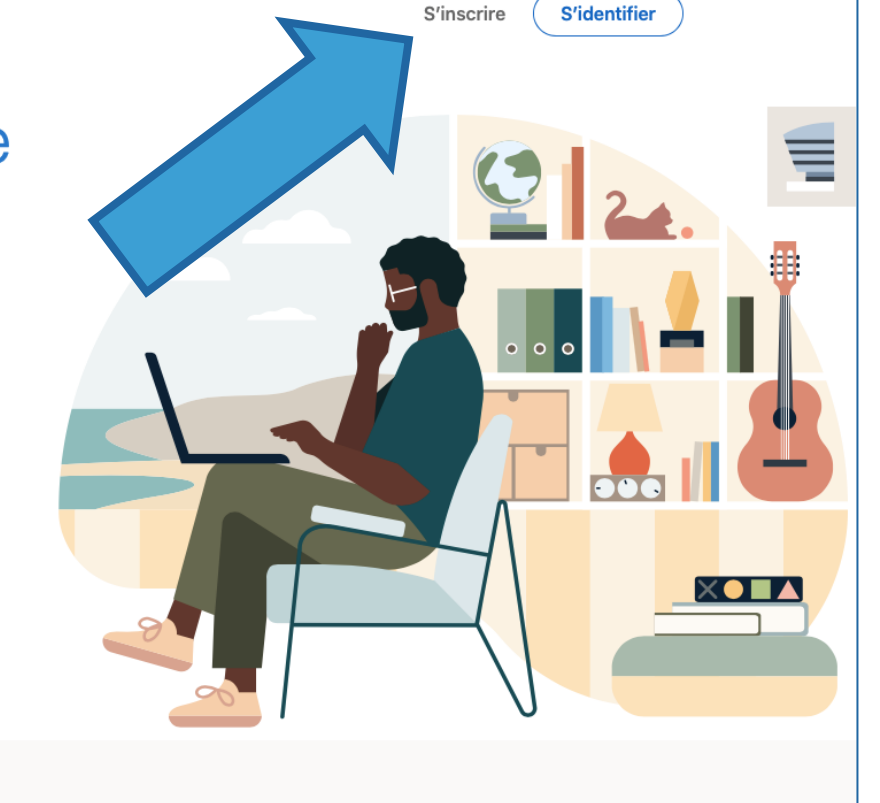

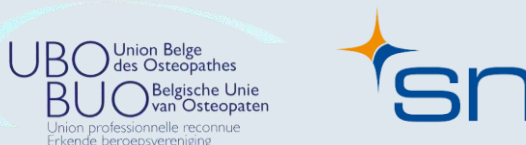

syndicat neutre

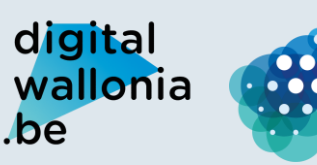

Agence du Numérique

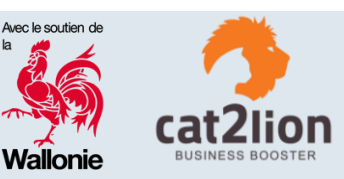

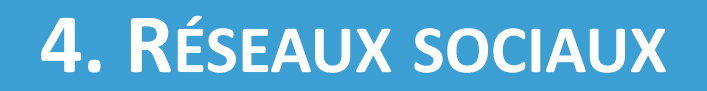

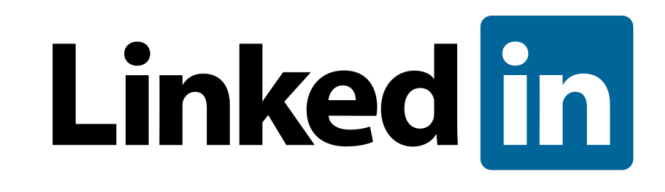

**Création d'un compte LinkedIn** Étape 2 : compléter les informations

| Linked in |
|-----------|
|-----------|

#### Tirez le meilleur parti de votre vie professionnelle

| E-mail                                                                                                    |   |
|----------------------------------------------------------------------------------------------------|---|
|                                                                                                    | J |
| Mot de passe (6 caracteres minimum)                                                                                                    |   |
| En cliquant sur Accepter et s'inscrire, vous acceptez les<br>Conditions d'utilisation, la Politique de confidentialité et la<br>Politique relative aux cookies de LinkedIn. |   |
| Accepter et s'inscrire                                                                                                    |   |
| ou                                                                                                    |   |
| G S'inscrire avec Google                                                                                                    |   |
| Déjà inscrit(e) ? S'identifier                                                                                                    |   |
|                                                                                                    |   |

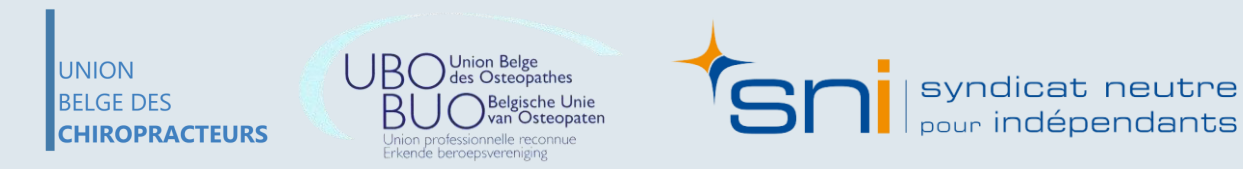

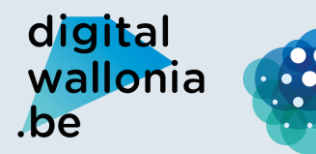

Agence du Numérique

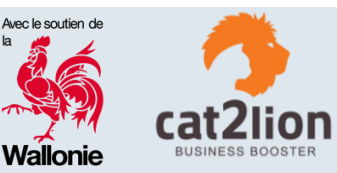
## Linked in

#### Création d'un compte LinkedIn

UNION

BELGE DES

CHIROPRACTEURS

Étape 3 : cliquez sur « Produits » en haut à droite Étape 4 : cliquez sur « Créer une Page LinkedIn »

Jnion professionnelle reconnue

Erkende beroepsvereniging

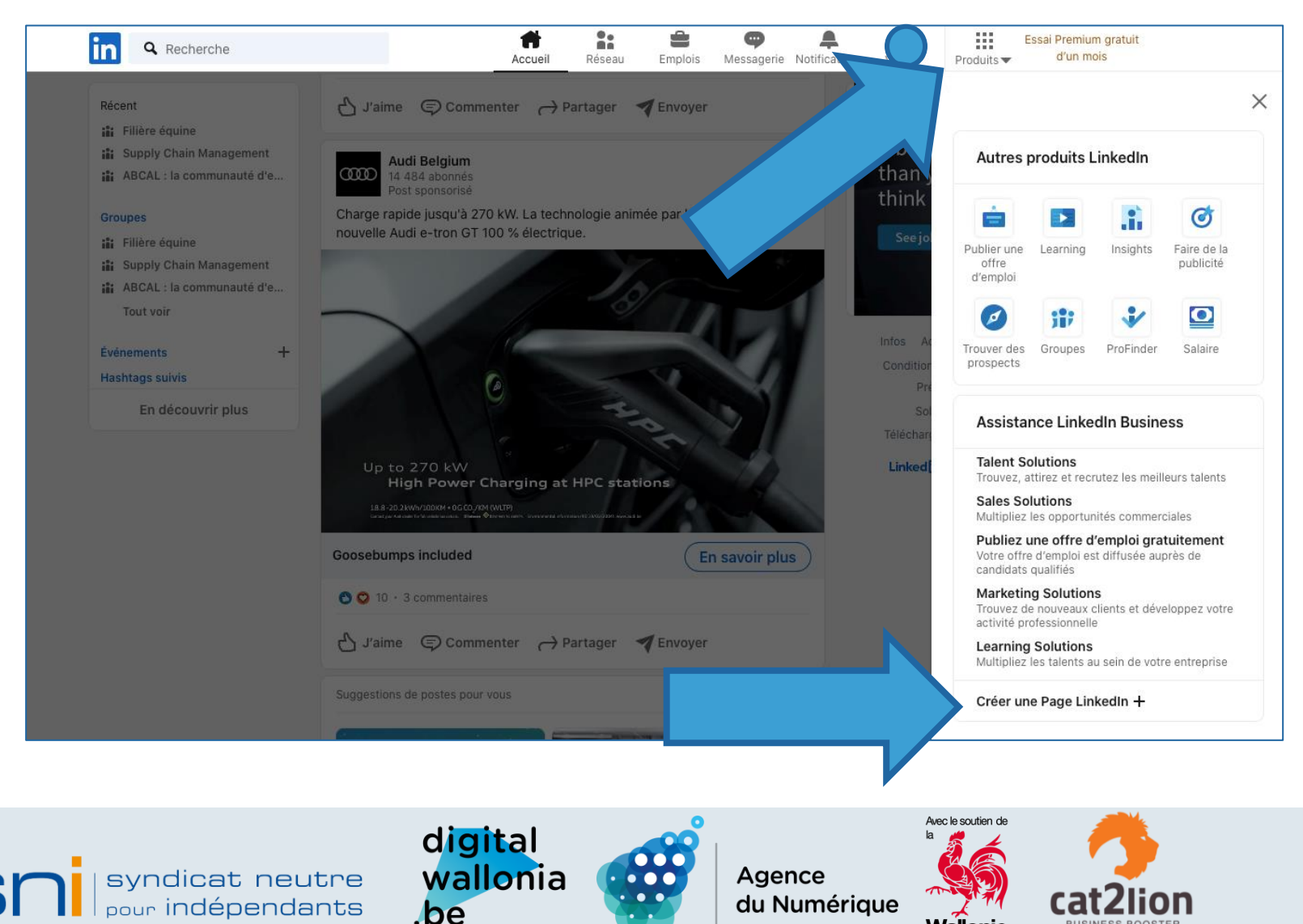

73

Wallonie

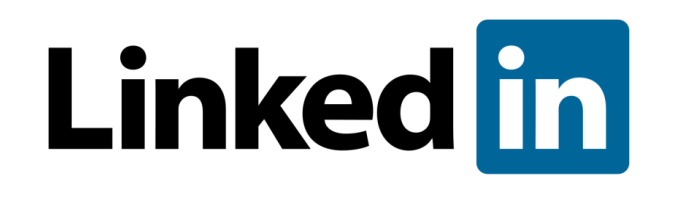

#### Création d'un compte LinkedIn

Étape 5 : suivez la procédure de création d'une page entreprise

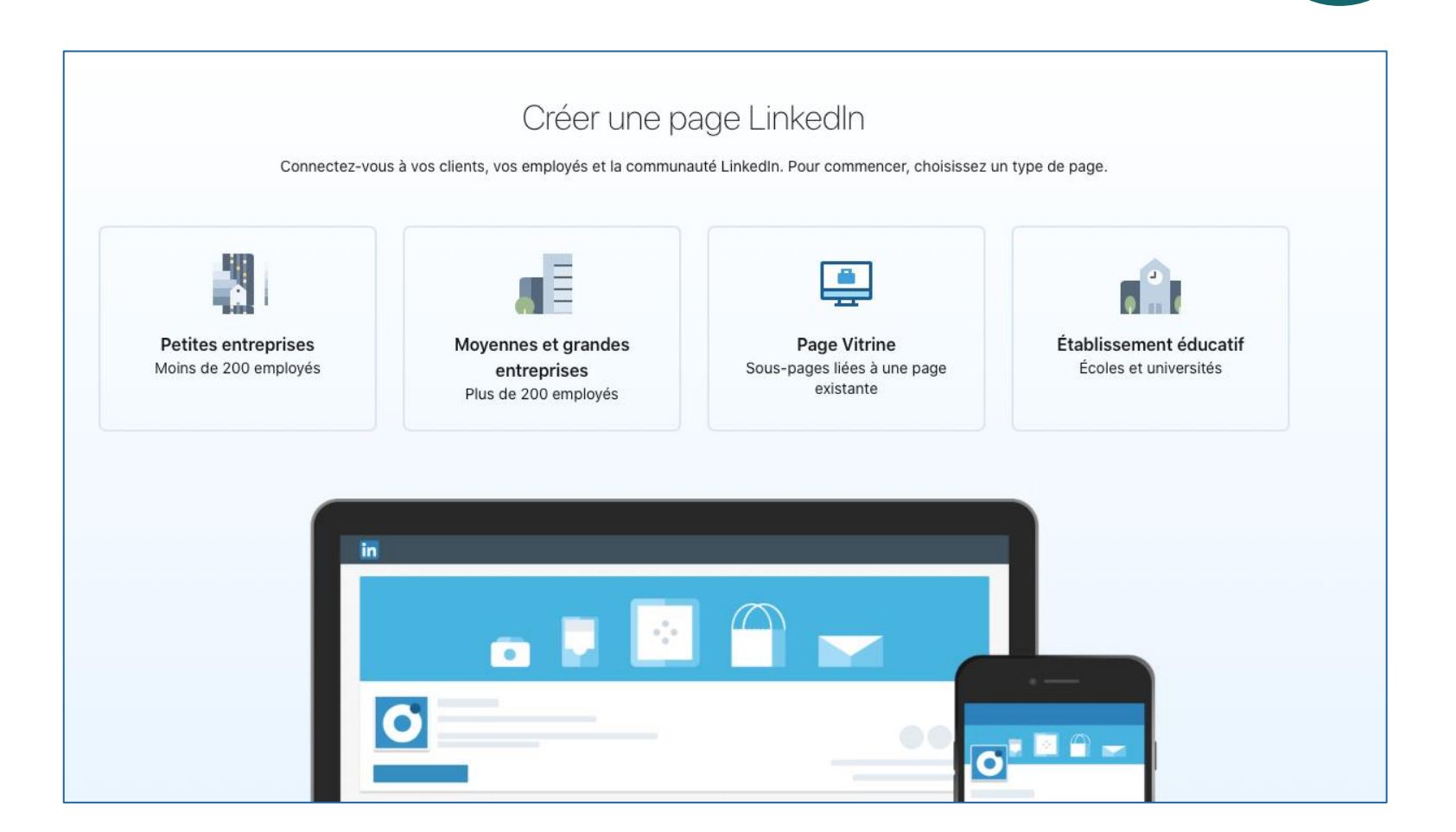

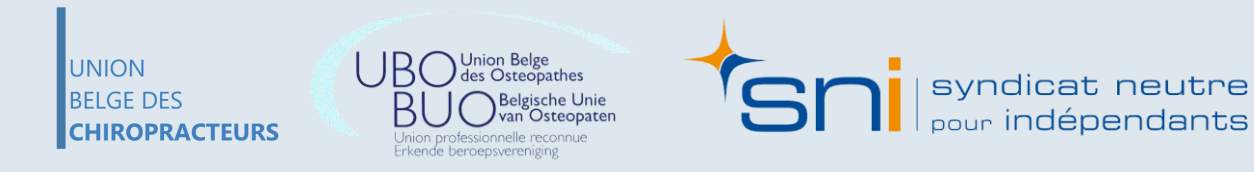

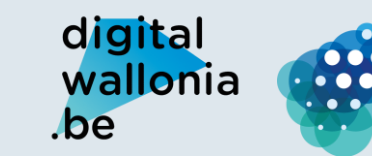

Agence du Numérique

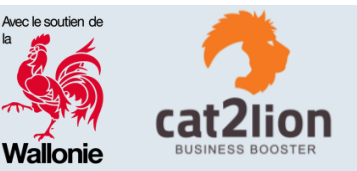

## Linked in

Exemple de page professionnelle :

UNION

BELGE DES

CHIROPRACTEURS

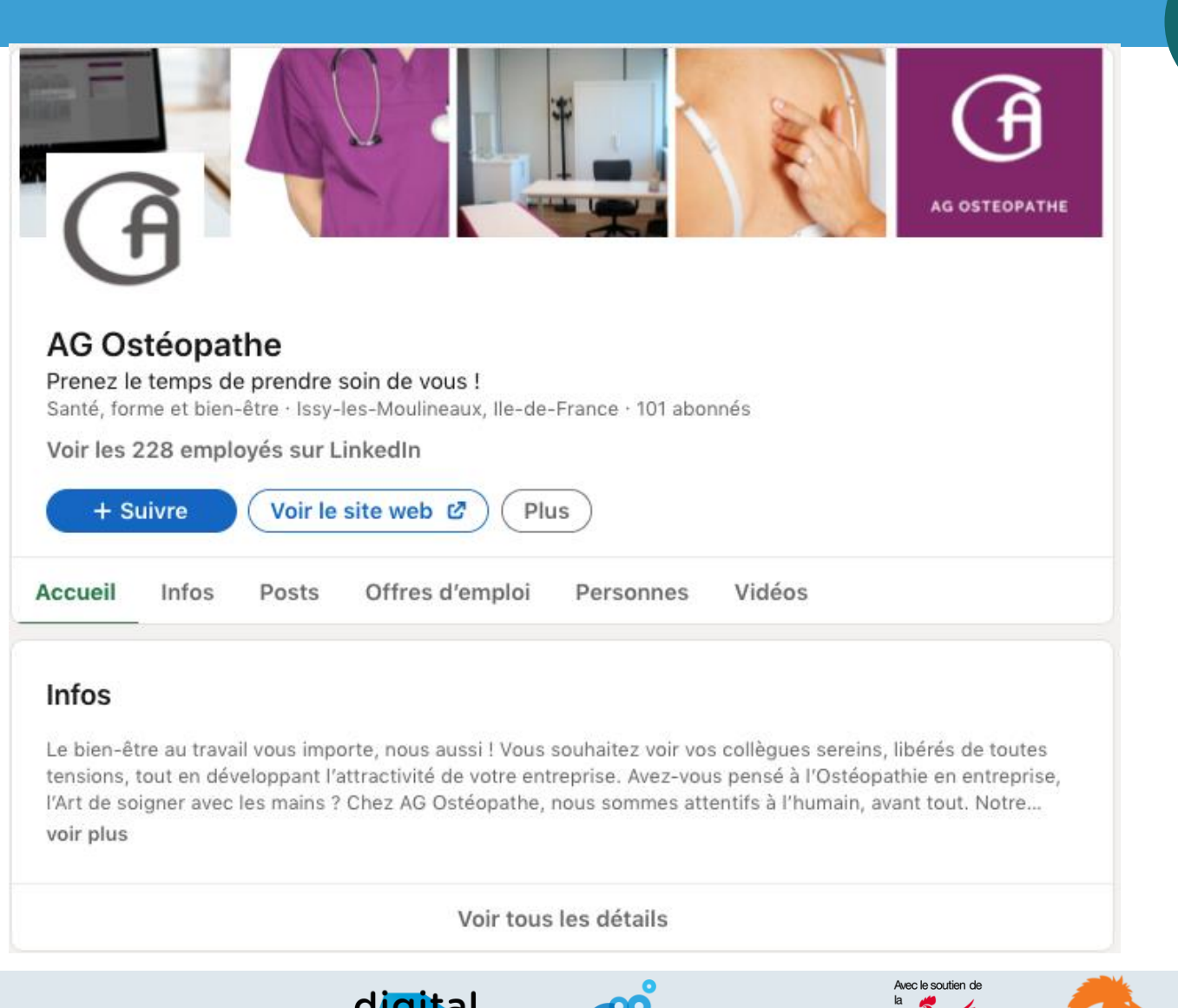

s Jnie paten Je

Erkende beroepsvereniging

syndicat neutre pour indépendants

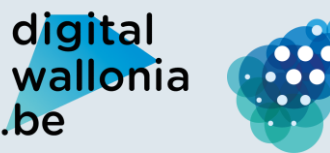

Agence du Numérique

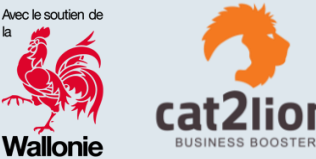

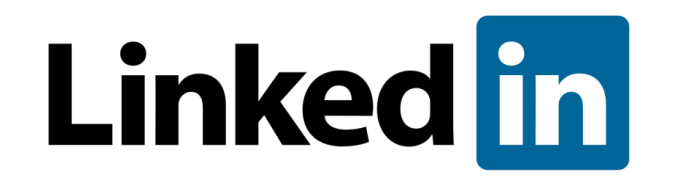

#### Idées de publication

Partager des anecdotes et faits médicaux du secteur

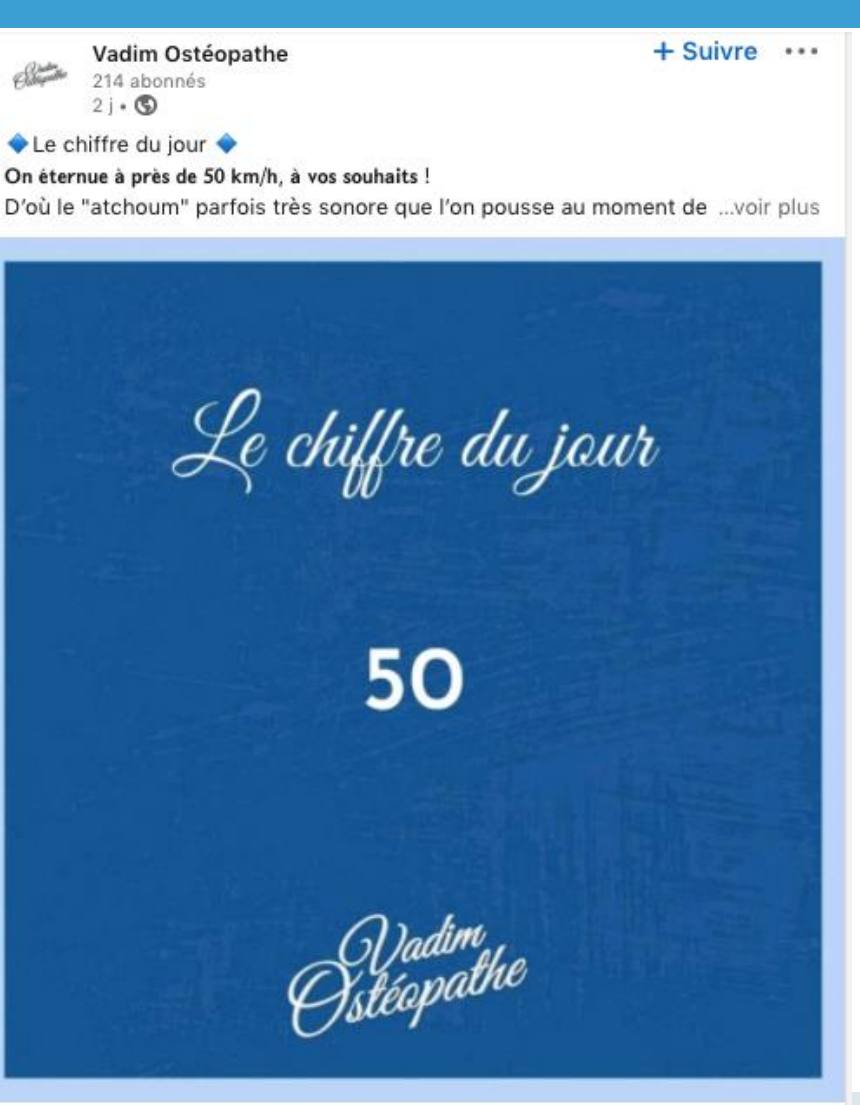

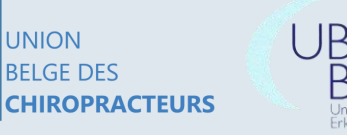

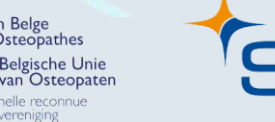

syndicat neutre pour indépendants

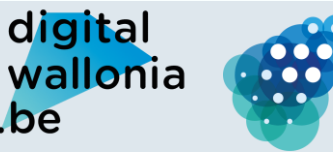

.be

Agence du Numérique

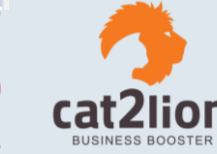

Wallonie

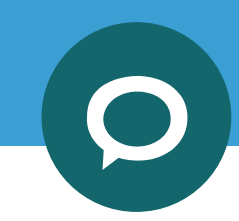

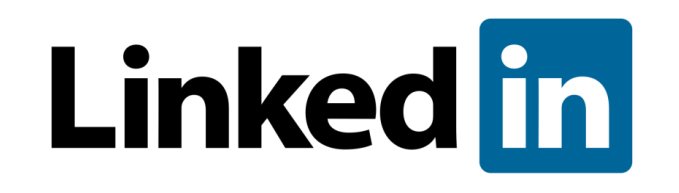

#### Idées de publication

Partager des photos du cabinet

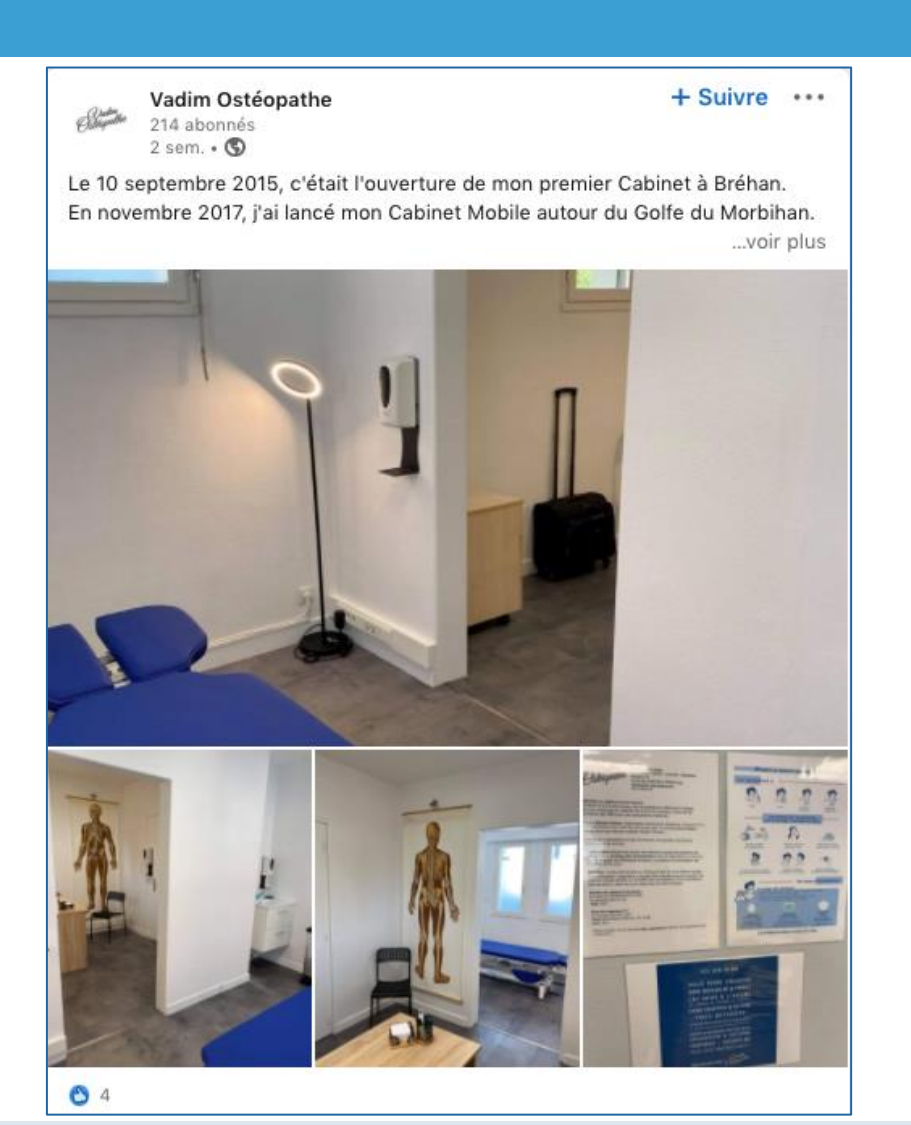

0

UNION BELGE DES CHIROPRACTEURS

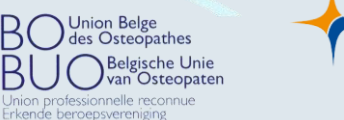

syndicat neutre pour indépendants

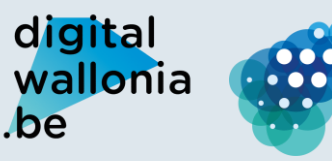

Agence du Numérique

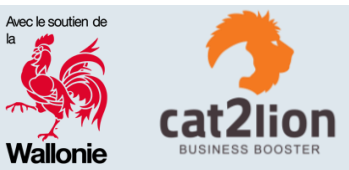

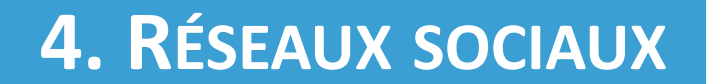

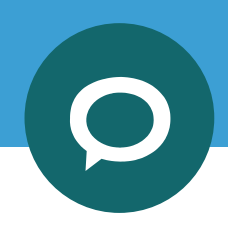

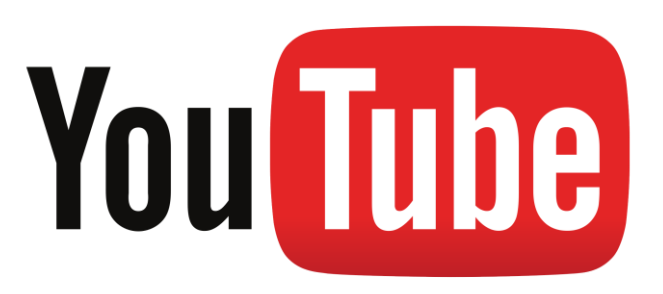

#### Femme & hommes 25 – 49 ans

#### Plusieurs connexions par jour

### Type de contenu divertissement, s'informer et apprendre...

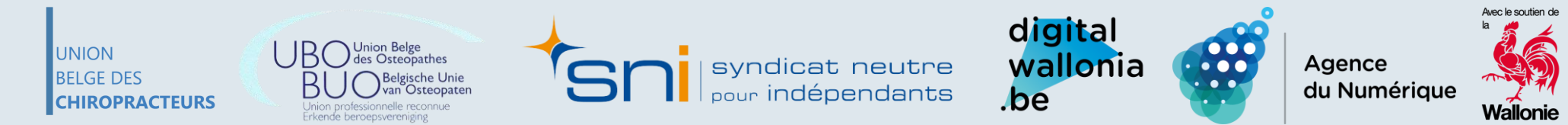

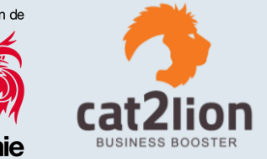

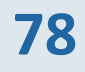

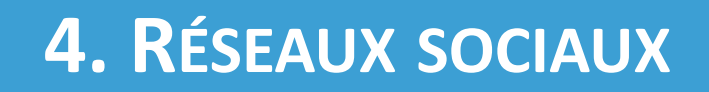

Erkende beroepsvereniging

## You Tube

UNION

BELGE DES

CHIROPRACTEURS

#### Création d'une chaine YouTube afin de pouvoir publier des vidéos

Étape 1 : connectez-vous à votre compte Google (exemple@gmail.com)

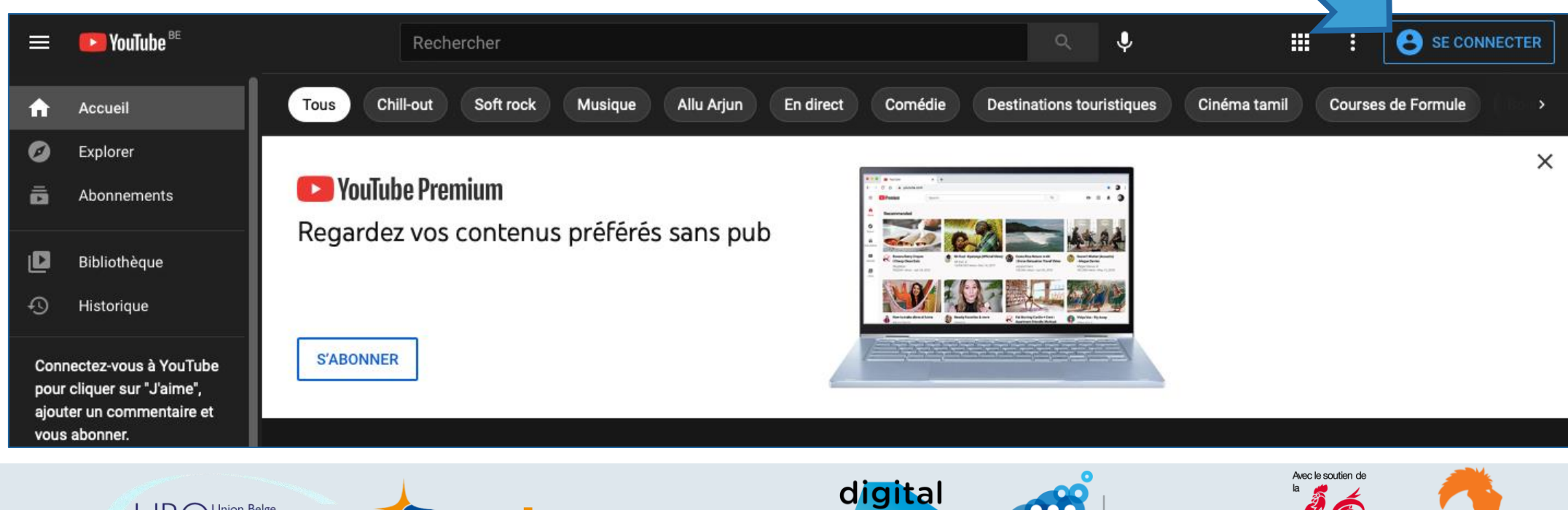

syndicat neutre

pour indépendants

Agence du Numérique

wallonia

.be

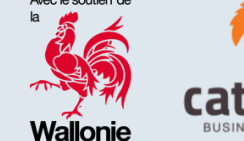

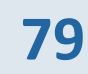

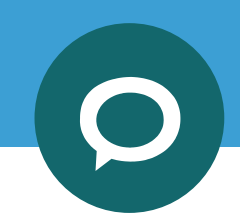

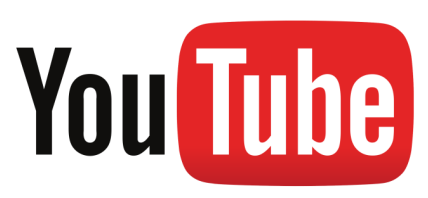

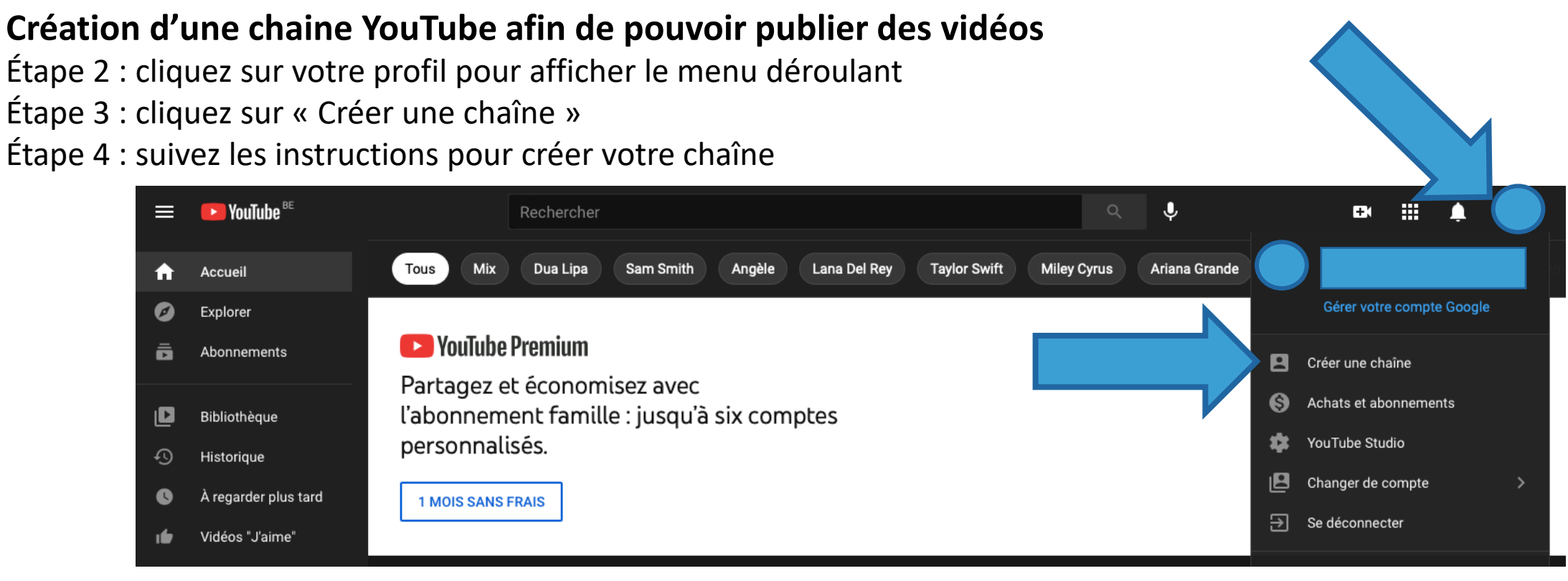

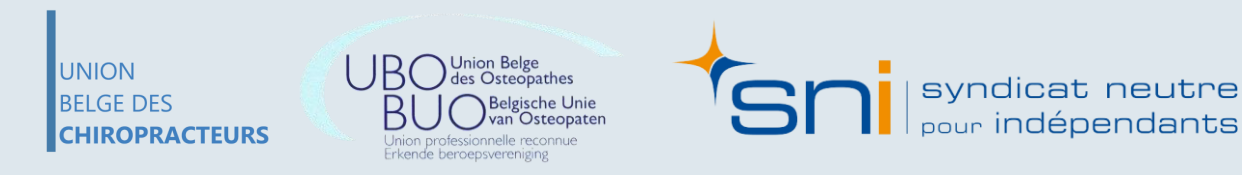

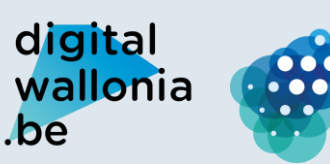

Agence du Numérique

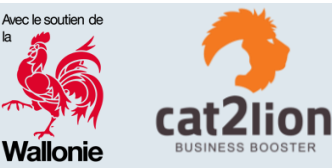

#### Exemple d'une chaîne :

UNION

BELGE DES

CHIROPRACTEURS

You Tube

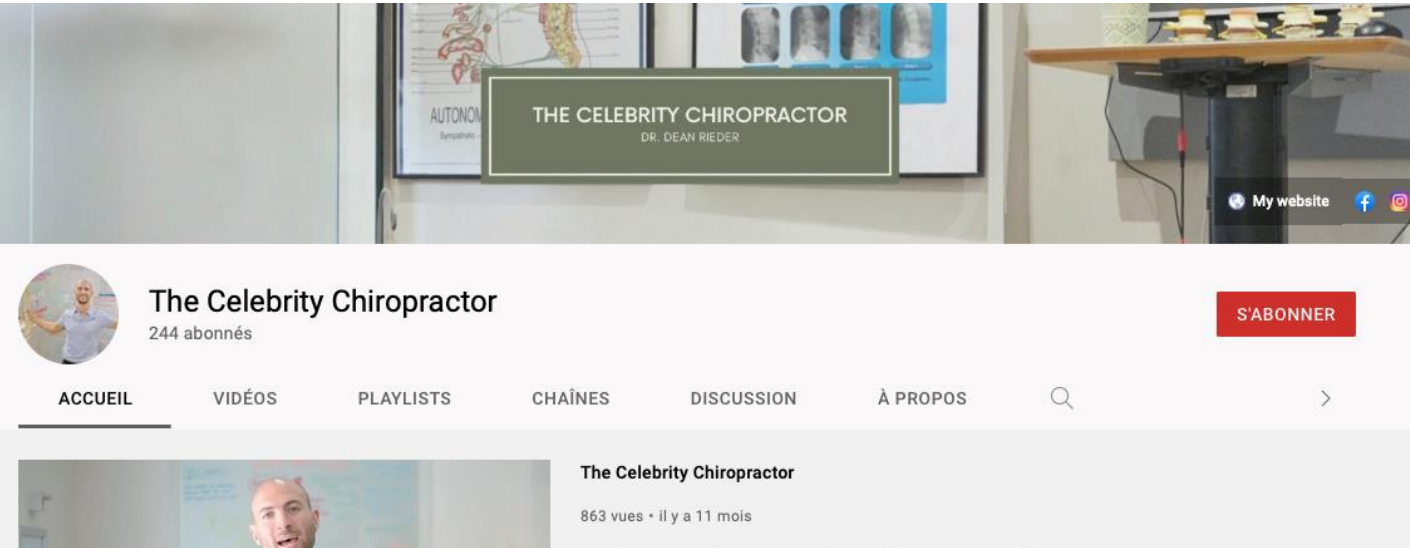

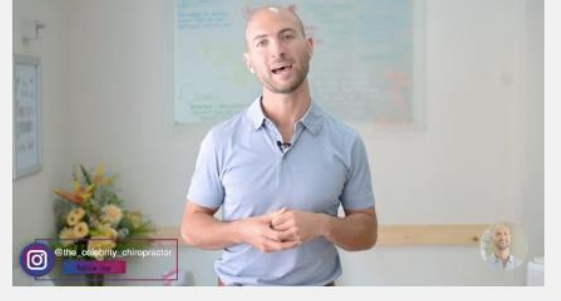

Hey Guys and welcome to my Channel! My name is Dr. Dean Rieder or 'The Celebrity Chiropractor' I am UK based chiropractor passionate about chiropractic, health and movement of the spine through physical, emotional and chemical wellbeing.

🔔 Check out my Social Media 🔔

LIRE LA SUITE

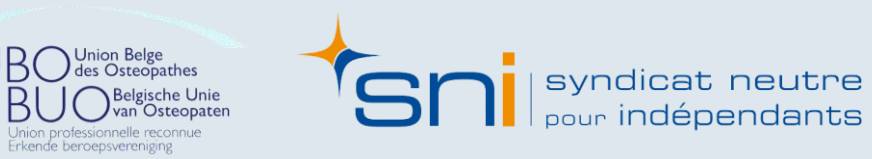

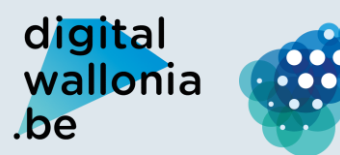

000

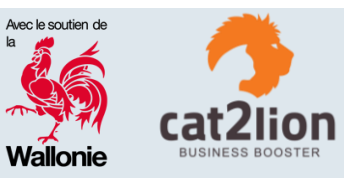

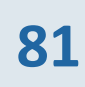

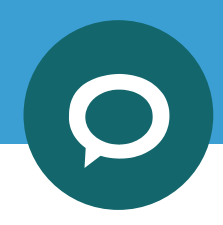

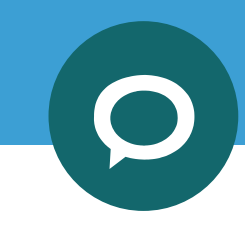

## You Tube

#### Idées de vidéo

Montrer l'envers du décor :

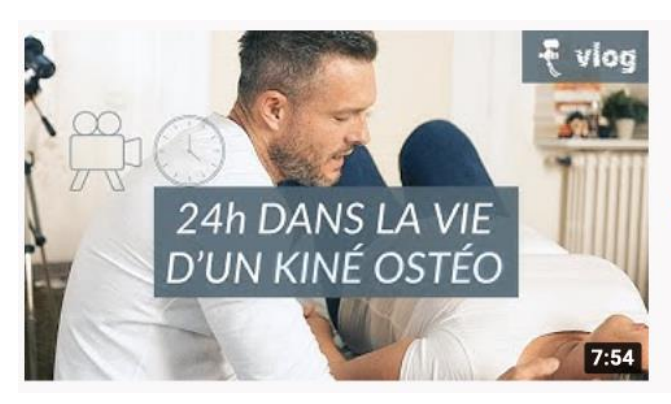

#### La Journée d'un Kinésithérapeute Ostéopathe (vue de l'intérieur) 64 k vues • il y a 1 an

🐇 La Chaine Santé

5:12 J'ai encore deux passions et ses deux passions la sondeuse patients qui viennent me consulter en ostée

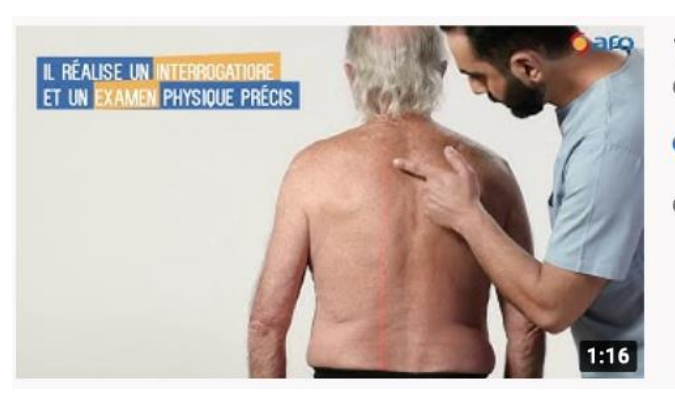

1 minute pour comprendre une consultation d'ostéopathie 6,1 k vues • il y a 1 an

AFOsteo

Cette vidéo proposée par l'Association Française d'Ostéopathie présente en 1 minute les grands principes d'un

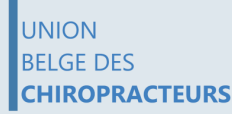

UBO Union Belge des Osteopathes BUO Belgische Unie Van Osteopaten Union professionnelle reconnue

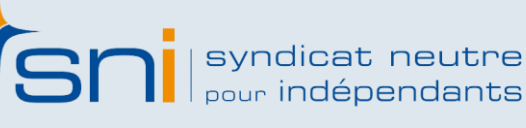

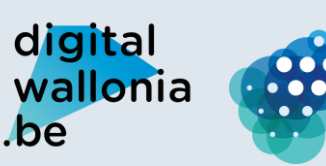

Agence du Numérique

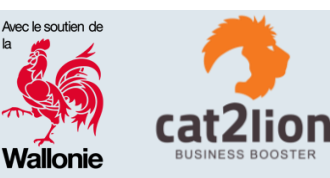

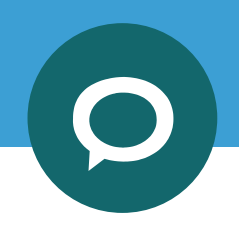

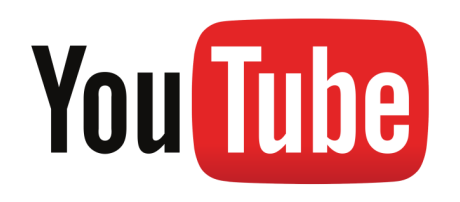

#### Idées de vidéo

Réaliser des tutos simples

https://www.youtube.com /watch?v=vhMS9D9cMDs

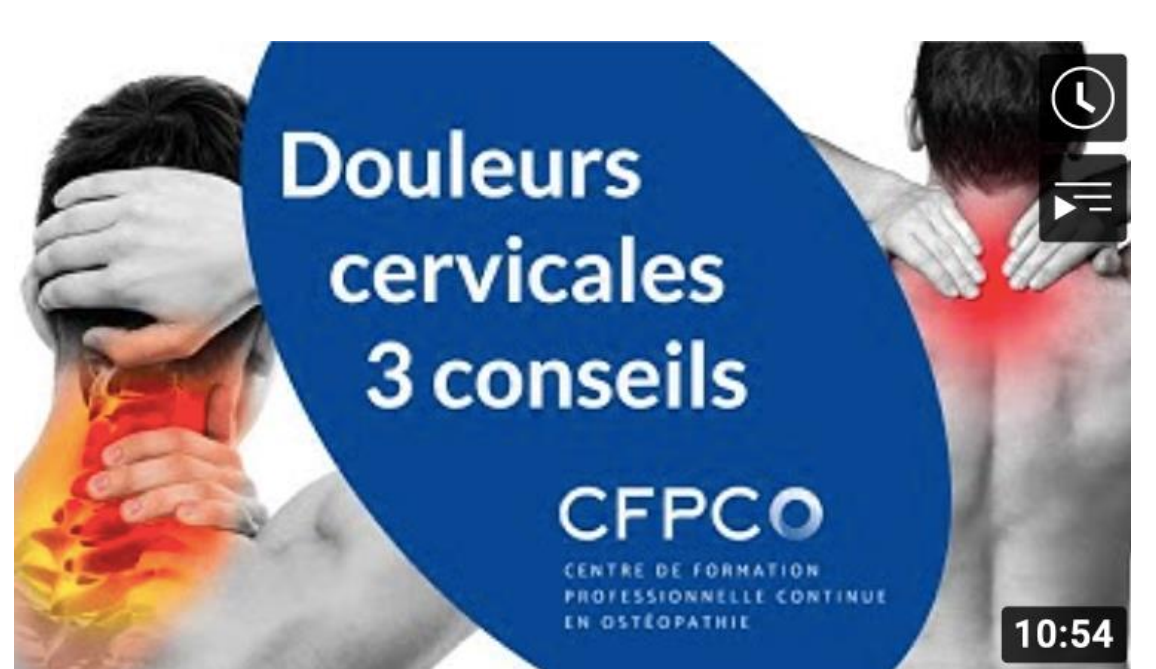

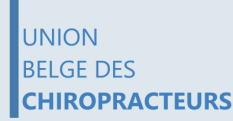

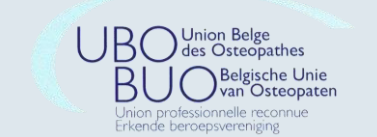

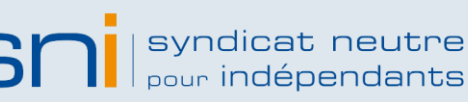

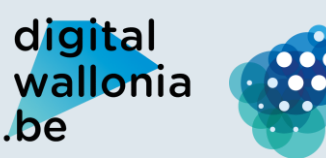

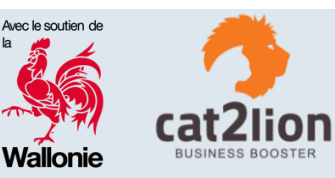

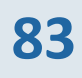

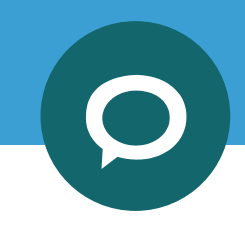

## You Tube

#### Idées de vidéo

**Expliquer certaines** notions et concepts :

https://www.youtube.com /watch?v=RPTz7Guz8rE

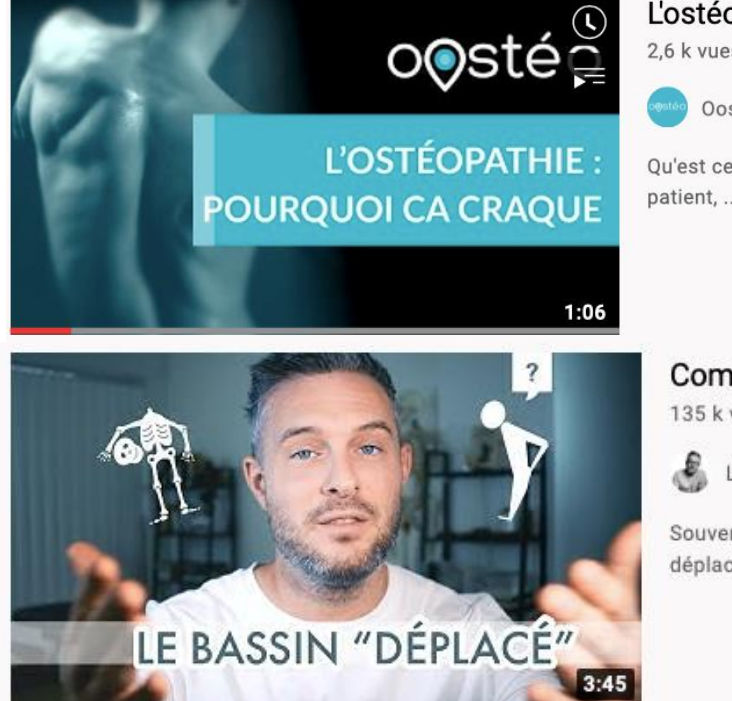

#### L'ostéopathie : pourquoi ça craque ? - Oostéo #2 2,6 k vues • il y a 3 ans

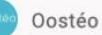

Qu'est ce que le craquement en ostéopathie ? On a tendance à associ patient, ...

#### Comprendre le "Bassin Déplacé" en 3 Minutes 135 k vues • il y a 2 ans

La Chaine Santé

Souvent des patients me disent au cabinet qu'ils ont le bassin "dér. déplacé?

UNION BELGE DES **CHIROPRACTEURS** 

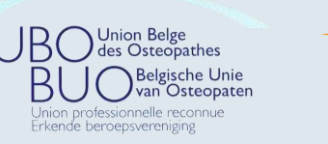

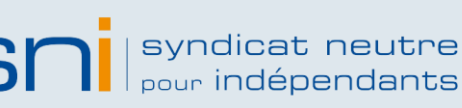

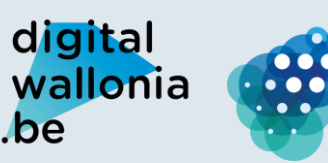

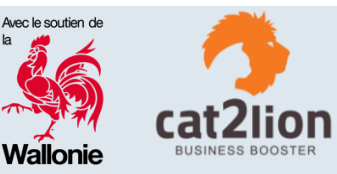

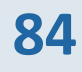

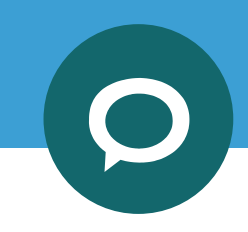

## You Tube

#### Idées de vidéo

Répondre à des questions courantes :

https://www.youtube.com/w atch?v=HbnDYzgXbfk

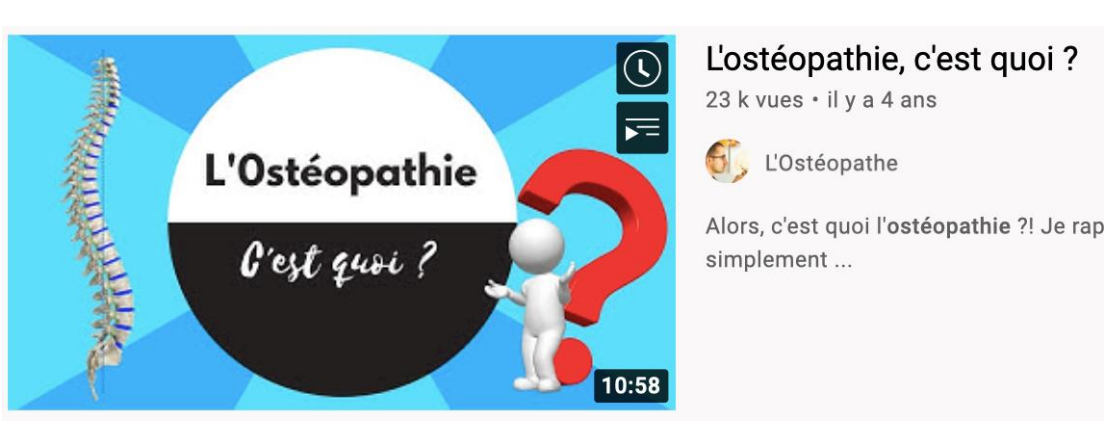

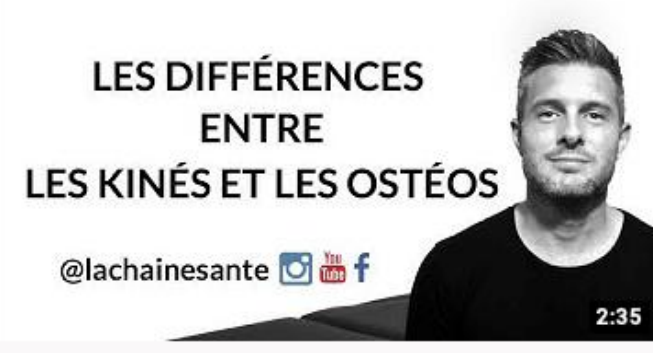

#### Les Différences Entre Kinésithérapie et Ostéopathie ?

22 k vues • il y a 3 ans

🔏 La Chaine Santé

Pour plus de transparence professionnelle, cette vidéo explique à travers les pr les ...

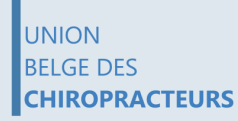

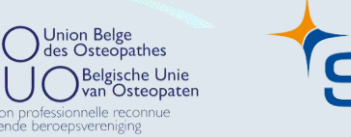

syndicat neutre

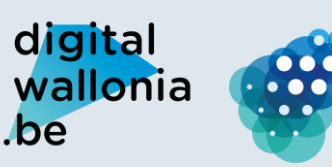

Agence du Numérique

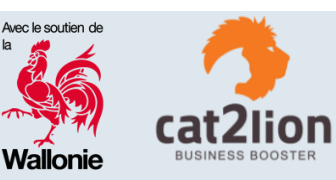

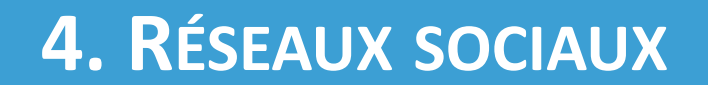

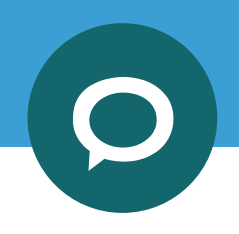

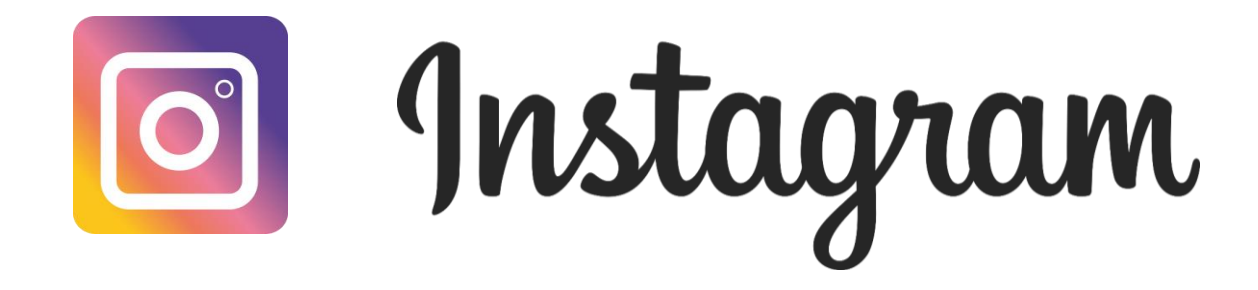

Femme moins de 35 ans

#### 32 min temps passé par jour sur ce réseau

1 marque au moins suivie

Fonctionnalités préférées likes & stories,...

Important être captée par la beauté des visuels (scrolling très rapide)

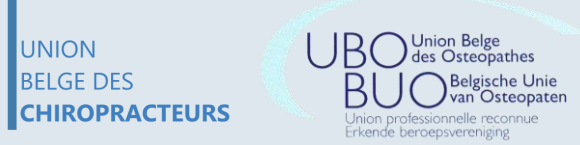

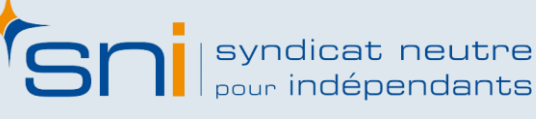

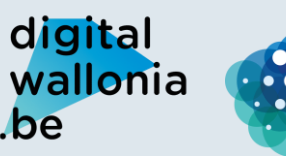

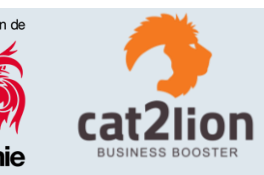

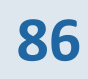

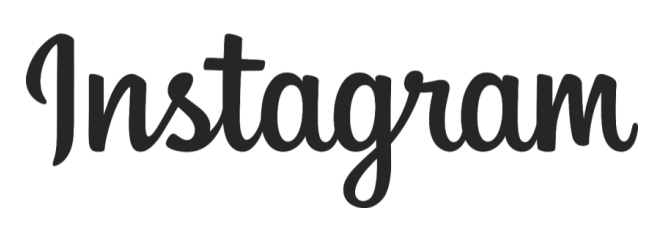

#### Création d'un compte Instagram

Étape 1 : en ouvrant l'application, cliquez sur « Créer un compte » Étape 2 : entrez toutes les informations nécessaires

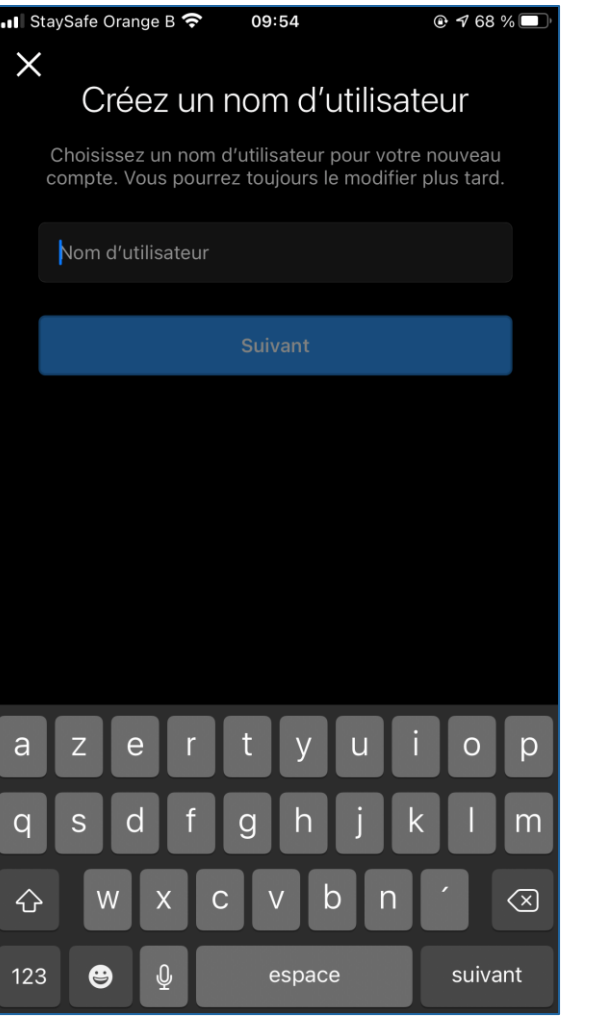

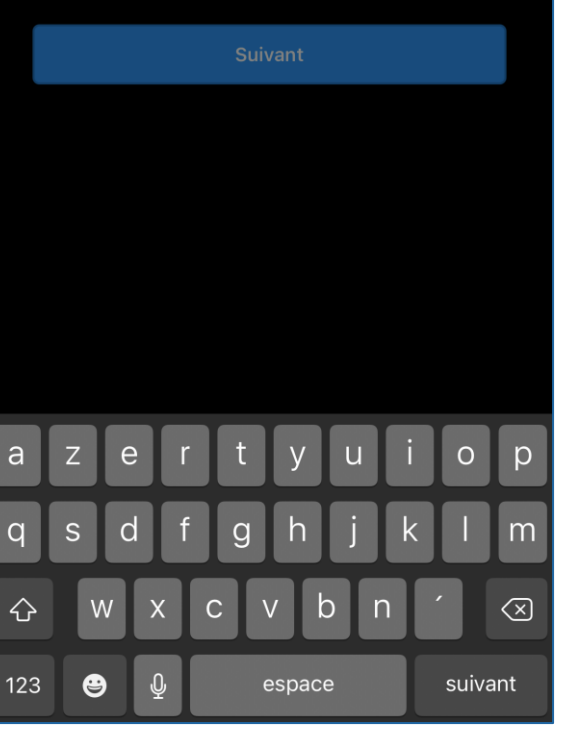

UNION BELGE DES CHIROPRACTEURS Jnion professionnelle reconn Erkende beroepsvereniging

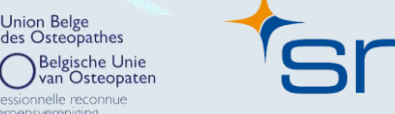

syndicat neutre pour indépendants

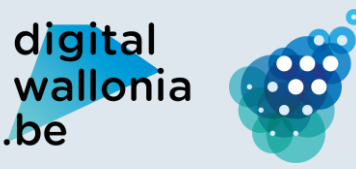

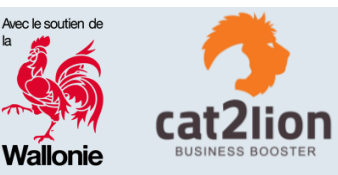

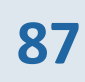

# Instagram

Création d'un compte Instagram Étape 3 : cliquez sur le menu au dessus à droite

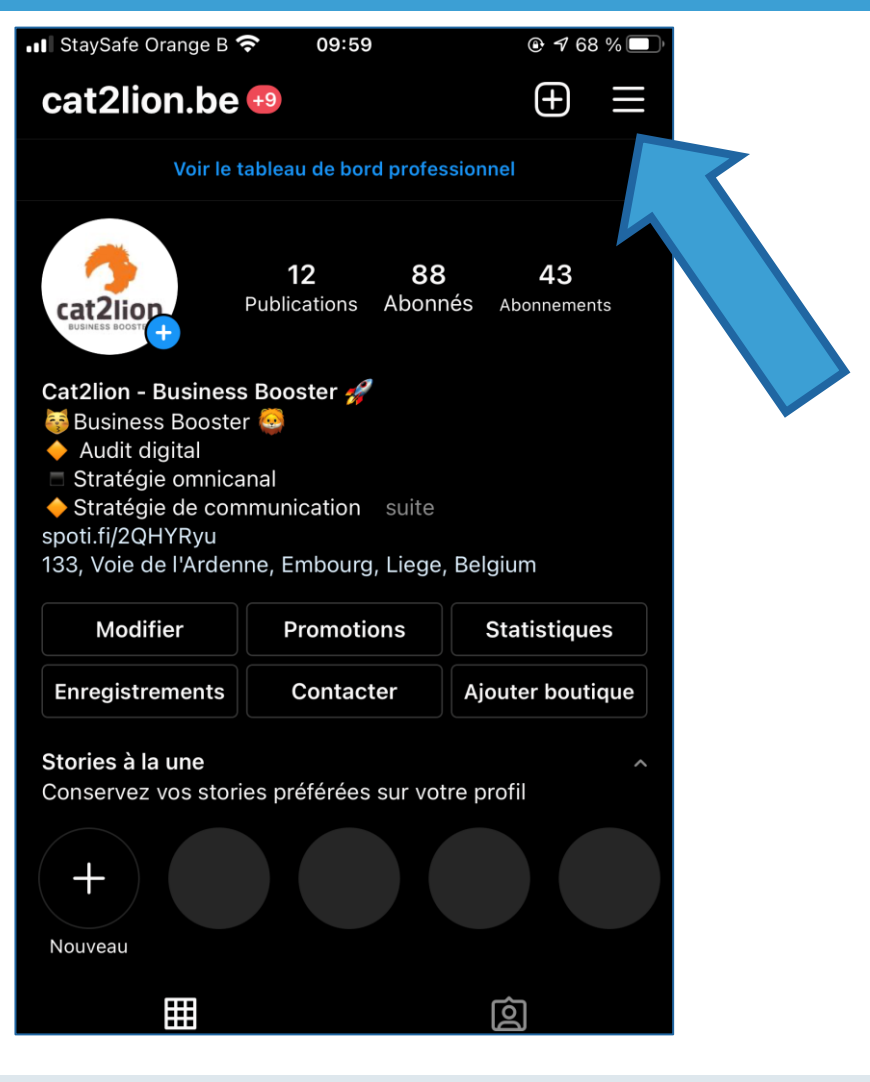

UNION BELGE DES CHIROPRACTEURS

Union Belge des Osteopathes nion professionnelle reconnue

syndicat neutre pour indépendants

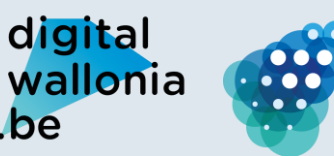

.be

Agence du Numérique

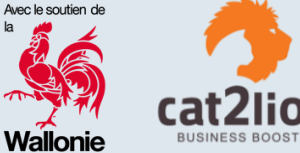

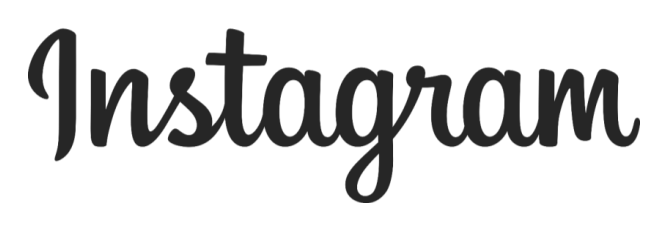

UNION

BELGE DES

Création d'un compte Instagram Étape 4 : cliquez sur « paramètre »

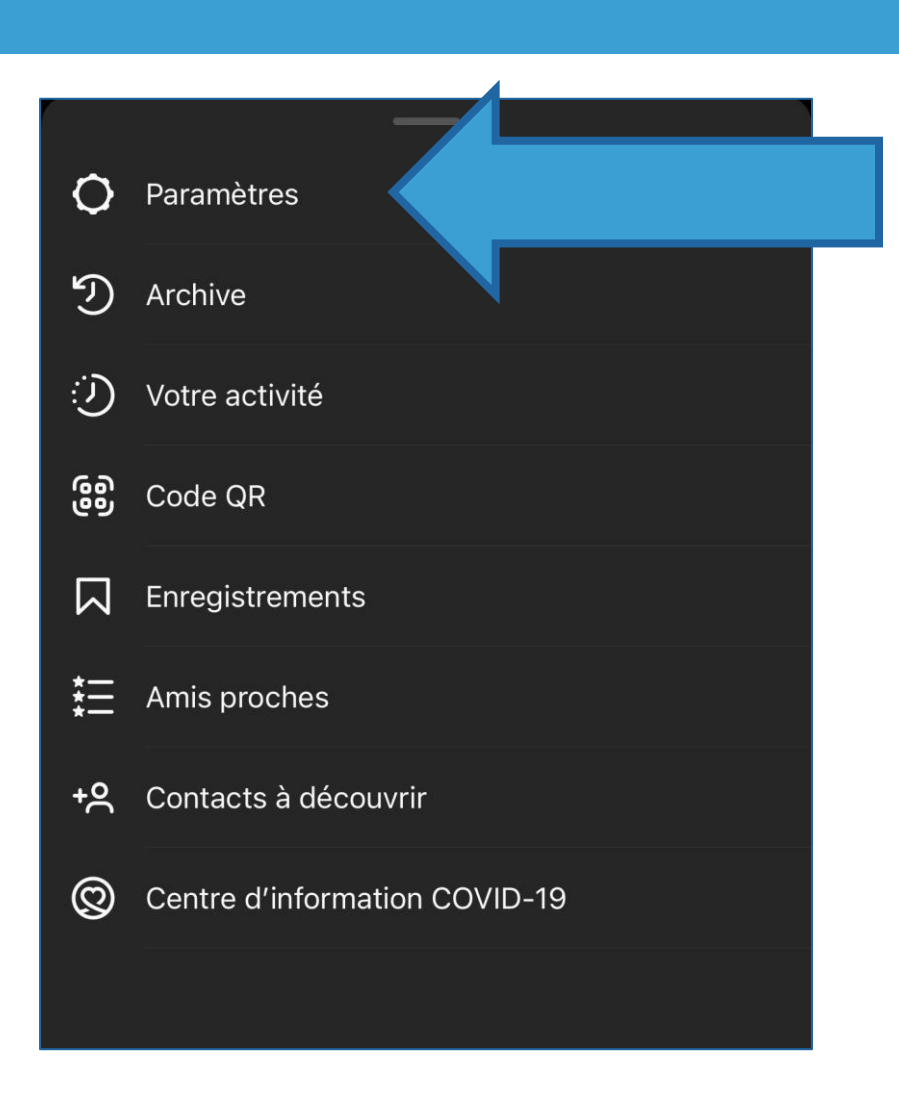

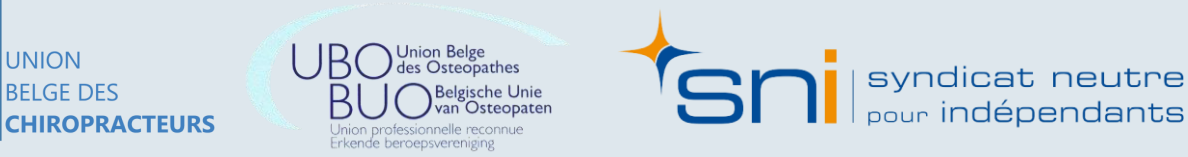

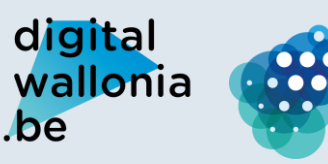

Agence du Numérique

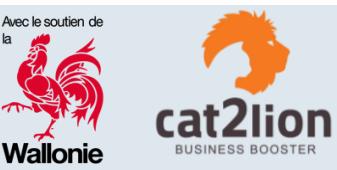

# Instagram

**Création d'un compte Instagram** Étape 5 : cliquez sur « compte »

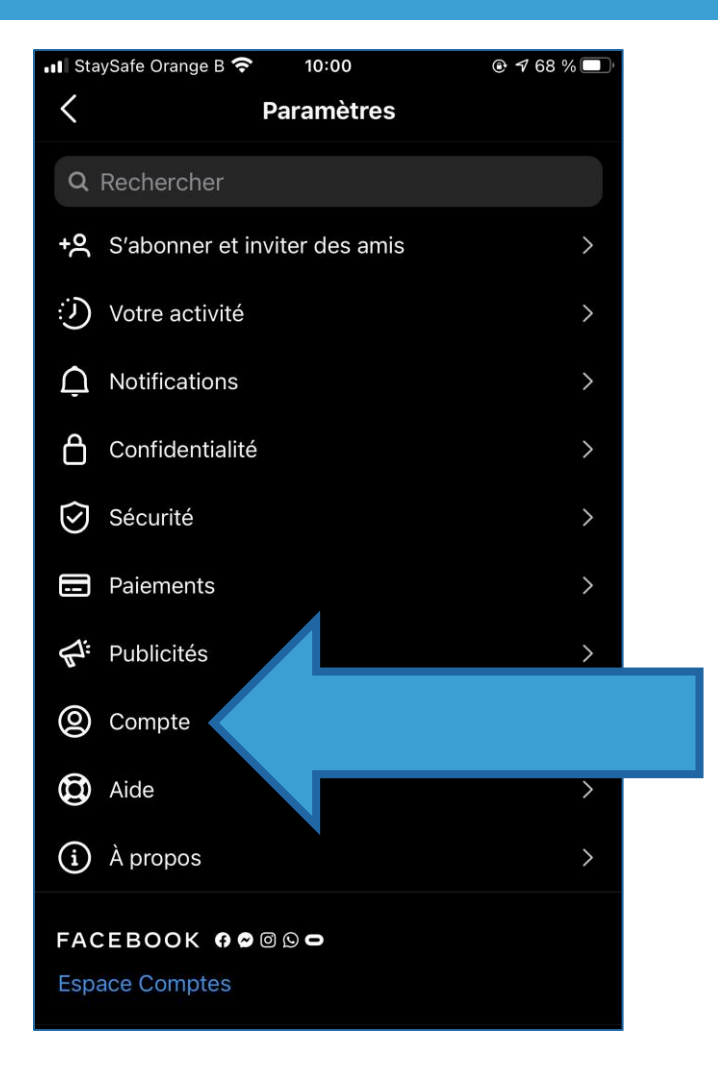

UNION BELGE DES CHIROPRACTEURS

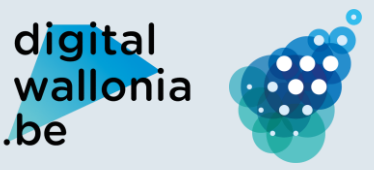

Agence du Numérique

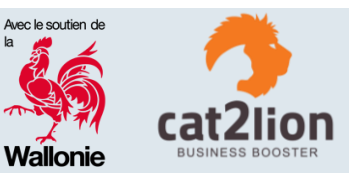

# Instagram

#### Création d'un compte Instagram

Étape 6 : cliquez sur « Passer à un compte professionnel » pour transformer ce compte en un compte professionnel

#### Ou

UNION

Cliquez sur « Ajouter un nouveau compte professionnel » pour créer un compte professionnel en plus de votre compte privé Vous pourrez facilement passer d'un compte à l'autre par la suite

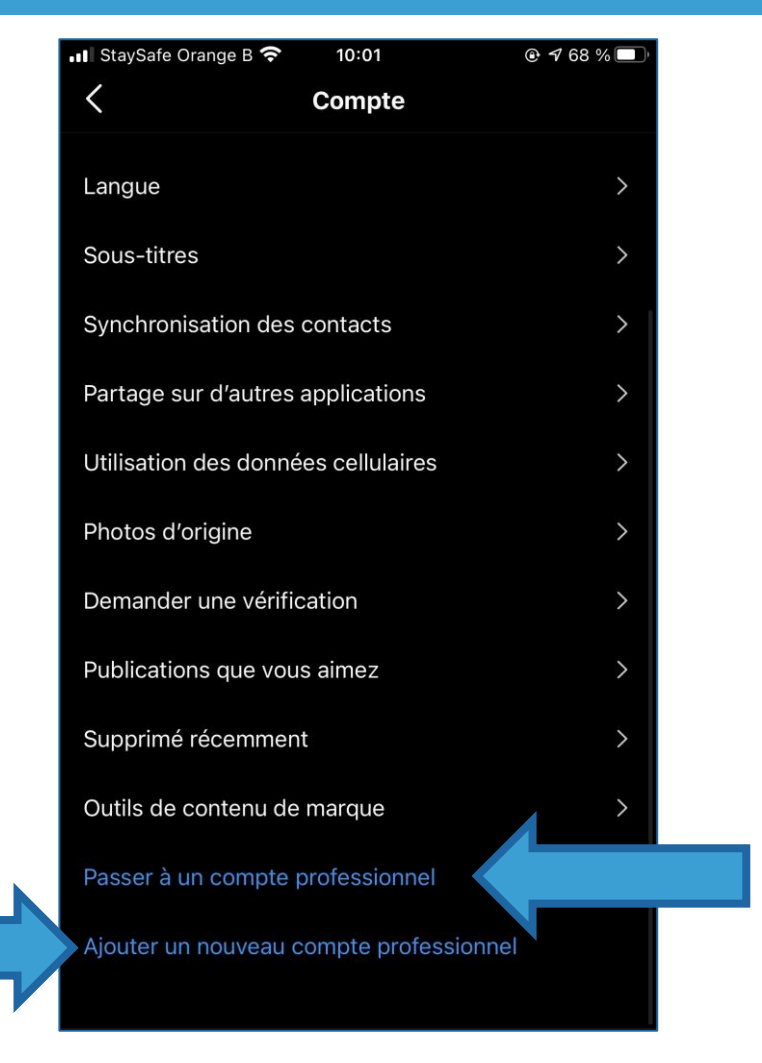

**BELGE DES CHIROPRACTEURS** 

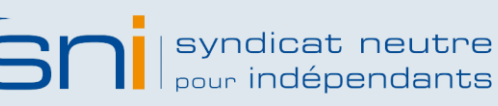

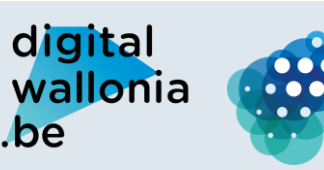

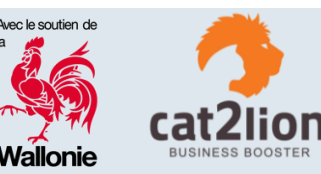

# Instagram

**Exemple :** 

UNION

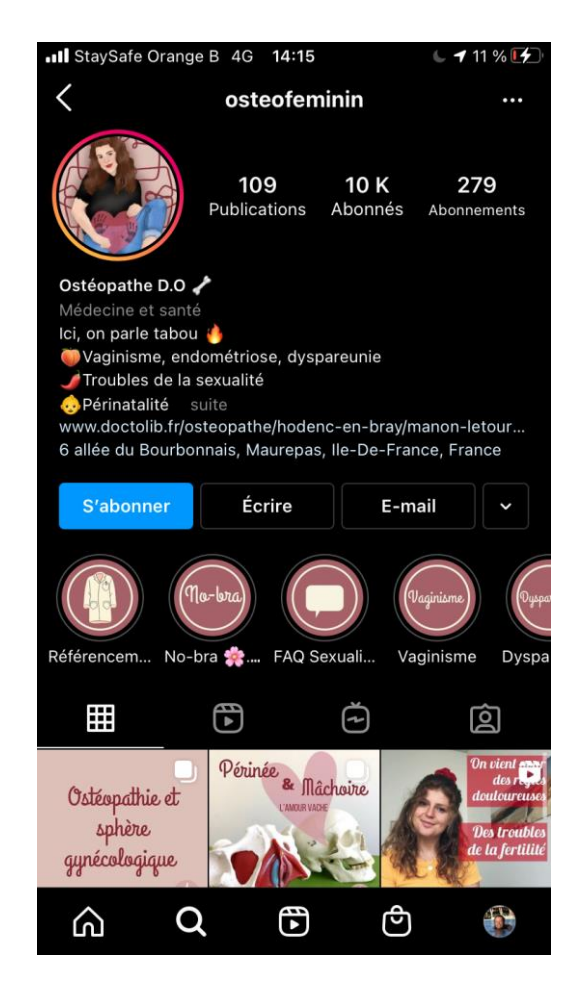

Union Belge des Osteopathes BELGE DES Belgische Unie van Osteopaten CHIROPRACTEURS Union professionnelle reconnue Erkende beroepsvereniging

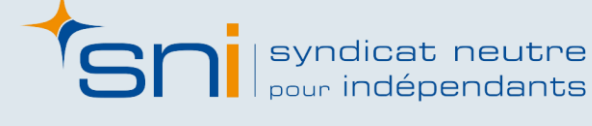

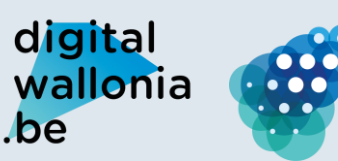

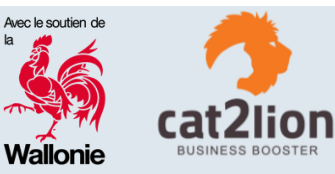

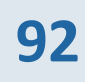

# Instagram

#### Idées de publication

Répondre à des questions courantes

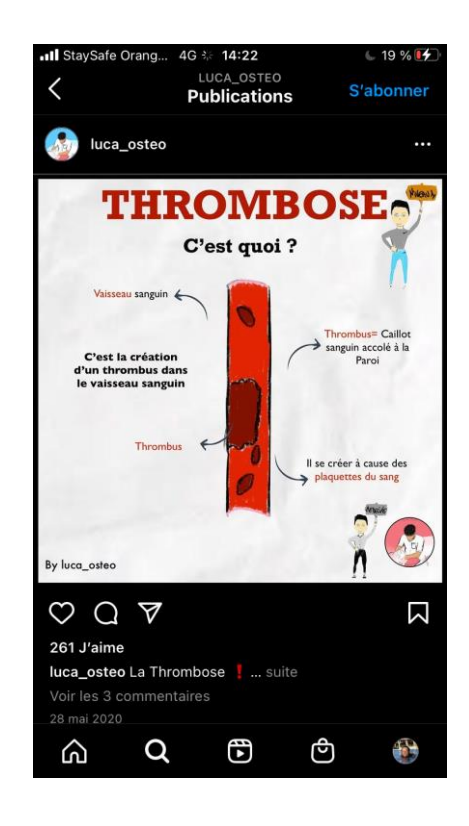

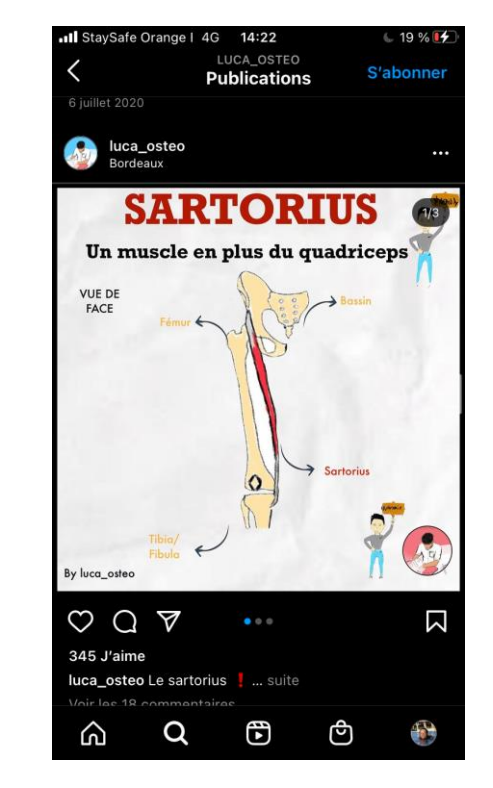

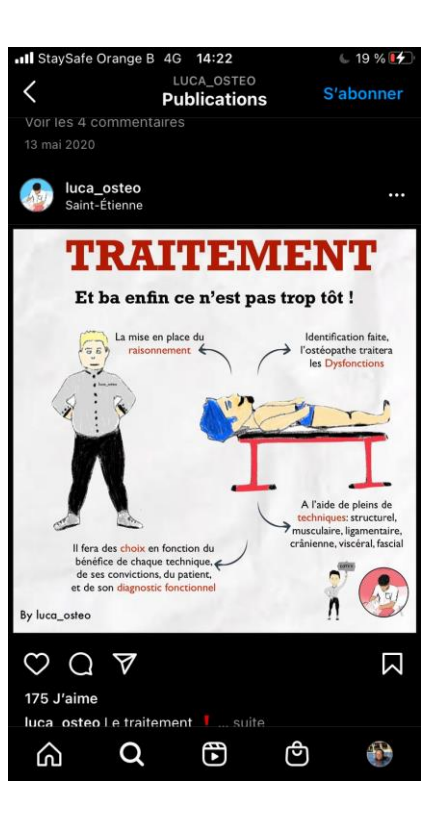

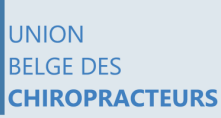

UBO Union Belge des Osteopathes BUO Belgische Unie Van Osteopaten Union professionnelle reconnue Erkende beroepsverniging

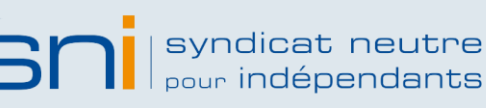

digital wallonia .be

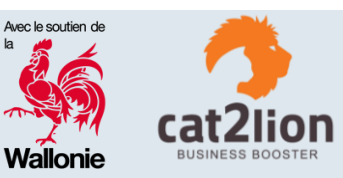

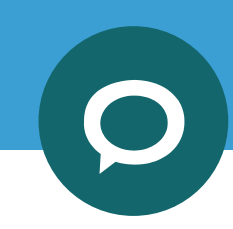

# Instagram

#### Idées de publication

Partager des photos du quotidien du métier

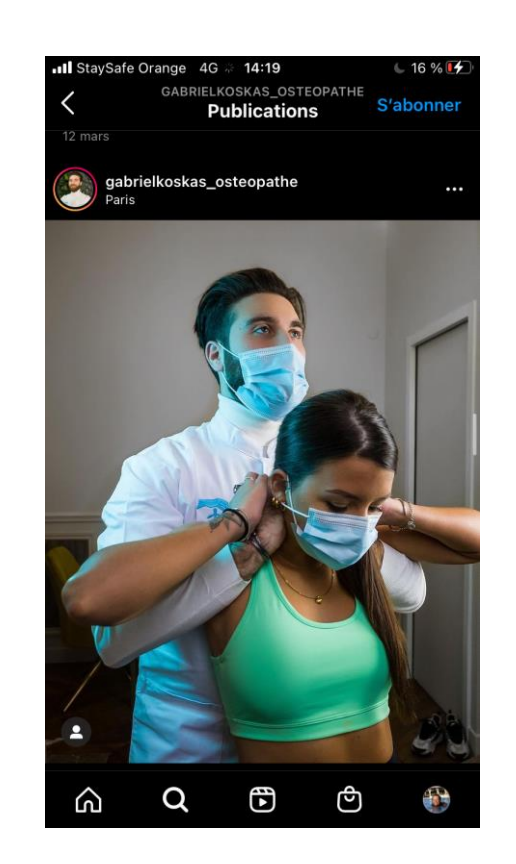

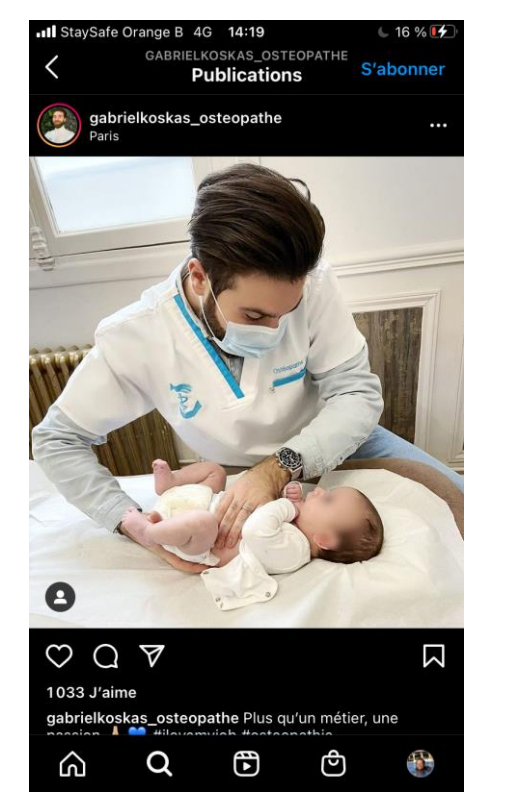

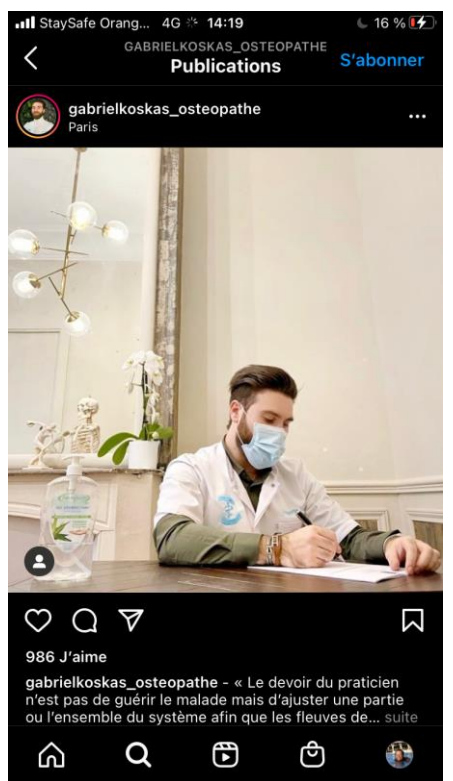

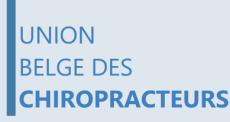

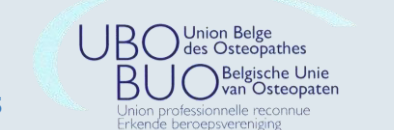

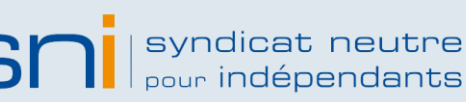

digital wallonia .be

Agence du Numérique

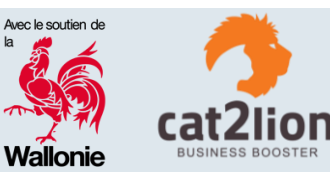

94

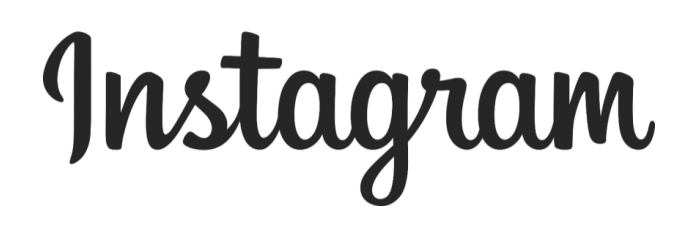

Idées de publication

Image humoristique

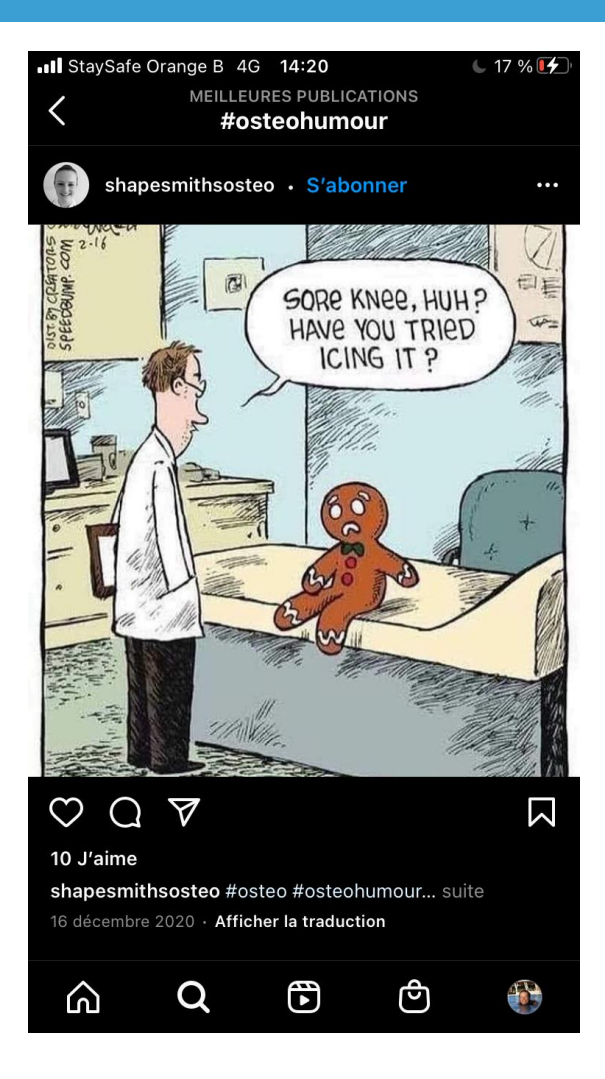

UNION BELGE DES **CHIROPRACTEURS**  UBO Union Belge des Osteopathes BUO Belgische Unie Van Osteopaten Union professionnelle reconnue Erkende beroepsverniging

syndicat neutre pour indépendants

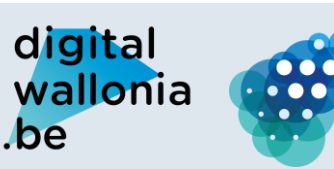

Agence du Numérique Avec le soutien de Avec le soutien de Cat2lio BUSINESS BOOS

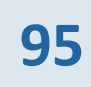

# Instagram

#### Idées de publication

Partager des vidéos attractives

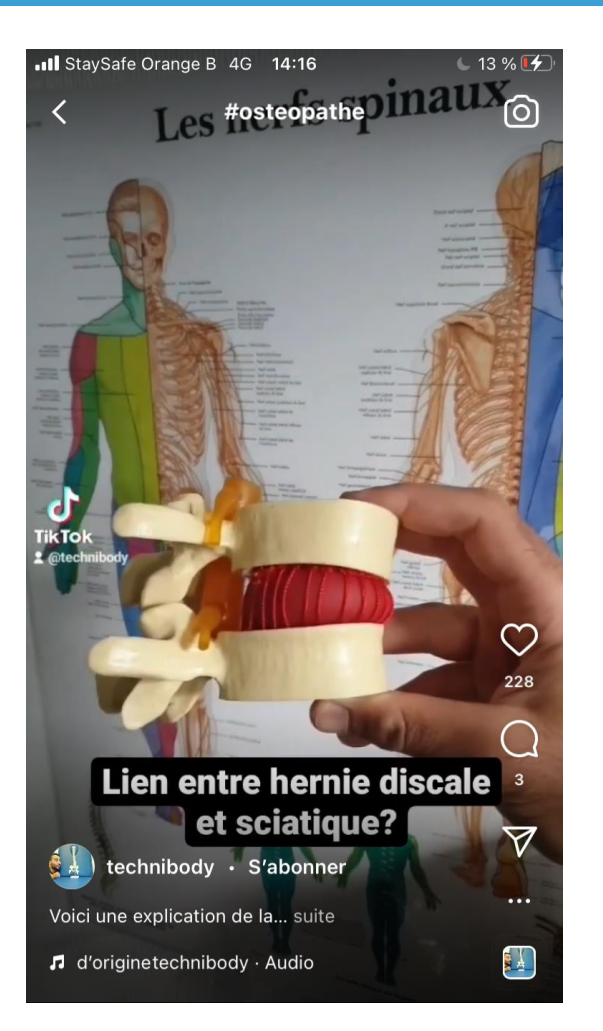

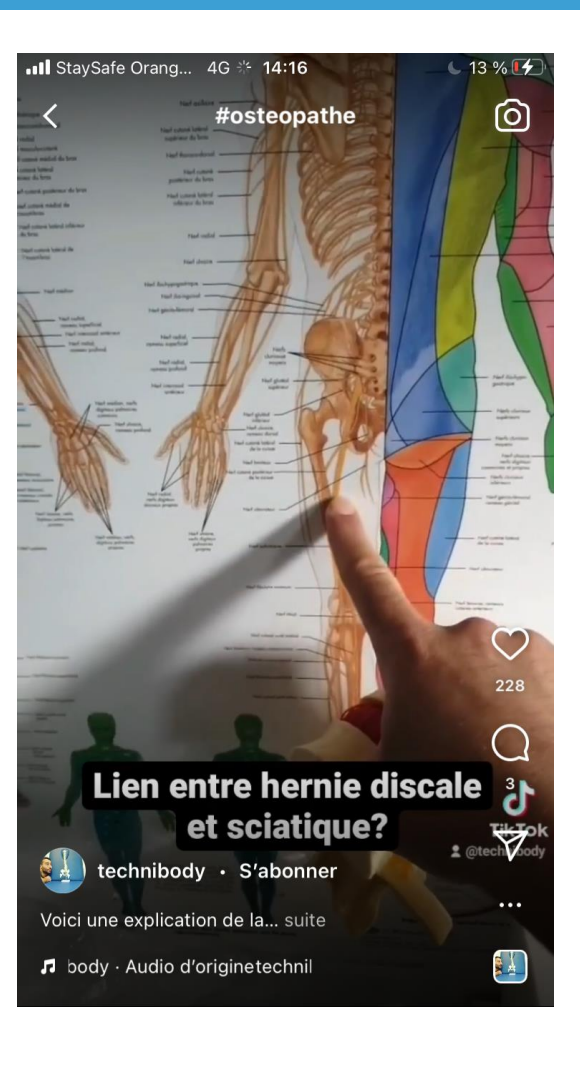

UNION BELGE DES CHIROPRACTEURS BO Union Belge des Osteopathes BUO Belgische Unie Van Osteopaten Union professionnelle reconnue Erkende beroepsverenigne

syndicat neutre

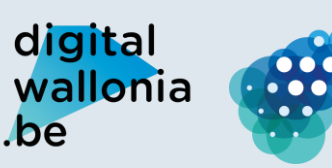

Agence du Numérique

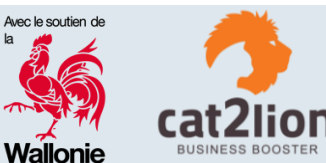

#### DÉROULEMENT DE L'ATELIER

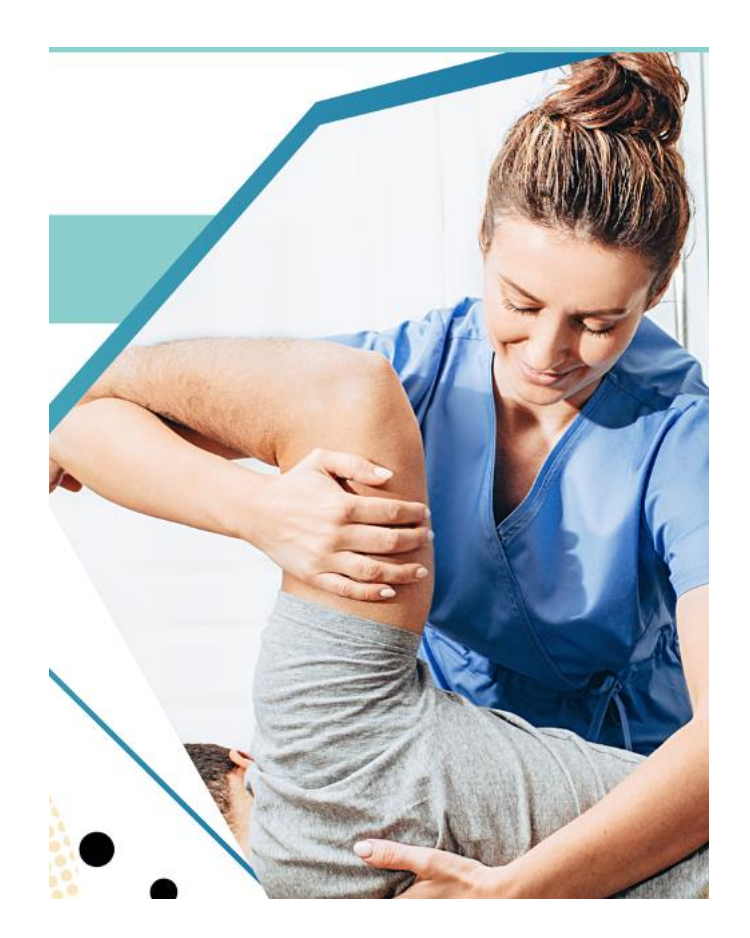

- **1. INTRODUCTION**
- **2. GOOGLE MY BUSINESS**
- **3. OUTILS GRAND PUBLIC**
- 4. RÉSEAUX SOCIAUX
- **5.** GESTION DES AVIS CLIENTS / PATIENTS
- 6. SITE WEB
- 7. MOYENS DE PAIEMENT ÉLECTRONIQUES

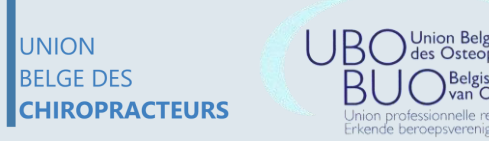

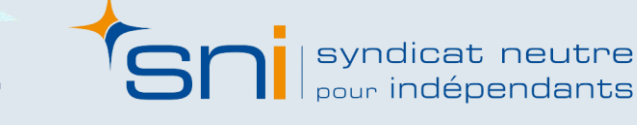

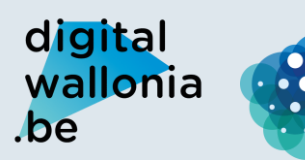

Agence du Numérique

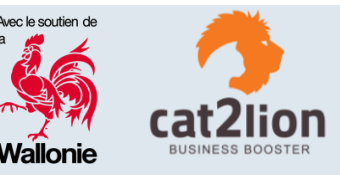

## 5. Gestion des avis clients / patients

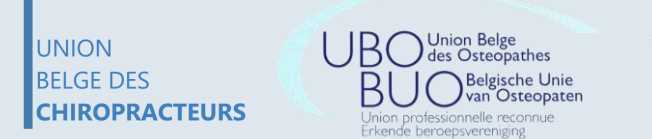

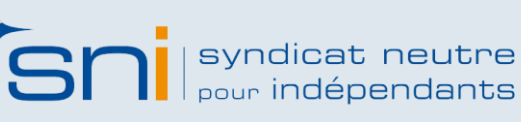

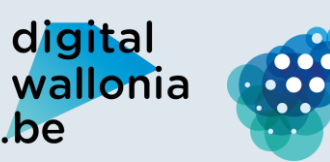

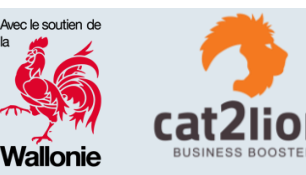

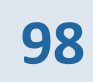

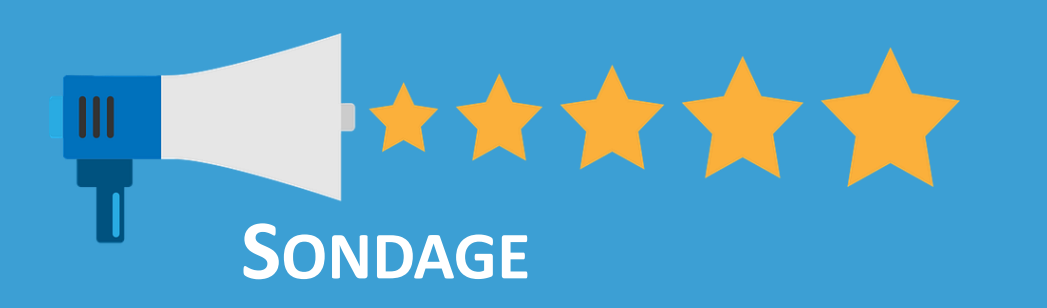

## **AVEZ-VOUS DÉJÀ CONSULTÉ LES AVIS SUR INTERNET À PROPOS DE VOTRE CABINET?**

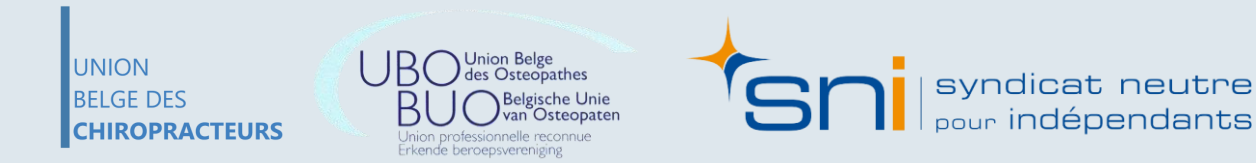

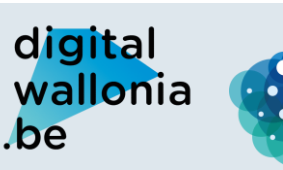

Agence du Numérique

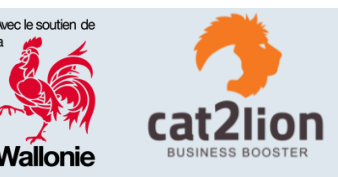

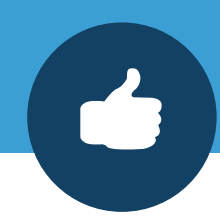

#### $\star \star \star \star \star$ il y a un mois

Très déçue de cet ostéo. Malhonnête et pratique illégalement la vente de matériel. J'ai l'impression qu'il confond patient et client ! Fiez vous plutôt aux ostéopathes renseignés sur la plateforme ostéopathie.be

J'aime

UNION

**BELGE DES** 

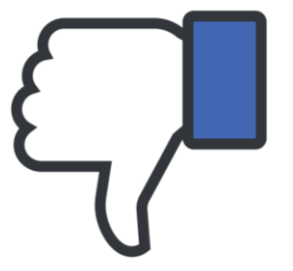

#### $\star \star \star \star \star \star$ il y a un an

Après une semaine de douleurs au dos dû à un salto raté.

Téléphone d'urgence a tout les ostéopathes de Liège c'est le seul qui m'a pris.

Un massage pour l'échauffement du dos suivis de 2 bons déblocages et magie je suis guéri !! Je croyais pas.

Très heureux d'être tombé sur ce monsieur très sympathique à l'écoute et ponctuel pour ma part

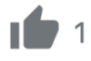

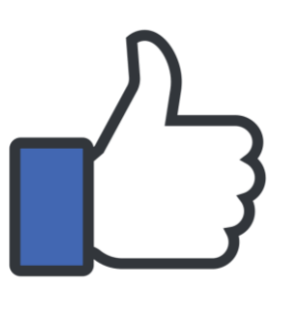

**CHIROPRACTEURS** 

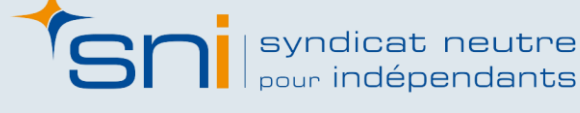

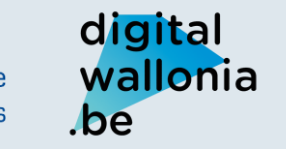

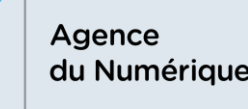

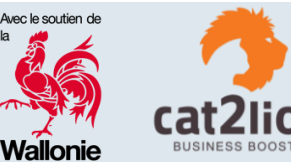

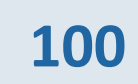

#### Pratiquement tous les outils de communication permettent de laisser des avis !

Les avis sont **une mine d'or** pour vous mais aussi pour vos patients. En effet, ils vous permettent de voir les **éléments à améliorer** avec l'avis pertinent d'un patient et pour le patient les avis lui permettent de savoir chez qui il se rend, comment se passe la prise en charge ...

Au niveau des **professions médicales**, les avis sont également importants car en plus d'effectuer une recherche sur Internet, les futurs patients demandent souvent sur Facebook **« Connaissez-vous un bon ostéopathe?»**. Il est donc important que vos patients soient satisfaits de vos services afin d'en parler via du « bouche à oreille ».

NB: Au niveau du commerce en ligne il faut savoir que 88% des consommateurs consultent les avis en ligne avant de passer à l'achat.

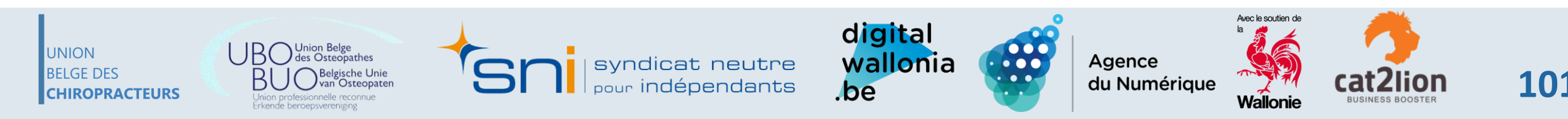

# 0

#### **Avis Positifs**

Les avis positifs sont les plus satisfaisants pour vous mais ce sont également ceux qui demandent le moins de « travail ». En effet, gérer un client satisfait et plus facile que de gérer un client insatisfait.

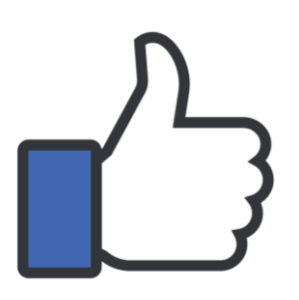

De manière générale, lorsque vous recevez un avis positif, il est nécessaire de :

- Liker l'avis (fonctionnalité disponible en fonction des plateformes)
- Répondre à l'avis (remercier le/la patient(e) d'avoir laissé un avis sur vos services et dire que vous êtes content(e) qu'il/elle soit satisfait(e))

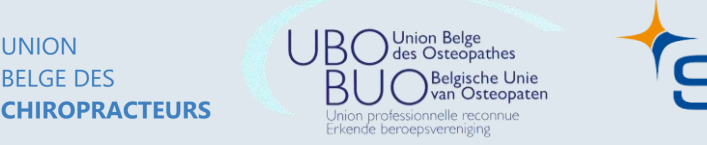

Syndicat neutre

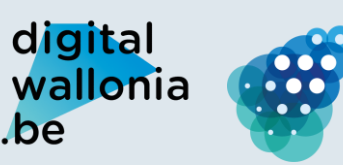

Agence du Numérique

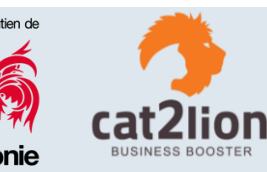

#### **Avis Négatifs**

Gérer un avis négatif est toujours plus délicat en fonction de la situation. Généralement, un avis négatif peut être géré facilement mais si l'internaute qui écrit l'avis est énervé c'est plus compliqué et ça demande plus de souplesse.

#### Si l'avis est laissé comme commentaire sous une publication

- Allez sur la publication
- Cliquez sur le commentaire
- Sélectionnez « masquer le commentaire »

#### Laura Duchesne Jeanine Bensberg Damien D'addazio Geraldine Pressia Jerem Dxs ça vous ferait le plus gd bien 🥔 Supprimer Masquer le commentaire

Donner un avis ou signaler ce commentaire

Cette manipulation va permettre de masquer le commentaire de votre publication, le rendant ainsi invisible pour toute la communauté Facebook. Seule la personne ayant écrit le commentaire ainsi que ses amis pourront toujours le voir. C'est une technique très efficace car la personne ayant écrit le commentaire ne se rendra pas compte que le commentaire est supprimé et il ne s'énervera pas davantage.

RELGE DES CHIROPRACTEURS

UNION

cat neutre

digital wallonia be

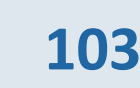

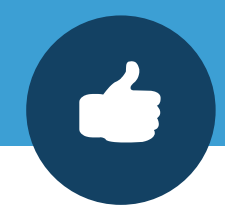

#### **Avis Négatifs**

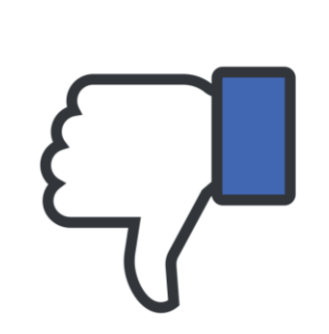

Si l'avis est laissé dans la section « avis » de Facebook, Google ou autre

Ces sections ne permettent pas de supprimer un commentaire sauf s'il est prouvé qu'il est écrit pour vous faire du tort et qu'il est infondé. Vous allez pouvoir répondre à l'avis mais il sera important d'y répondre en invitant la personne à vous contacter en privé pour ne pas ouvrir un débat en ligne.

Procédez comme ceci :

- ✓ Allez sur l'avis
- Répondez à l'avis : le but étant de faire « sortir » l'internaute de l'espace public pour garder les conversations privées (« Votre avis étant important pour nous je vous invite à me contacter en privé afin de pouvoir en discuter »)
- ✓ Discuter en privé avec l'internaute et faire en sorte qu'il se sente valorisé

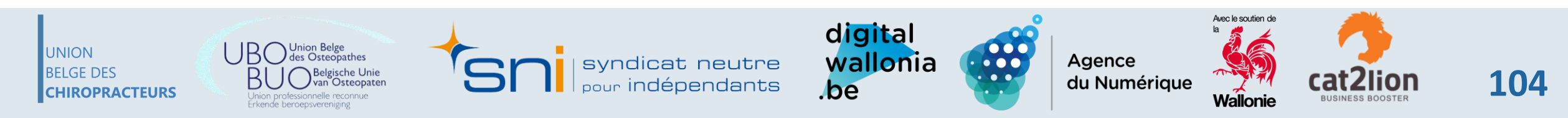

#### DÉROULEMENT DE L'ATELIER

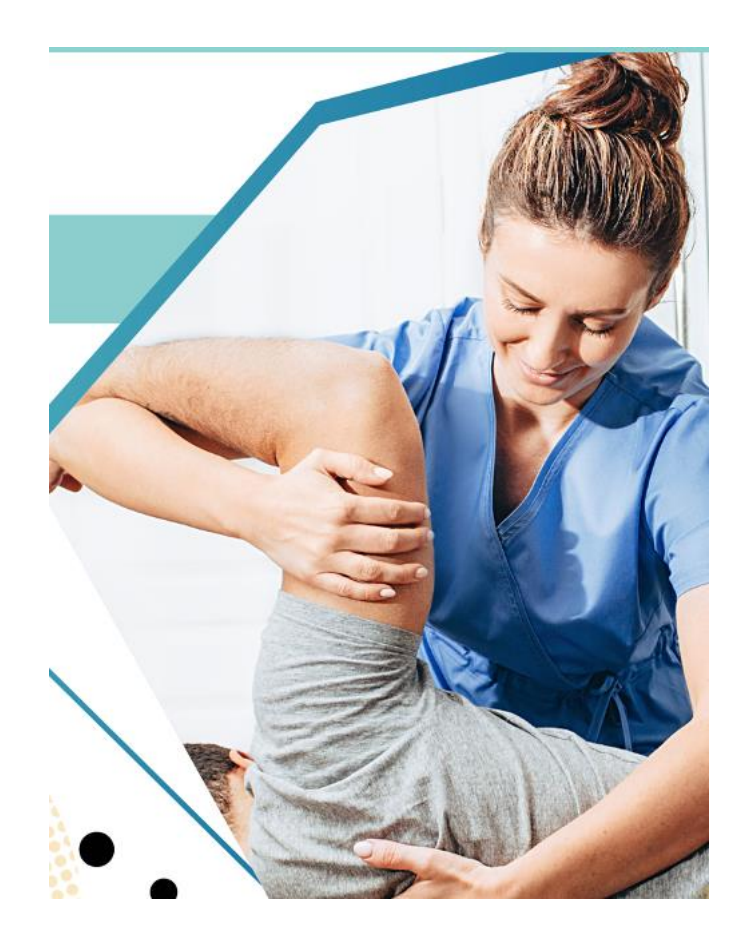

- **1. INTRODUCTION**
- **2. GOOGLE MY BUSINESS**
- **3. OUTILS GRAND PUBLIC**
- 4. RÉSEAUX SOCIAUX
- **5. GESTION DES AVIS CLIENTS / PATIENTS**
- 6. SITE WEB
- 7. MOYENS DE PAIEMENT ÉLECTRONIQUES

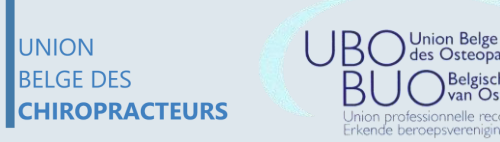

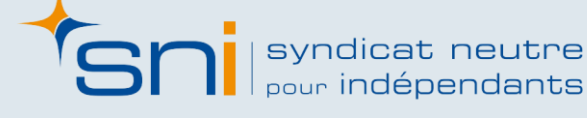

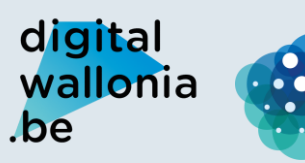

Agence du Numérique

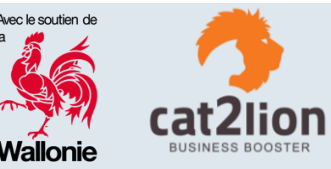

## 5. Site Web

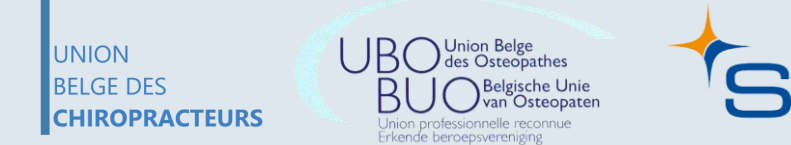

syndicat neutre

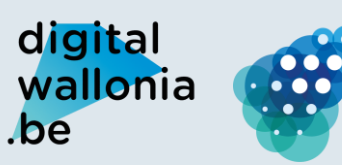

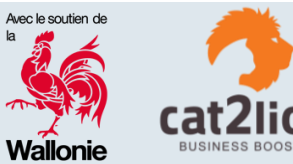

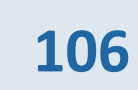

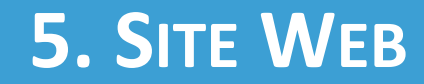

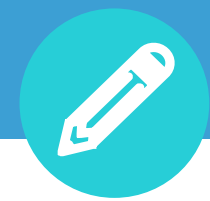

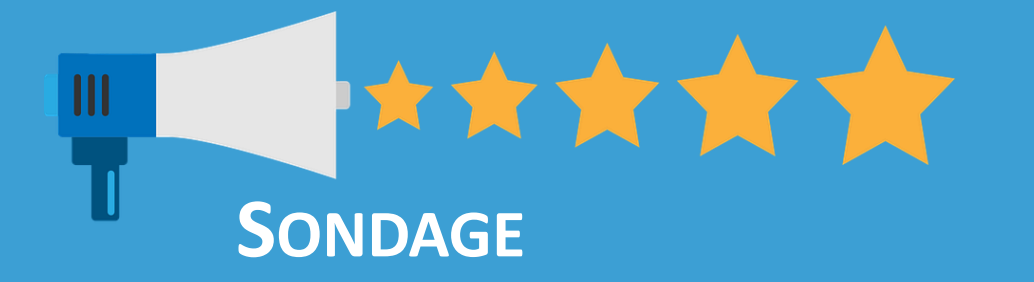

#### **AVEZ-VOUS UN SITE WEB ?**

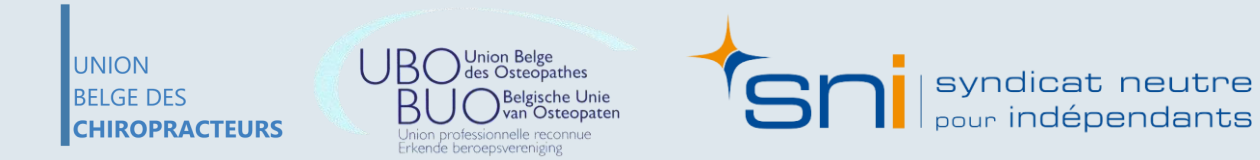

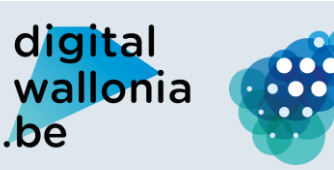

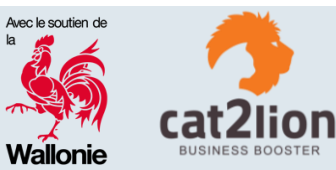

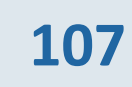

La création d'un site web est une étape importante pour votre visibilité en ligne. Véritable outil de travail pour certain, par exemple grâce à un système de réservation en ligne, ou simple site pour présenter vos services, il n'en reste pas moins un outil de communication très efficace.

Votre site internet va remplir plusieurs fonctions :

- > Vous présenter (nom, prénom, formations, agréments, qualifications professionnelles, ...)
- $\rightarrow$  Présenter vos services
- $\rightarrow$  Permettre de vous **contacter**
- → Permettre la prise de RV

UNION

BELGE DES

CHIROPRACTEURS

 $\rightarrow$  Augmenter votre présence en ligne et donc vos patients potentiels  $\rightarrow \dots$ 

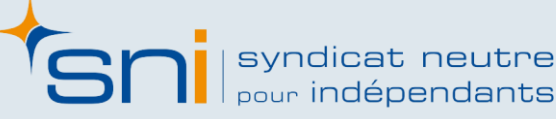

digital

be

wallonia

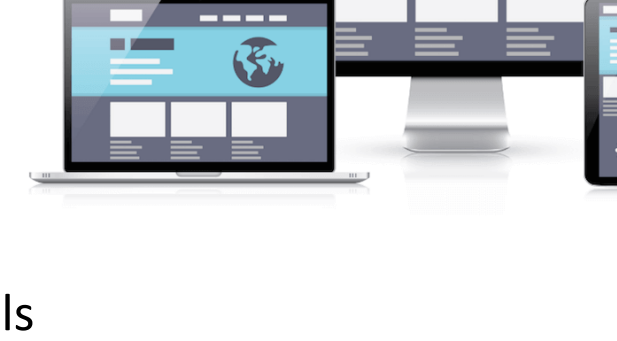

Agence

du Numérique

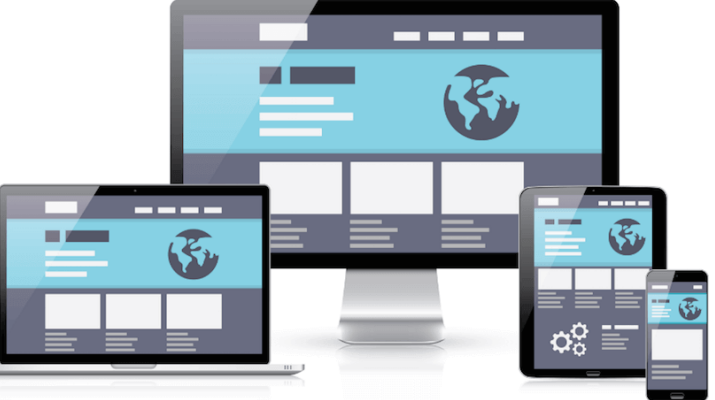

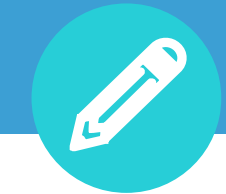
### **5.** SITE WEB

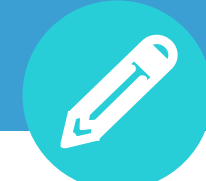

# **SITE INTERNET**

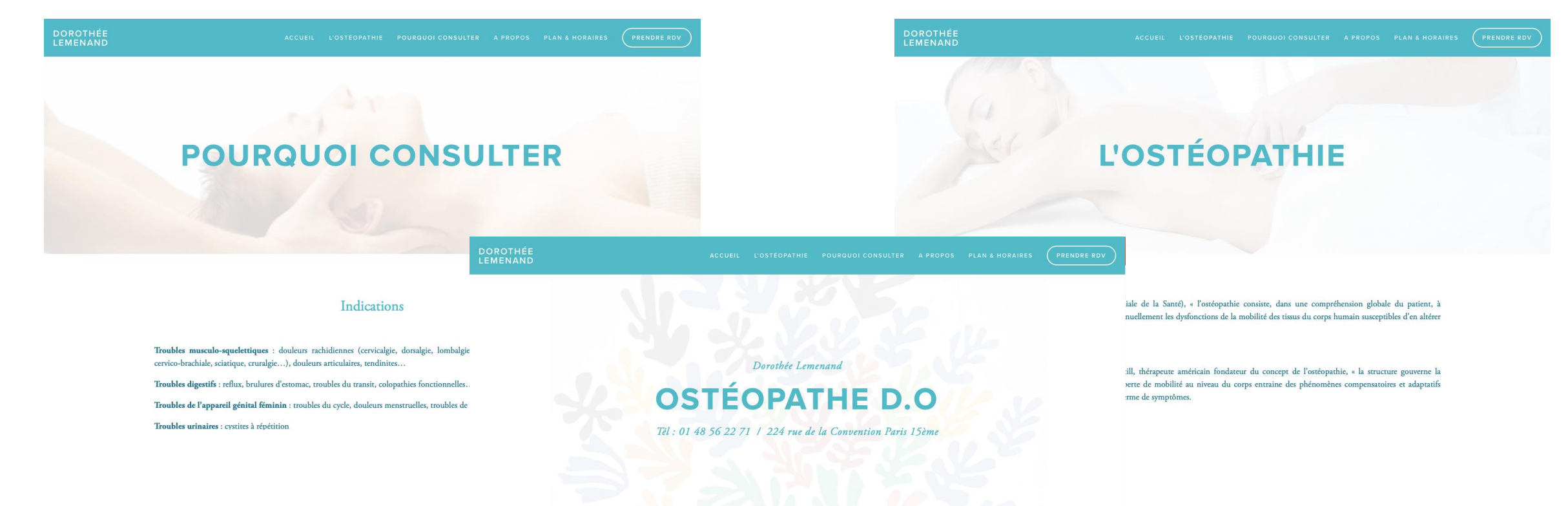

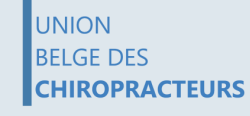

an Osteopaten ofessionnelle reconnue

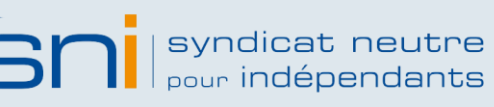

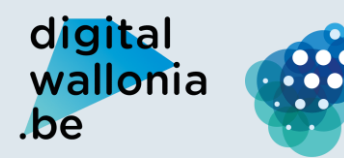

000

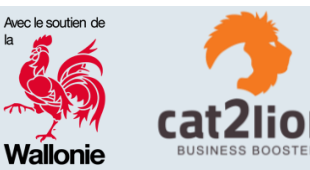

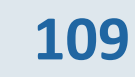

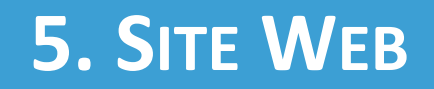

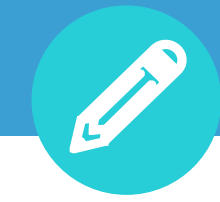

# **IDENTIFICATION DES BESOINS**

La toute première étape avant de construire votre projet est de lister vos besoins concernant votre site internet. Ces derniers peuvent être divers et varier.

Les besoins identifiés sont par exemple :

- Présentation personnelle
- Présentation de l'équipe
- ✓ Fiche individuelle pour chaque membre de l'équipe avec la possibilité de les contacter depuis cette même fiche
- Possibilité de prendre des rendez-vous en ligne sur des agendas séparés consultables via Smartphone
- Carrousel de présentation sur la page d'accueil
- Un blog afin de pouvoir rédiger des articles

Vous devez « voir large » et décrire toutes vos envies.

UNION BELGE DES CHIROPRACTEURS

...

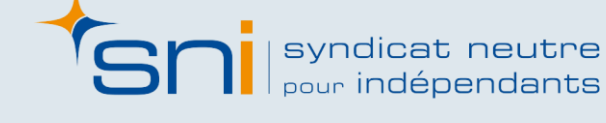

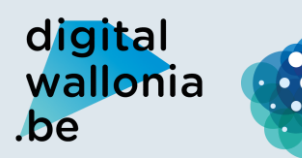

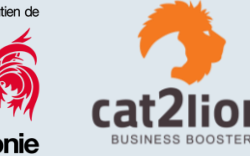

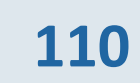

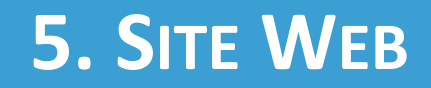

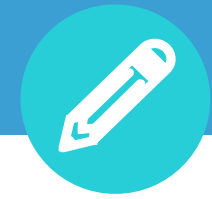

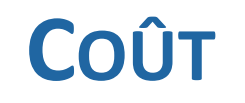

#### Coût de création

Il est très compliqué de donner le prix de construction d'un site web étant donné que tout dépend de vos besoins et du développement nécessaire pour le construire.

Généralement, il faut compter **entre 1.500€ et 10.000€** (site vitrine basique –> site avec plus de fonctionnalités et entièrement sur mesure)

#### Autres frais :

Achat et maintien du nom de domaine : 15€-45€ / an (par extension)
Hébergement : 70€ - 200€ / an (pour un site simple / dépend de la taille et des fonctionnalités du site)
Maintenance du site : 100€ - 300€/an (forfait ou # heures à la carte)

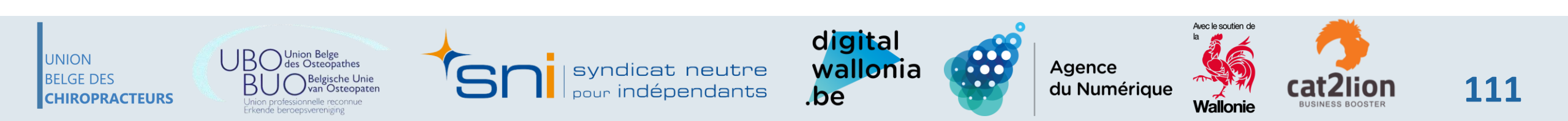

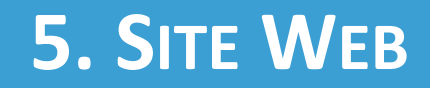

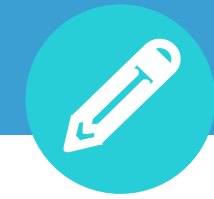

# **PIÈGES À ÉVITER**

Certaines offres peuvent être alléchantes et donner envie de choisir un prestataire plutôt qu'un autre à cause du prix. Attention toutefois, certains prestataires jouent sur des petits détails pour faire diminuer le prix mais cela peut vous impacter sur du long terme. Voici quelques **conseils pour éviter les surprises**.

- 1. Réalisez un cahier des charges
- 2. Analysez les créations du prestataire (dans le même secteur)
- 3. Vérifiez que votre site correspond à votre charte graphique
- 4. Pensez au référencement dès le début
- 5. Ne laissez jamais le prestataire gérer votre back-office, nom de domaine...
- 6. Définissez la technologie en fonction de vos besoins et pas l'inverse
- 7. Lisez bien toutes les conditions du contrat (durée, frais fixes et variables, ...)

UNION BELGE DES CHIROPRACTEURS

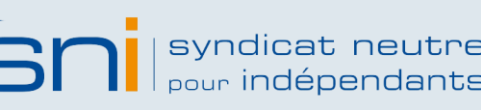

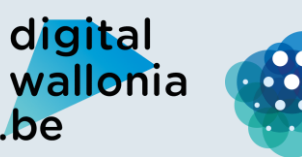

Agence du Numérique

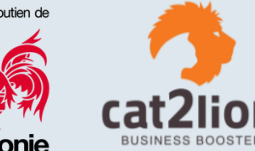

### DÉROULEMENT DE L'ATELIER

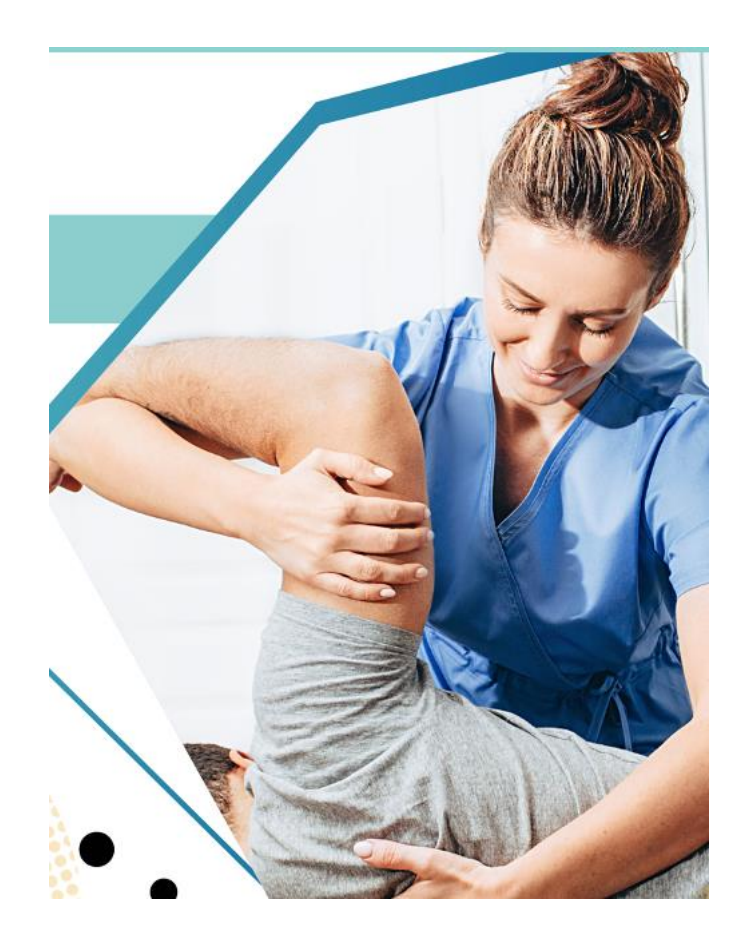

- **1. INTRODUCTION**
- **2. GOOGLE MY BUSINESS**
- **3. OUTILS GRAND PUBLIC**
- 4. RÉSEAUX SOCIAUX
- **5.** GESTION DES AVIS CLIENTS / PATIENTS
- 6. SITE WEB
- 7. MOYENS DE PAIEMENT ÉLECTRONIQUES

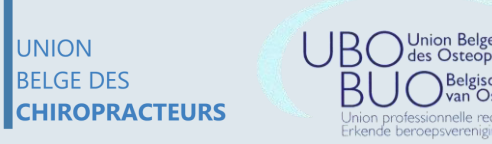

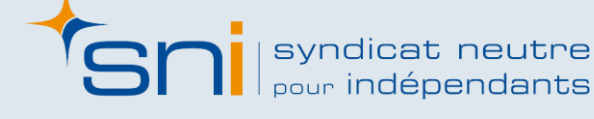

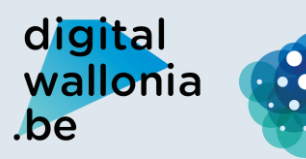

Agence du Numérique

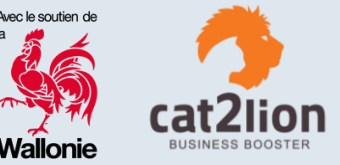

# 7. Moyens de paiement électroniques

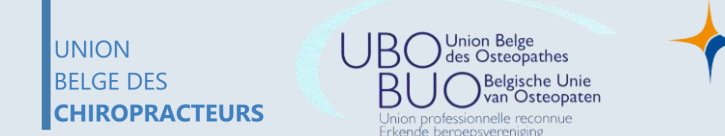

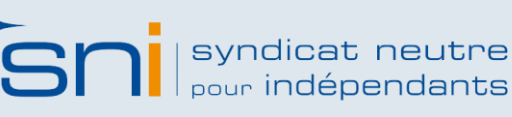

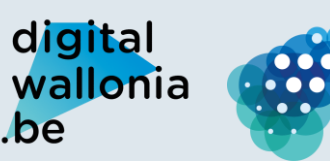

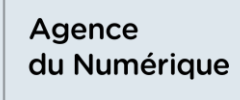

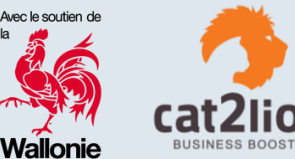

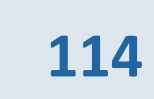

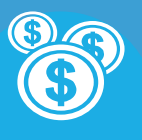

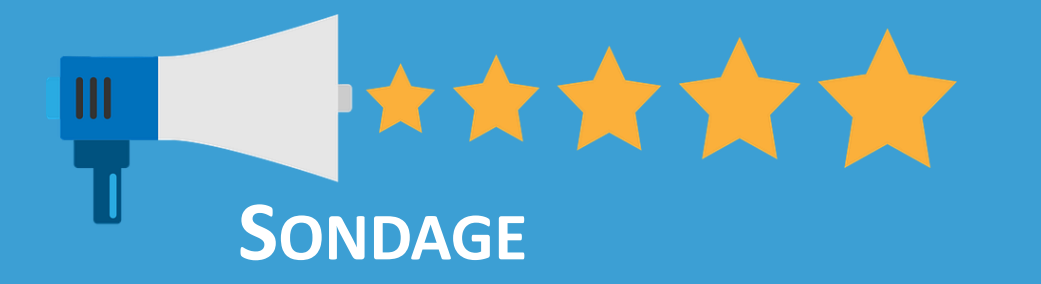

# QUEL(S) MOYEN(S) DE PAIEMENT UTILISEZ-VOUS ACTUELLEMENT ?

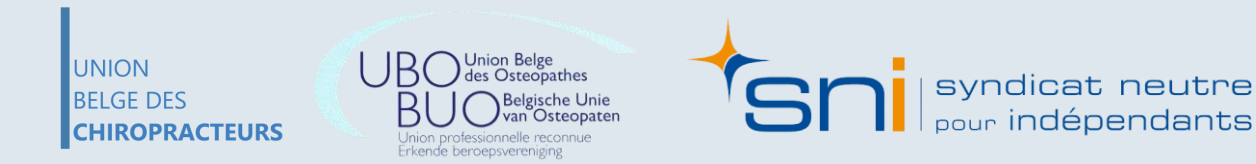

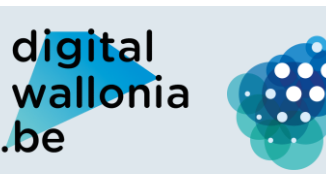

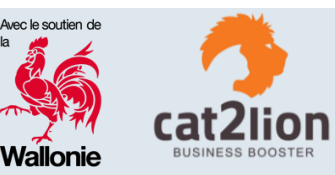

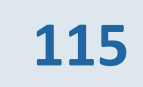

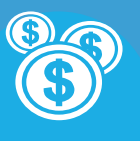

# **R**ÈGLEMENTATION

Actuellement il n'existe pas de réglementation dans le secteur médical concernant l'utilisation des moyens de paiement électronique.

# **TENDANCES**

En Belgique, le cash est toujours utilisé pour des petits montants jusque 29€ +/-. Cependant, le paiement par carte et principalement par smartphone est en pleine évolution. Fin 2019, plus de deux tiers de la population possédait un smartphone. Les paiements mobiles (paiements réalisés avec un smartphone via une application bancaire, en ligne ou un terminal « point of sales »). Ces méthodes de paiements sont utilisées par plus de la moitié des Belges et ce chiffre va normalement monter à 68% d'ici à 5 ans.

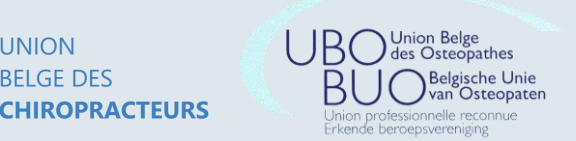

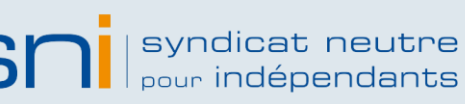

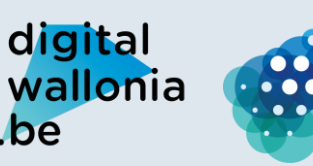

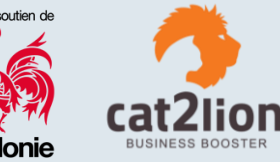

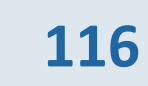

**Belfius** 

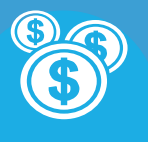

# **SOLUTIONS DE PAIEMENT : BANQUES**

Les profils visés par les banques sont avant tout les commerçants, peu importe leur secteur d'activité.

La banque Belfius travaille avec deux partenaires : HiPay Wallet et Mollie. Ils tentent ainsi d'offrir des solutions de paiement efficaces et sûres pour votre webshop. Ainsi vos clients peuvent payer en tout sécurité.

De plus, Belfius recommande bouton "Belfius Pay Buton" qui permet à vos clients qui sont chez Belfius de vous régler plus facilement.

UNION BELGE DES CHIROPRACTEURS

ING

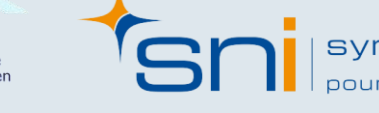

**BNP PARIBAS** 

FORTIS

syndicat neutre pour indépendants

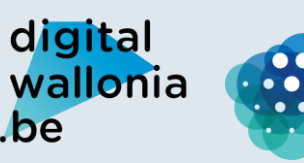

Agence du Numérique

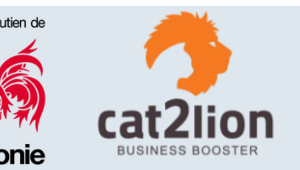

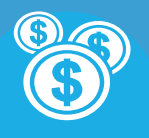

# **SOLUTIONS DE PAIEMENT : BANQUES**

#### **BANQUES COMPATIBLES**

- ABK Banque
- Argenta
- AXA Banque
- Banque J. Van Breda
- Belfius

UNION

BELGE DES

**CHIROPRACTEURS** 

- Beobank
- BNP Paribas Fortis
- bpost banque
- CBC Banque
- CPH Banque

- Crelan
- Deutsche Bank

- Fintro
- Hello Bank
- ING België

- KBC Banque
- KBC Brussels
- Keytrade Bank
- Nagelmackers
- VDK Banque d'épargne

SN syndicat neutre

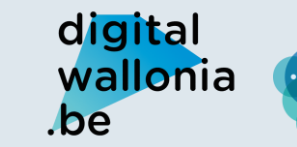

Agence du Numérique

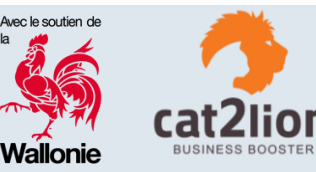

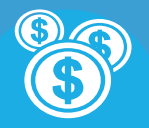

#### Utiliser cette solution de paiement

Étape 1 : Téléchargez l'application de votre banque Étape 2 : Connectez-vous

Étape 3 : Introduisez votre code secret

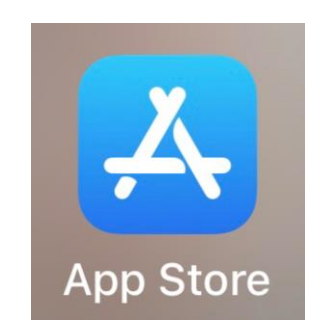

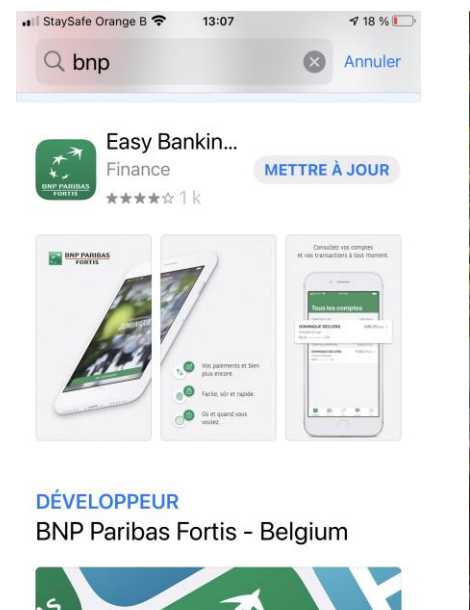

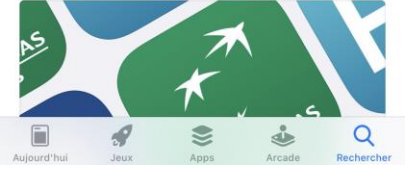

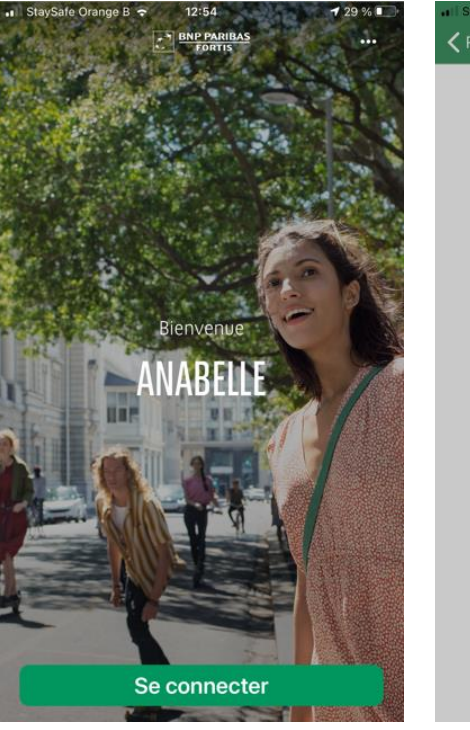

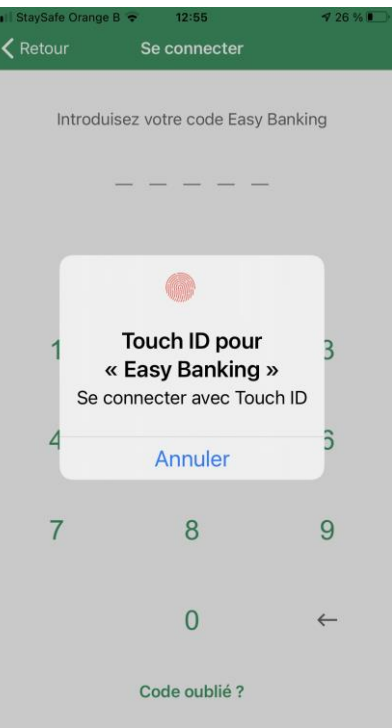

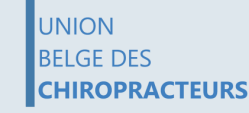

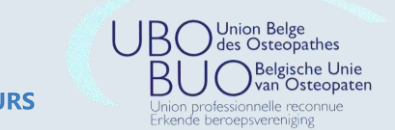

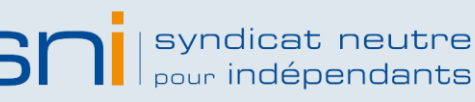

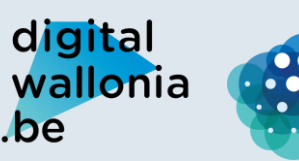

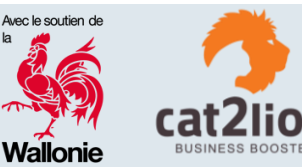

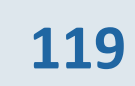

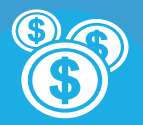

# Utiliser cette solution de paiement

Étape 4 : Sélectionnez « Payer» en bas de l'écran Étape 5 : Sélectionnez « Recevoir un paiement » Étape 6 : Dans « Recevoir via », choisissez le compte qui va recevoir le paiement Étape 7 : Dans « Recevoir», indiquez le montant, la Communication

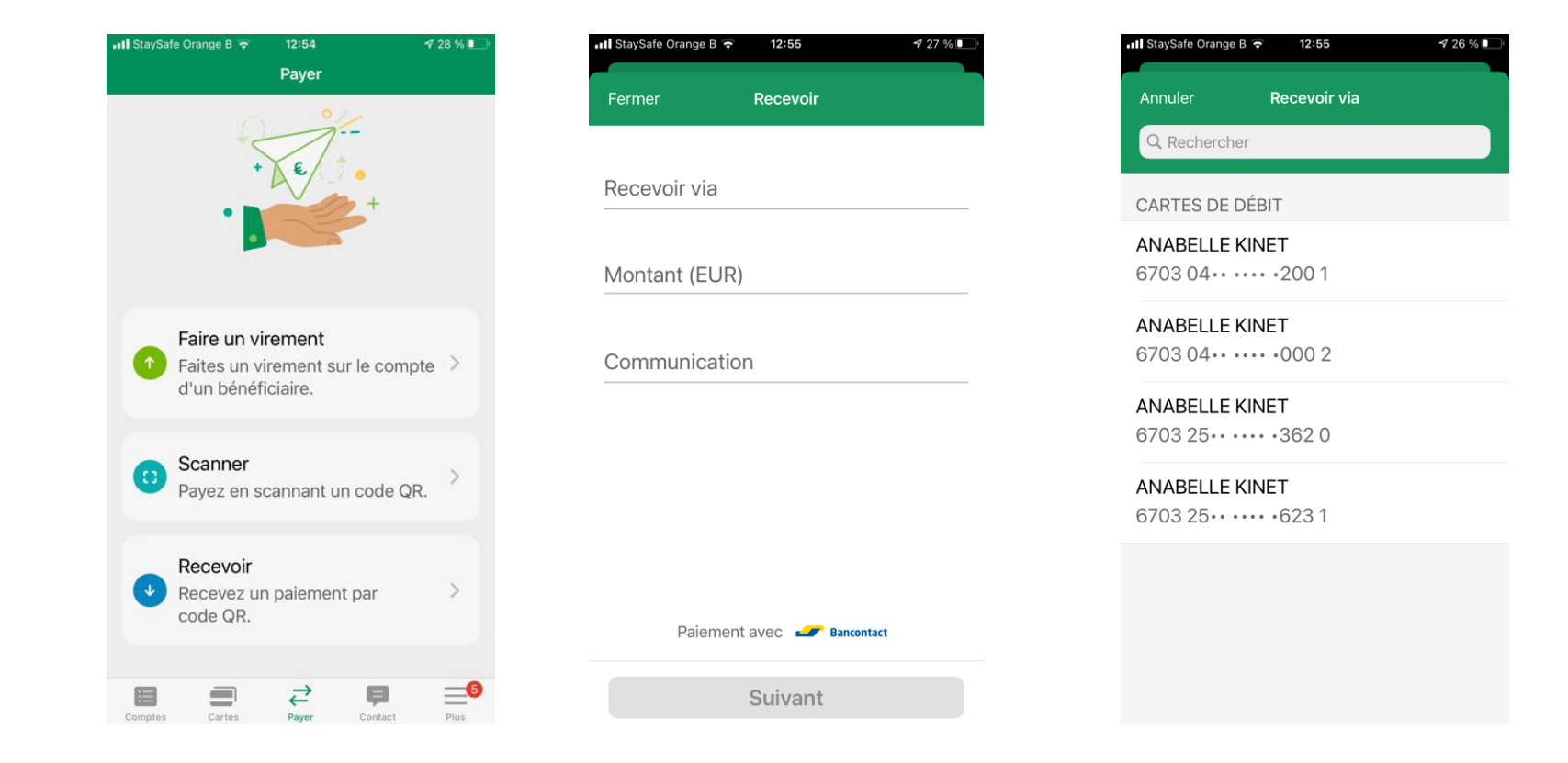

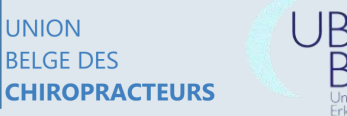

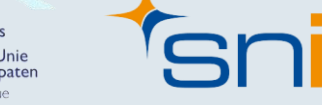

syndicat neutre pour indépendants

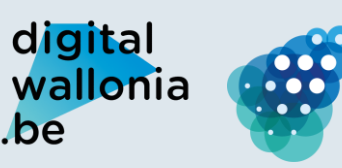

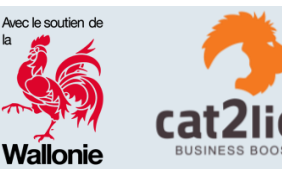

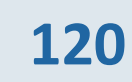

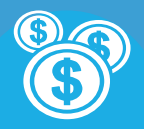

# Utiliser cette solution de paiement

Étape 7 : Dans « Recevoir», indiquez le montant, la Communication Étape 8 : Un QR code sécurisé est généré Étape 9 : Votre patient ouvre son application, scan ce code et le paiement est effectué

#### Via Génération d'un QR Code

UNION

BELGE DES

**CHIROPRACTEURS** 

| .II StaySafe Orange B 🗢 12:55 ◀ 27 % 💽 | • I StaySafe Orange B 🗢 13:02 🕈 23 % 💭  | III StaySafe Orange I | 3 🗢 12:55 ● 🕈 28       | % 💽 ' |
|----------------------------------------|-----------------------------------------|-----------------------|------------------------|-------|
| Fermer Recevoir                        | Ketour Recevoir                         | Fermer                | Scanner                |       |
| Recevoir via                           | 50,00 EUR<br>à ANABELLE KINET<br>"Test" |                       |                        |       |
| Montant (EUR)                          | 间科学院间                                   | 10000                 |                        |       |
| Communication                          |                                         |                       |                        |       |
|                                        |                                         | La sur                |                        |       |
| Paiement avec 🥔 Bancontact             | Paiement avec 🥔 Bancontact              | Paier                 | nent avec 🥔 Bancontact |       |
| Suivant                                |                                         |                       |                        |       |

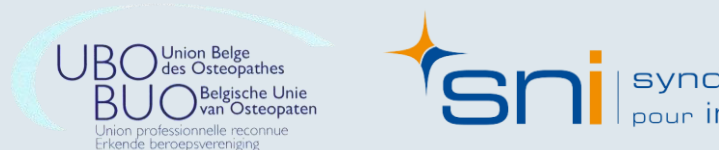

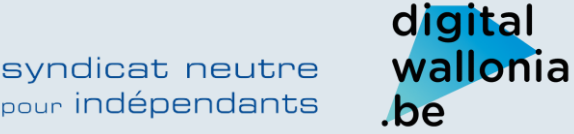

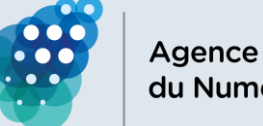

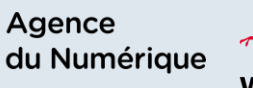

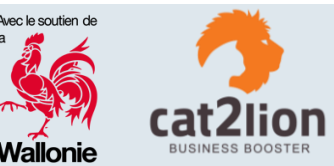

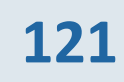

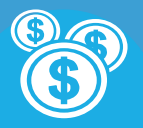

Autre possibilité :

Votre patient effectue directement un virement de sa propre application

| l StaySafe Orange B रू 12:54 ्र 28 % 🗩<br>Payer                                                              | III StaySafe Orange B 🗢 13:14 📑 13 % 🔲 |
|----------------------------------------------------------------------------------------------------|----------------------------------------|
|                                                                                                    | De                                     |
|                                                                                                    | Vers                                   |
| <ul> <li>Faire un virement</li> <li>Faites un virement sur le compte </li> <li>d'un bénéficiaire.</li> </ul> | Montant (EUR)                          |
| Scanner     Payez en scannant un code QR.                                                                    | Date d'exécution                       |
| Recevoir<br>Recevez un paiement par<br>code QR.                                                              | Communication                          |
| ■ = ≠ =                                                                                                    | Suivant                                |

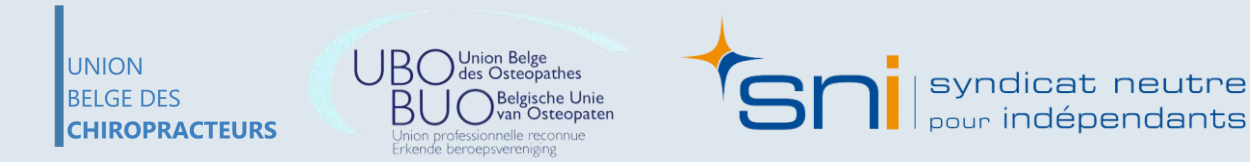

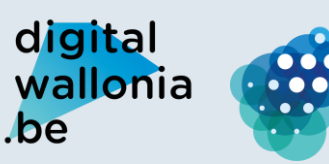

Agence du Numérique

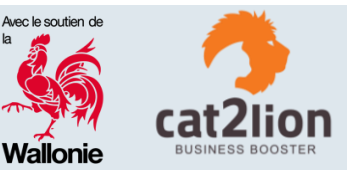

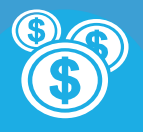

# SOLUTIONS DE PAIEMENT : SUMUP

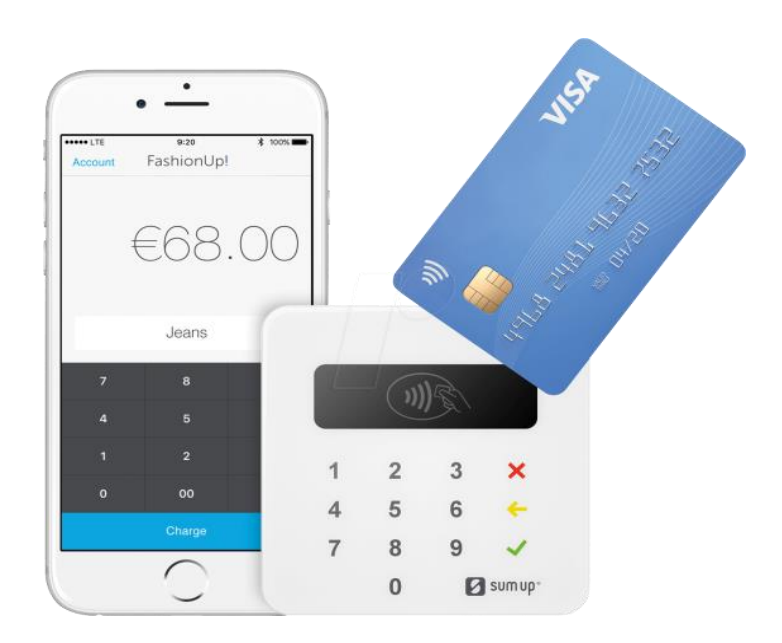

Sum Up vous propose un petit terminal qui fonctionne à l'aide de votre smartphone. Grâce à une application vous pouvez gérer les paiements que vos clients doivent effectuer. De plus, avec le petit boîtier, vous pouvez le prendre n'importe où avec vous. Il prend en charge différents moyens de paiements tels que Visa, Mastercard, Maestro, Apple Pay, American Express, et bien d'autres.

Pour la commande du boitier il faut compter 39€, pour les transactions, un frais de 2,75% s'applique à chacune.

Il existe également un terminal SumUp 3G qui ne nécessite pas de smartphone et tous les types de paiements sont acceptés. Son prix est de 99€ pour le

Agence

du Numérique

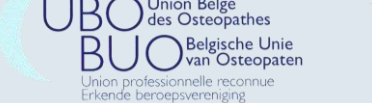

UNION

BELGE DES

CHIROPRACTEURS

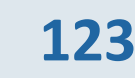

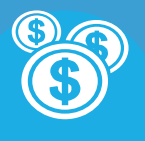

# SOLUTIONS DE PAIEMENT : TERMINAL CLASSIQUE Fixe ou portable

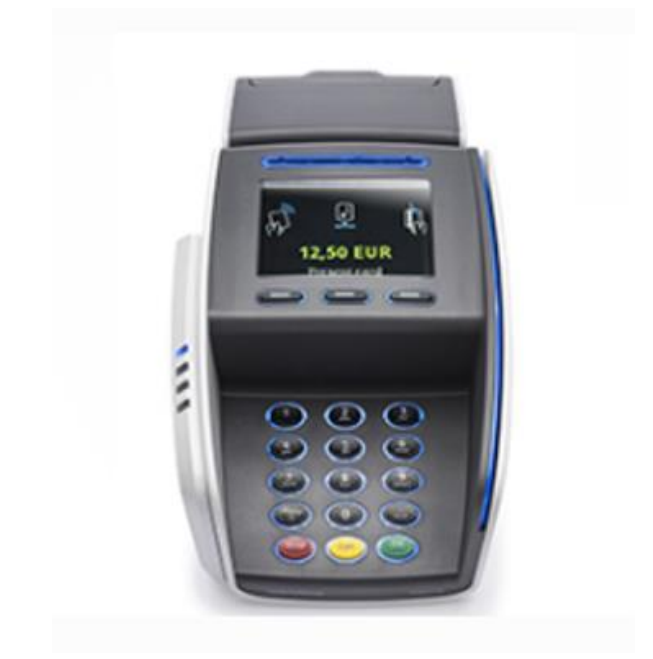

Exemple : Achat : 500-600€ une fois + frais de 15€/mois assistance Location : 25€ - 50€/mois + Pourcentage (0,025€/transaction \* 0,5% du montant)

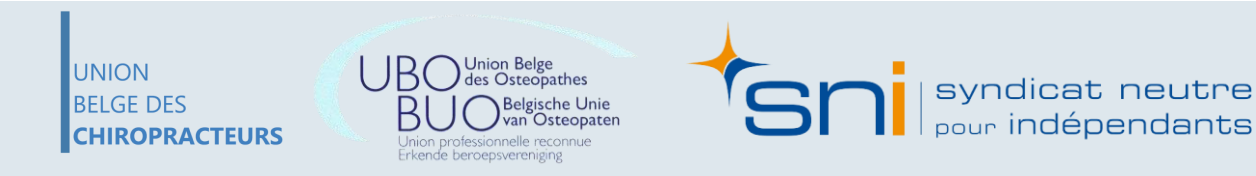

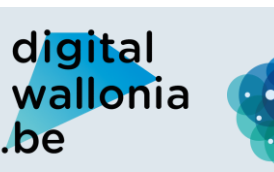

Agence du Numérique

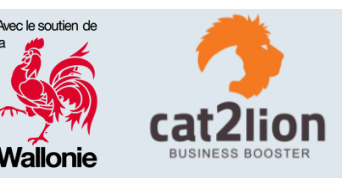

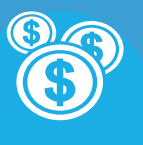

### ET MAINTENANT... QU'ALLEZ-VOUS METTRE EN PLACE ? SONDAGE ...À LA SUITE DU WEBINAIRE, JE M'ENGAGE À ...

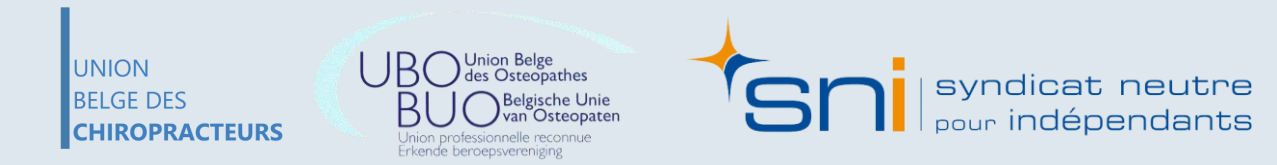

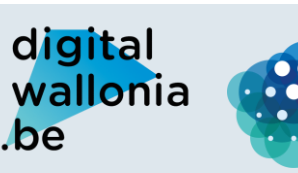

Agence du Numérique

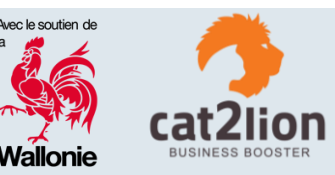